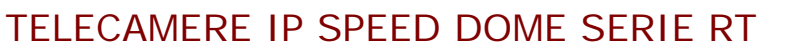

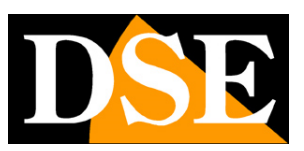

Pagina:1

# Telecamere IP Serie RT

## Speed Dome PTZ IP ONVIF

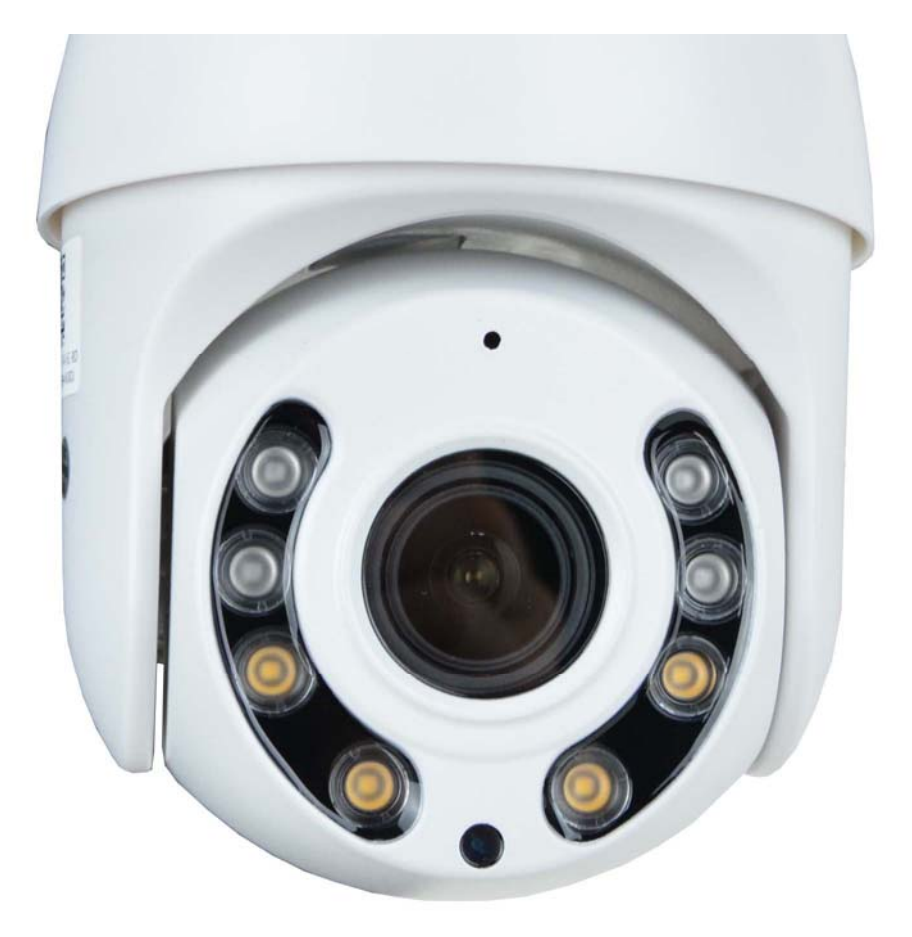

## Manuale di installazione e configurazione

Come collegare la telecamera Come effettuare il collegamento in rete e WiFi Come configurare la telecamera

TELECAMERE IP SPEED DOME SERIE RT

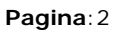

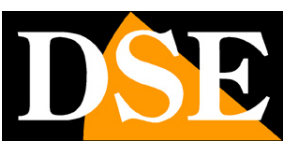

# Contenuto del manuale

La gamma di telecamere serie RT è una gamma di telecamere IP motorizzate per collegamento in rete filare o WiFi.

In questo manuale si spiega come collegare la telecamera, come effettuare le regolazioni di base e come configurare i parametri per la connessione di rete.

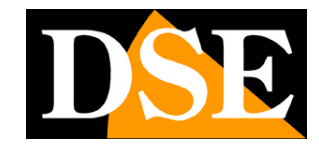

TELECAMERE IP SPEED DOME SERIE RT

Pagina: 3

# Introduzione

Le telecamere IP speed dome serie RT sono telecamere di rete IP con compressione H265/H264.

Le telecamere si collegano a una rete LAN tramite la porta RJ45, come un computer, e le immagini si possono visualizzare su PC utilizzando il browser Internet Explorer. Normalmente queste telecamere si collegano a un NVR per la registrazione.

Le telecamere Serie RT supportano pienamente il protocollo internazionale ONVIF e sono compatibili con qualsiasi software di registrazione IP o videoregistratore di rete (NVR) in grado di gestire questo standard.

TELECAMERE IP SPEED DOME SERIE RT

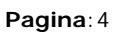

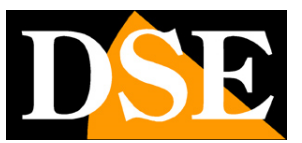

# Installazione

#### CONNESSIONI

Le telecamere speed dome serie RT dispongono di 2 sole connessioni: una presa di rete e uno spinotto di alimentazione 12VDC,

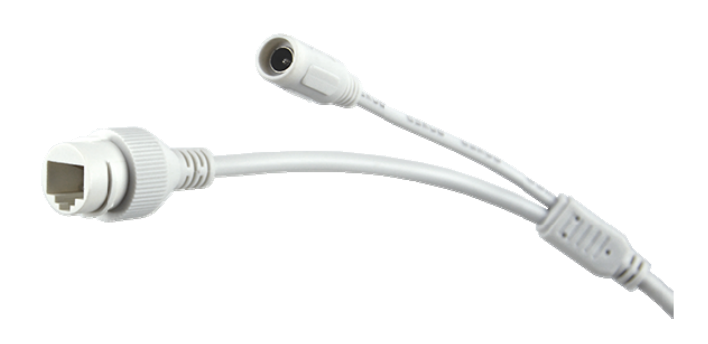

- PORTA DI RETE RJ45 connettore RJ45 FEMMINA per collegare la rete LAN. Questa porta serve per collegarsi a uno switch di rete utilizzare un cavo LAN normale.
- 12VDC Spinotto a cui collegare l'alimentatore 220VAC/12VDC che è incluso solo nei modelli wifi. Non usare prolunghe e se proprio è necessario non superare i 5 metri. L'alimentatore va sempre collegato nei modelli WiFi. Nei modelli filari con alimentazione POE non occorre fornire alimentazione 12VDC se colleghi il cavo di rete a uno switch POE e questo spinotto resta inutilizzato. Se usi le versioni WiFi via cavo, ricorda che i modelli WiFi non supportano alimentazione POE lungo il cavo di rete.
- RESET I soli modelli WiFi dispongono anche di un pulsante RESET per ripristinare i parametri di fabbrica mantenendolo premuto per alcuni secondi

#### VERIFICA DEI COLLEGAMENTI

### TELECAMERE IP SPEED DOME SERIE RT

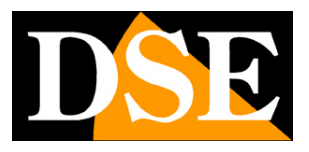

Pagina:5

Dopo avere collegato la telecamera verifica che essa compia un movimento automatico di rotazione che certifica la corretta alimentazione. Se la telecamera non compie alcun movimento verifica l'alimentazione.

Se colleghi la telecamera via cavo verifica che i LED dello switch che corrispondono alla porta utilizzata inizino a lampeggiare. Se rimangono spenti verifica il cavo di rete.

#### SD CARD

Alcune telecamere sono dotate di uno slot SD card interno a cui puoi accedere svitando lo sportello stagno posteriore. Puoi inserire una SD card fino a 128GB per registrare a bordo camera.

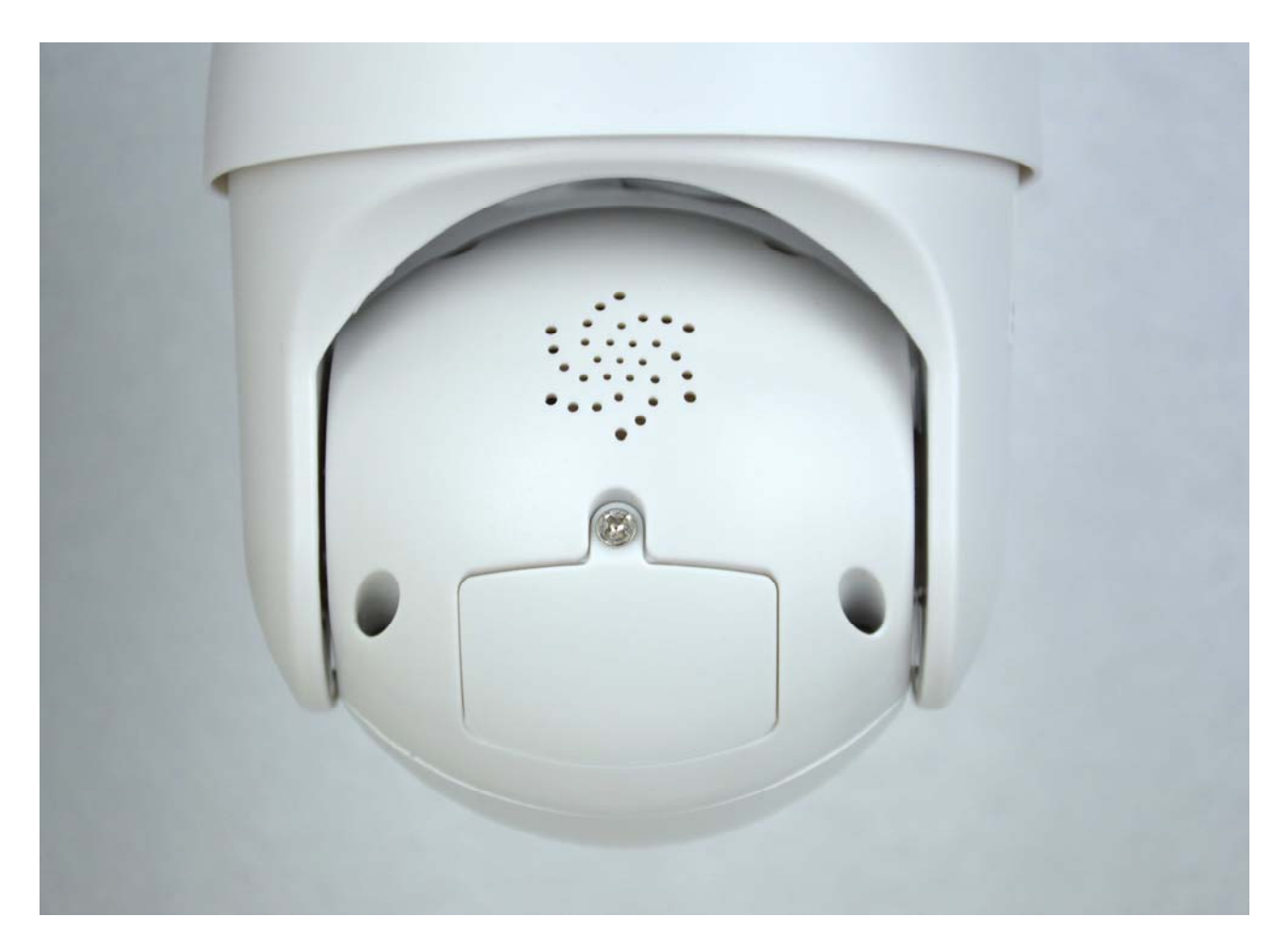

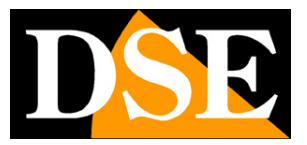

TELECAMERE IP SPEED DOME SERIE RT

Pagina:6

#### MONTAGGIO DELLA TELECAMERA

Le telecamere fornite di staffa a muro vanno fissate a parete con la staffa di montaggio fornita. Il cavo di collegamento fuoriesce attraverso la staffa. L'ingresso cavi può essere previsto al centro della staffa se il passaggio cavi è murato. In alternativa è disponibile un ingresso laterale.

Le telecamere senza staffa a parete si montano direttamente a soffitto avvitando al soffitto il disco metallico della base e poi agganciando la telecamera al disco con un mezzo giro di bloccaggio.

I contenitori di tutte le telecamere di questa gamma sono stagni e possono essere montati in esterno. Le connessioni tuttavia devono essere protette dalle intemperie in apposite scatole stagne.

#### MONTAGGIO PER RILEVAZIONE UMANA E AUTOTRACKING

Queste telecamere supportano la rilevazione umana e l'autotracking. Grazie alla rilevazione umana la telecamera può rilevare se una persona umana, non un animale o oggetto, si muove nell'inquadratura. Con l'autotracking la telecamera, oltre a rilevare la persona, ne segue gli spostamenti.

A differenza della normale motion detection, queste rilevazioni possono funzionare anche se la telecamera viene mantenuta in movimento, ad esempio utilizzando un tour.

Puoi abilitare queste funzioni tramite l'app, nelle impostazioni della telecamera, come vedremo in seguito. In caso di rilevazione la telecamera può scatenare azioni di allarme come invio di email/ftp, allarmi sonori locali e notifiche push. E' anche possibile diffondere un messaggio di avviso personalizzato per dare informazioni o per scoraggiare l'intruso.

Per utilizzare al meglio la rilevazione umana occorre installare la telecamera tenendo in considerazione il grafico seguente. Si noti che la telecamera non può rilevare la figura umana se essa si trova troppo sotto alla telecamera.

La distanza di ripresa massima varia in base al modello di telecamera e alla potenza dello zoom.

### TELECAMERE IP SPEED DOME SERIE RT

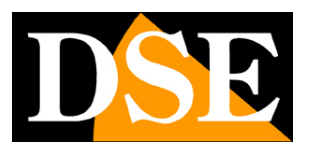

Pagina: 7

Si noti che in presenza di più persone presenti nell'inquadratura la telecamera tenderà a seguire la rilevazione più grande come dimensione. Non è conveniente abilitare la rilevazione umana in luoghi con frequente presenza di persone.

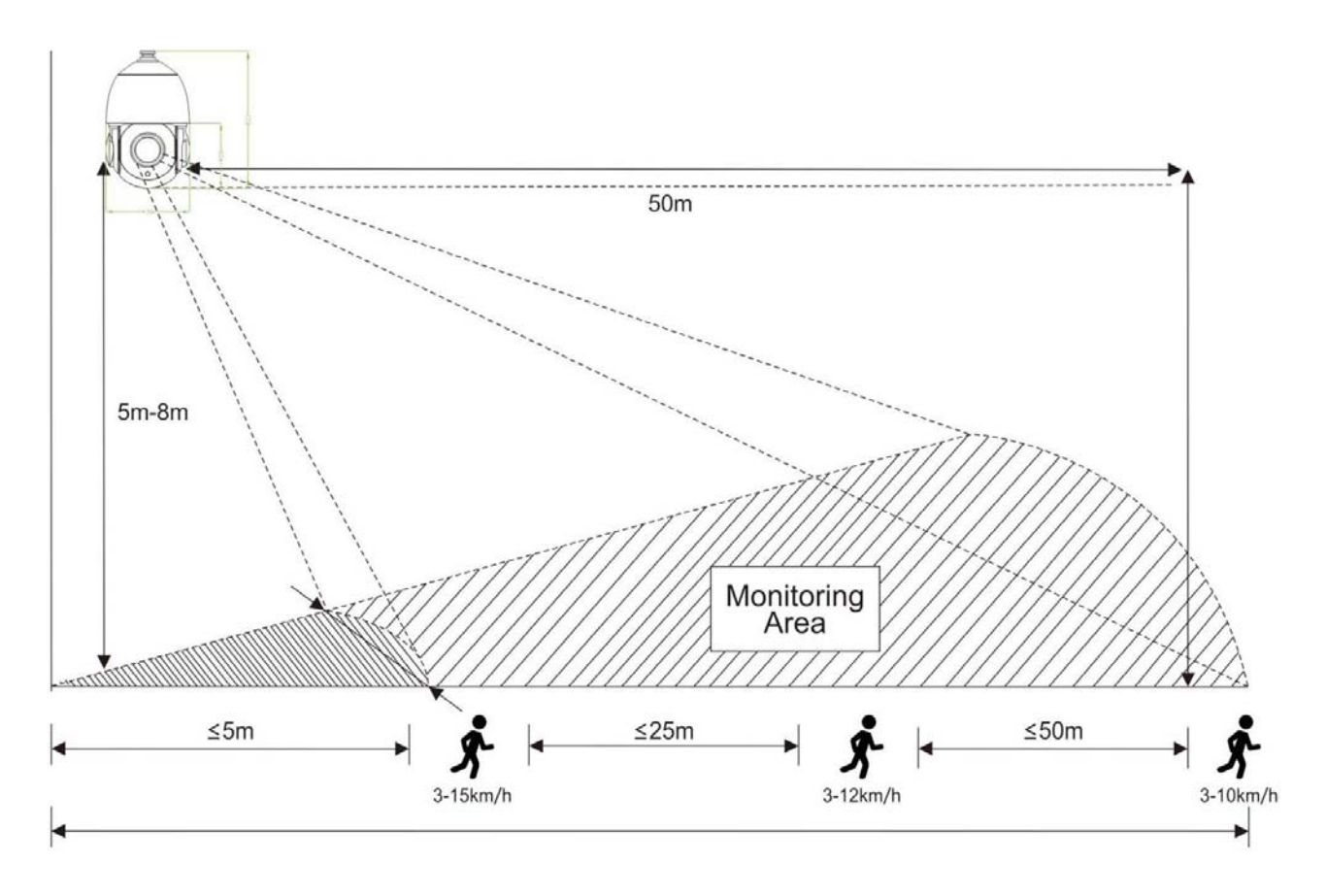

TELECAMERE IP SPEED DOME SERIE RT

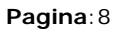

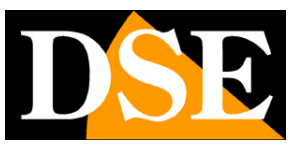

# Configurazione WiFi rapida via APP – Solo per versioni WiFi

Se hai acquistato un modello wifi puoi collegarlo alla tua rete WiFi in modo molto semplice usando l'app **P6SLITE** che puoi scaricare per iOS e Android. Grazie all'app puoi evitare di collegare la telecamera alla rete filare e collegarla direttamente al wifi.

Ti consigliamo questa procedura se devi utilizzare la telecamera wifi da sola con la sua app, mentre se devi integrarla in un impianto con NVR conviene configurarla in modo tradizionale collegandola in filare e poi accedendo con il browser per collegarla al wifi.

Le telecamere WiFi di questa serie supportano due modalità di configurazione guidata alla tua rete wifi:

1 - CON CODICE DI SCANSIONE

2 - CON L'HOTSPOT (AP) DELLA TELECAMERA

L'aggiunta con il codice di scansione prevede di mostrare lo schermo del telefono alla telecamera e potrebbe non essere utilizzabile su telecamere con zoom autofocus. In questo caso utilizza la modalità hotspot.

ATTENZIONE: Una telecamera può essere caricata su un solo account per regioni di privacy. Se vuoi caricare la telecamera su un account diverso devi prima eliminarla dall'account precedente, oppure usare l'opzione di condivisione.

### COLLEGARE LA TELECAMERA AL WIFI e AGGIUNGERLA ALL'APP CON CODICE SCANSIONE

Procedi come segue:

1 – Scarica l'app e crea un account gratuito

2 – Collega il telefonino alla rete wifi a cui desideri collegare la telecamera. Sarà presumibilmente la rete wifi del tuo router. Se hai un router con più frequenze, collegati alla rete a 2.4 GHZ

3 - Avvia l'app e effettua il login

TELECAMERE IP SPEED DOME SERIE RT

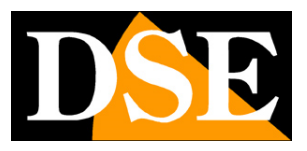

Pagina:9

4 – Premi il pulsante AGGIUNGI DISPOSITIVO in mezzo allo schermo, oppure premi il tasto + in alto a destra e poi scegli AGGIUNGI UN DISPOSITIVO WIFI.

| 11:44 © © ♥ 🛦 🗃 😂 🛥 🛛 📽 🐃    91% ■<br>⊖ Dispositivo 88 +                          | 11:25 © © ♥ d ■ ● ⊷ 秒 № % 91%∎<br>< Aggiungi dispositivo                                                                                     | 11:30 @ @ ♥ 由 🖀 @ 🛥 🤁 😰 약 91% 8<br>< Agglungi dispositivo WiFi                                                             |
|-----------------------------------------------------------------------------------|----------------------------------------------------------------------------------------------------|----------------------------------------------------------------------------------------------------|
|                                                                                   | Connessione del dispositivo con scenario di<br>rete wireless                                                                                 | 01<br>Conferma che il dispositivo è                                                                                        |
|                                                                                   | Agglungi dispositivo WiFi<br>Selezionare il metodo di distribuzione di rete<br>appropriato in base alle istruzioni vocali del<br>dispositivo | acceso<br>Tieni router, telefoni cellulari e<br>dispositivi il più vicino possibile<br>02                                  |
|                                                                                   | Collegamento di apparecchiature di scena di rete cablata                                                                                     | Ripristina il dispositivo<br>Premere a lungo il pulsante di ripristino<br>per 5 secondi per ripristinare il<br>dispositivo |
| Non hai ancora aggiunto un dispositivo<br>Aggiungi rapidamente il tuo dispositivo | Scansiona il codice da aggiungere<br>Trova il codice QR del dispositivo e posizionalo<br>nella scatola di scansione                          | Si prega di seguire l'operazione per verificare se il dispositivo                                                          |
| Aggiungi<br>dispositivo                                                           | Aggiungi manuale<br>Immettere DID dispositivo o ricerca LAN DID da ><br>aggiungere                                                           | Messaggio vocale reimpostato correttamente                                                                                 |
|                                                                                   |                                                                                                    | Reimpostare correttamente, il passaggio successivo                                                                         |
| Oispositivo     Messaggio     Immagine     Mio       IIII     IIII     K          | III O <                                                                                                    | III O <                                                                                                    |

All'inizio della procedura ti viene ricordato di alimentare e resettare la telecamera per poter proseguire. Ovviamente non occorre fare il reset se la telecamera è nuova.

TELECAMERE IP SPEED DOME SERIE RT

Pagina: 10

| 11:31 @ @<br><b>&lt;</b>                                                                                                    | ♥ 🛦 🛅 ම 🛥 🥵 😰 ଲେ.ା 91%മ<br>Aggiungi dispositivo WiFi                                                     |   | 11:31 @ @ 9           | 🗣 🛦 🔜 🛛 🛶 🌚 😰 🤜 .<br>Accedi alla rete W    | ∥91% <b>0</b><br>iFi |
|----------------------------------------------------------------------------------------------------|----------------------------------------------------------------------------------------------------|---|-----------------------|--------------------------------------------|----------------------|
| Se si sente<br>selezionare<br>appropriato                                                                                                    | il messaggio vocale del dispositivo,<br>il metodo di configurazione di rete<br>o e fare clic su Continua |   | Seleziona<br>2.4GHz W | una rete WiFi a 2,4 (<br>nFi 🛛 🛞 5GHz WiFi | GHz                  |
| 문 Utili<br>dis                                                                                                    | izzare la rete di distribuzione del codice<br>cansione per connettersi al router.                        | > | 😤 WIFI-D:             | SE24GHZ                                    |                      |
| ⊕ Util     dell     dell     d     d | izzare la rete di distribuzione<br>'hotspot AP                                                           | > | 123456                | 578                                        |                      |
| N                                                                                                    | ion hai sentito il prompt della lingua?                                                                  |   |                       |                                            |                      |
|                                                                                                    |                                                                                                    |   |                       | Avanti                                     |                      |
|                                                                                                    | 0 4                                                                                                    |   | Non                   | supporta 5G e Wi-Fi aziendale              | ecapire di più       |

5 – Scegli di utilizzare la rete di distribuzione del codice di scansione (prima opzione)

6 – Scegli la rete wifi a cui vuoi collegare la telecamera e inserisci la password di accesso della rete wifi. Se la tua rete WiFi supporta 2.4 e 5GHz scegli 2.4GHz perché il 5GHz non è supportato.

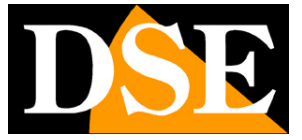

#### TELECAMERE IP SPEED DOME SERIE RT

Pagina:11

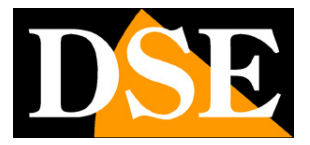

| 13:54 🖬                                             | tet≂6                                | 1% <b>=</b>                 | 13:55 🖻            | Aggiun             | ⊯.® ⊯<br>ai dispos     | <sup>60%</sup> ≣ | 13:55 🖬          | Aaaiur                       | ses.<br>nai dispo         | ⊫59%∎<br>sitivo |
|-----------------------------------------------------|--------------------------------------|-----------------------------|--------------------|--------------------|------------------------|------------------|------------------|------------------------------|---------------------------|-----------------|
|                                                     |                                      |                             | Posizio<br>possibi | onare il dia       | ç<br>spositivo i<br>er | l più vicino     | Posizi<br>possit | onare il d                   |                           | il più vicino   |
| Rivolgere il codice C<br>fotocamera e tenerl<br>cm. | QR sull'obiettiv<br>o a una distar   | vo della<br>nza di circa 15 | II di:<br>rout     | spositivo s<br>ter | ii sta conne           | ttendo al        | S II o Dispo     | lispositivo<br>ositivo di a: | è collegato<br>ssociazion | al router       |
| Se senti Connessior<br>momento, fai clic su         | ne WiFi, atten<br>u Avanti<br>Avanti | di un                       |                    |                    |                        |                  |                  |                              |                           |                 |
| Ш                                                   | 0                                    | <                           | II                 | ii                 | 0                      | <                |                  | Ш                            | 0                         | <               |

7 – Mostra alla telecamera il QRcode che compare nell'app tenendo il telefono a circa 15 centimetri dell'obiettivo della telecamera fino a sentire il segnale sonoro di conferma

8 – Premi AVANTI e attendi di sentire il messaggio vocale che conferma che la connessione ha avuto successo

Ora la telecamera è collegata al tuo wifi e puoi gestirla con l'app, sia in locale che via Internet. Se vuoi conoscere l'indirizzo IP che la telecamera ha assunto nella rete wifi puoi toccare l'icona a ingranaggio delle impostazioni e poi scegliere INFORMAZIONI SUL DISPOSITIVO

### TELECAMERE IP SPEED DOME SERIE RT

Pagina: 12

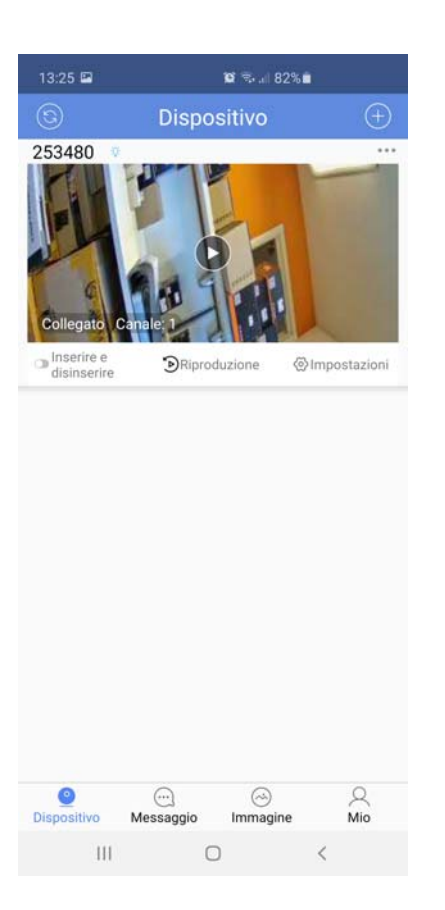

### COLLEGARE LA TELECAMERA AL WIFI e AGGIUNGERLA ALL'APP CON L'HOTSPOT (AP) DELLA TELECAMERA

In alcune telecamere con zoom non è possibile mostrare il qr code dell'applicazione alla telecamera e occorre utilizzare la modalità di aggiunta utilizzando l'hotspot della telecamera.

1 – Scarica l'app e crea un account gratuito

2 – Collega il telefonino alla rete wifi a cui desideri collegare la telecamera. Sarà
 presumibilmente la rete wifi del tuo router. Se hai un router con più frequenze, collegati alla
 rete a 2.4 GHZ

3 - Avvia l'app e effettua il login

4 – Premi il pulsante AGGIUNGI DISPOSITIVO in mezzo allo schermo, oppure premi il tasto + in alto a destra e poi scegli AGGIUNGI UN DISPOSITIVO WIFI.

TELECAMERE IP SPEED DOME SERIE RT

Pagina: 13

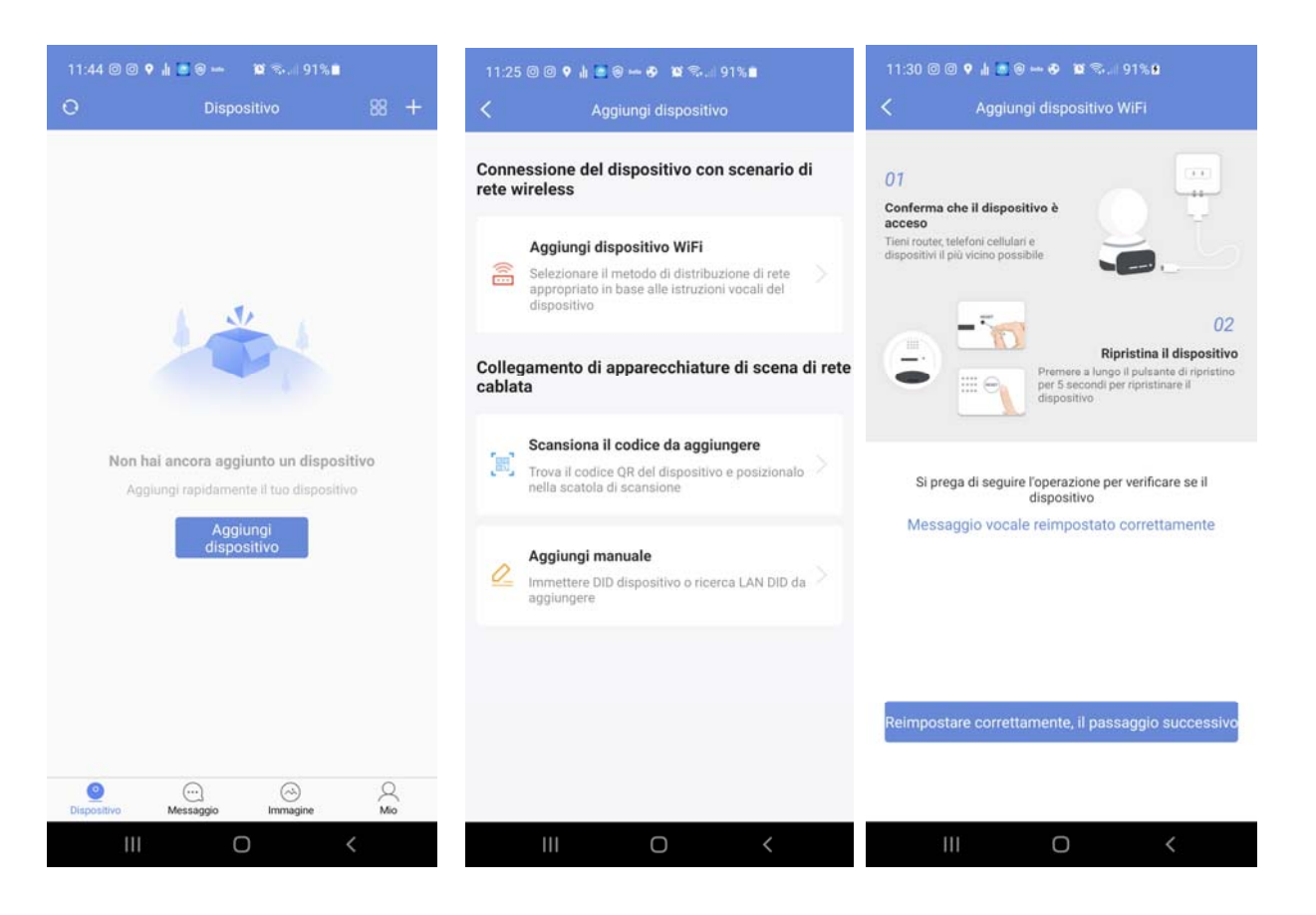

All'inizio della procedura ti viene ricordato di alimentare e resettare la telecamera per poter proseguire. Ovviamente non occorre fare il reset se la telecamera è nuova.

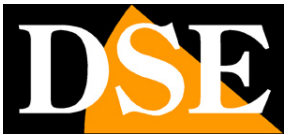

TELECAMERE IP SPEED DOME SERIE RT

Pagina: 14

| 11:31<br><                  | © © ♥ 虛 💽 😁 🗢 🐿 🖘 🗐 91%û<br>Aggiungi dispositivo WiFi                                                                     |   | 11:31 @ @<br><b>&lt;</b> | e کې حکی کې دی کې د کې د کې د کې د 🕈 🕈 د 🕈 د 🕈 د کې د کې د کې د کې د کې د کې د کې د ک | al 91% <b>0</b><br>ViFi |
|-----------------------------|----------------------------------------------------------------------------------------------------|---|--------------------------|---------------------------------------------------------------------------------------|-------------------------|
| Se si s<br>selezi<br>approj | sente il messaggio vocale del dispositivo,<br>onare il metodo di configurazione di rete<br>priato e fare clic su Continua |   | Seleziona                | a una rete WiFi a 2,4<br>WiFi 🛛 🛞 5GHz WiFi                                           | GHz                     |
| ŧ                           | Utilizzare la rete di distribuzione del codice<br>di scansione per connettersi al router.                                 | > | 🧟 WIFI-I                 | DSE24GHZ                                                                              |                         |
| <b>@</b>                    | Utilizzare la rete di distribuzione<br>dell'hotspot AP                                                                    | > | 1234                     | 5678                                                                                  |                         |
|                             | Non hai sentito il prompt della lingua?                                                                                   |   |                          |                                                                                       |                         |
|                             |                                                                                                    |   |                          | Avanti                                                                                |                         |
|                             |                                                                                                    |   | No                       | en supporta 5G e Wi-Fi azienda                                                        | lecapire di più         |
|                             |                                                                                                    |   | 11                       |                                                                                       | <                       |

5 – Scegli di utilizzare la rete di distribuzione del hotspot AP (secondaopzione)

6 – Scegli la rete wifi a cui vuoi collegare la telecamera e inserisci la password di accesso della rete wifi. Se la tua rete WiFi supporta 2.4 e 5GHz scegli 2.4GHz perché il 5GHz non è supportato.

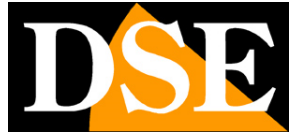

TELECAMERE IP SPEED DOME SERIE RT

Pagina: 15

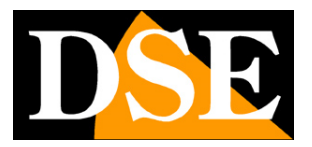

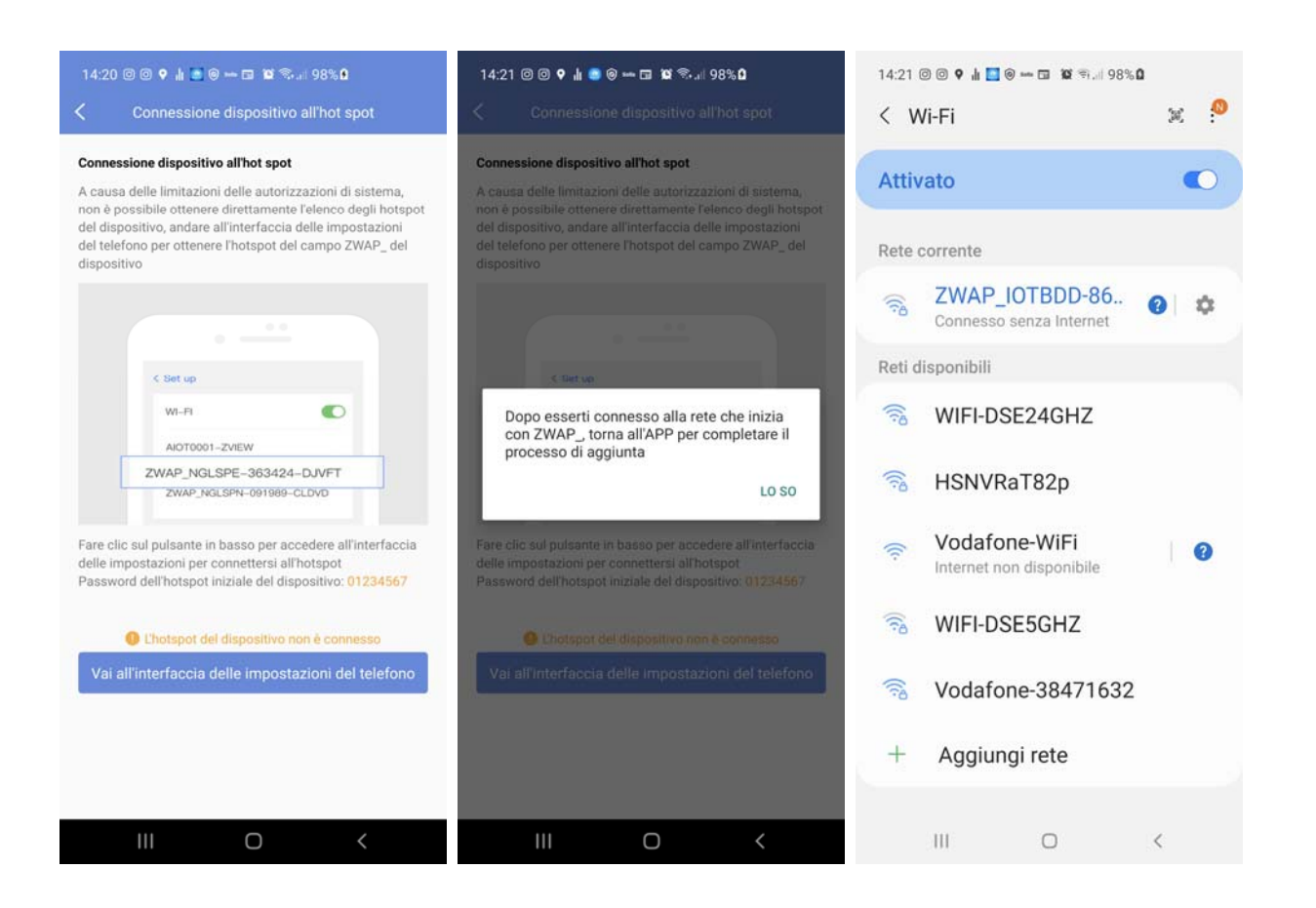

7 – Premi i pulsanti di conferma e collegati alla rete WiFi della telecamera, che inizia con ZWAP.
La password di accesso è: 01234567. Verifica che il telefono mantenga questa connessione anche se non consente accesso a Internet.

8 – Una volta collegata la rete wifi, premi il tasto indietro per ritornare all'app P6SLite

### TELECAMERE IP SPEED DOME SERIE RT

Pagina: 16

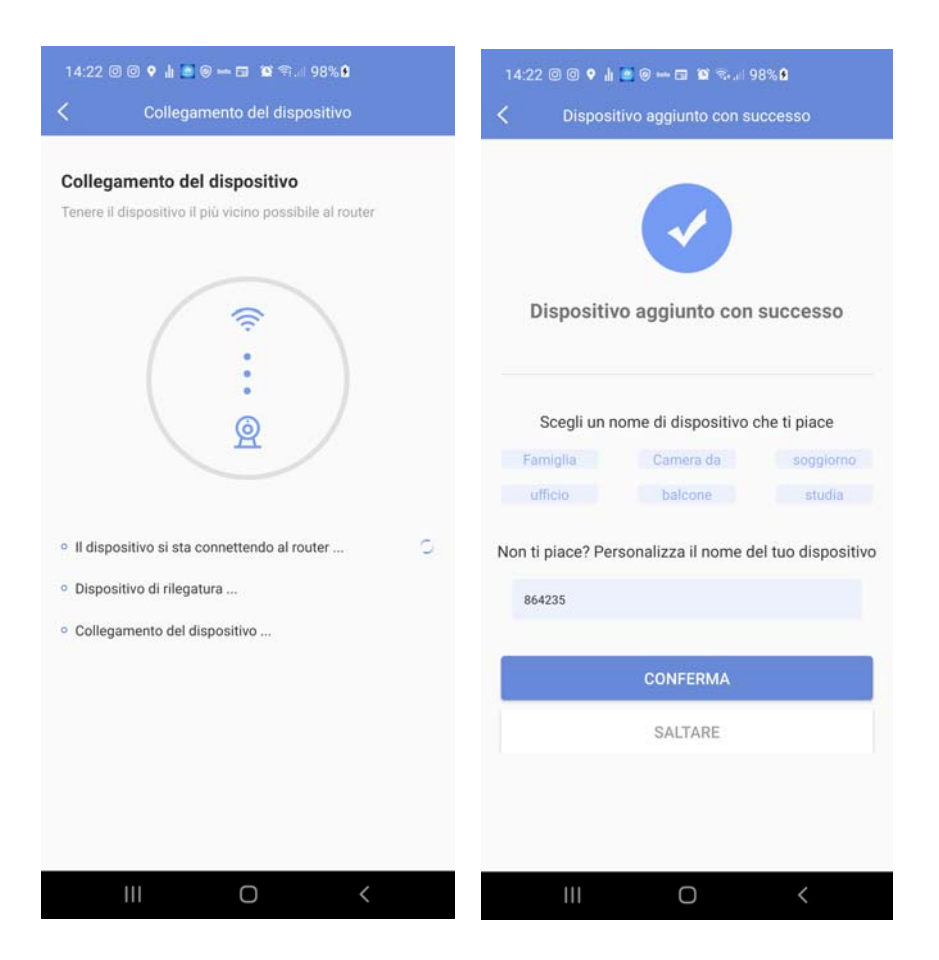

L'app ora procede automaticamente a collegare la telecamera al tuo WiFi. Se la telecamera ha l'altoparlante un messaggio in Inglese ti avvisa della connessione avvenuta con successo.

Ora la telecamera è collegata al tuo wifi e puoi gestirla con l'app, sia in locale che via Internet. Se vuoi conoscere l'indirizzo IP che la telecamera ha assunto nella rete wifi puoi toccare l'icona a ingranaggio delle impostazioni e poi scegliere INFORMAZIONI SUL DISPOSITIVO

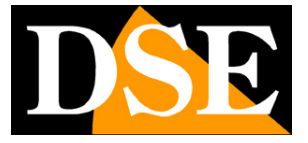

### TELECAMERE IP SPEED DOME SERIE RT

Pagina: 17

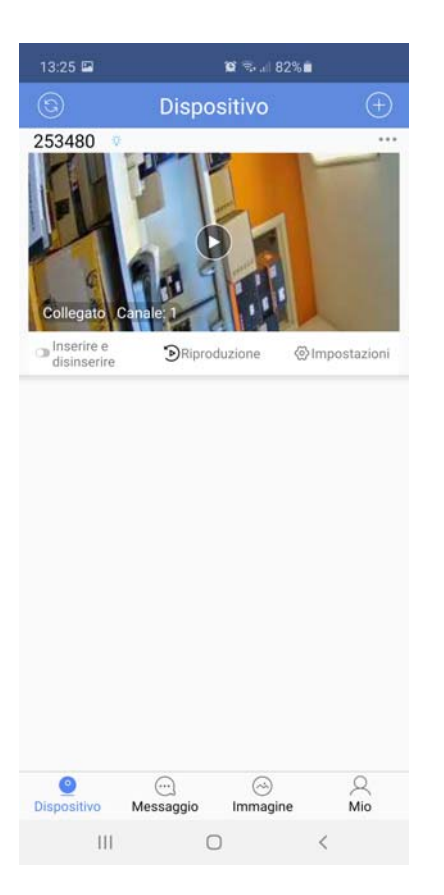

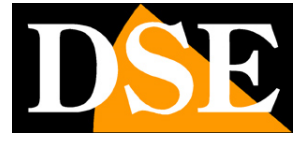

TELECAMERE IP SPEED DOME SERIE RT

Pagina: 18

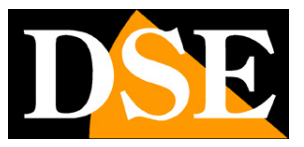

# Configurazione WiFi per uso locale in modalità AP

Se hai acquistato un modello wifi, puoi usarlo senza fili anche se non disponi di una rete wifi. La telecamera infatti genera di fabbrica una propria rete wifi a cui puoi collegarti localmente col cellulare per controllare la telecamera. Questo collegamento ovviamente funziona solo in locale in quanto la telecamera non può collegarsi a Internet.

Per usare la telecamera wifi in modalità Access Point locale (AP) procedi come segue

1 – Collega il tuo telefono alla rete cellulare della telecamera. Riconosci la rete della telecamera fra le altre reti wifi per il nome particolare, tipo quello nell'esempio qui sotto. La password di accesso all'AP della telecamera è 01234567

Verifica che il tuo telefono mantenga questa connessione anche se non dispone di accesso a Internet

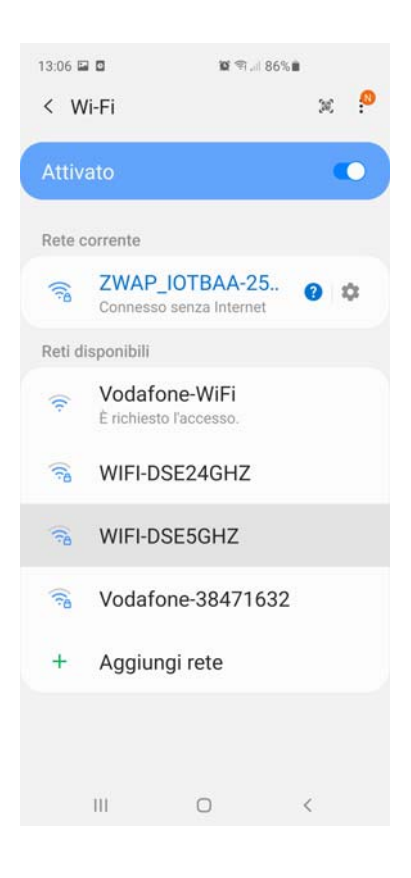

TELECAMERE IP SPEED DOME SERIE RT

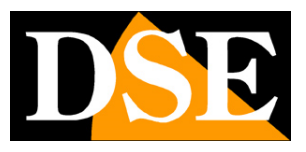

Pagina: 19

2 – Apri l'APP. Non potrai eseguire il login perché in questo momento il tuo telefono non ha connessione a Internet, premi CONNESSIONE HOTSPOT e attendi il collegamento

| 13:06 🖾 🗖 🛛 🔯 🕾 🖬 86% 📾                            | 13:07 🖬 🖸 🛛 🕸 역. : : : 86% 📾        | 13:36 🖬 🖸 🗢 🖬 🛱 🗐 🗐 📾                                |
|----------------------------------------------------|-------------------------------------|------------------------------------------------------|
| Accesso 📀                                          | Selezionare hotspot del dispositivo | S Dispositivo                                        |
| <ul> <li>∧ info@dseitalia.it</li> <li>∽</li> </ul> | Elenco di hotspot del dispositivo   |                                                      |
| Iscriviti Password dimenticata                     | 00:24<br>Collegamento in corso      | Collegato Canale: 1<br>© Riproduzione © Impostazioni |
| Login di terze parti                               |                                     |                                                      |
| Locale Connessione hotspot                         |                                     | Dispositivo Messaggio Immagine Mio                   |
| III O <                                            | III O <                             | III O <                                              |

Questa modalità di collegamento diretto alla telecamera funziona solo in locale.

Se vuoi puoi usare questa modalità di accesso diretto per collegare la telecamera a una rete wifi esterna, entrando nelle impostazioni di rete della telecamera e eseguendo il collegamento alla rete che preferisci. Se colleghi la telecamera a una rete wifi essa cesserà di produrre la propria rete in modalità AP.

Puoi usare questa modalità di collegamento a una rete wifi in alternativa alla modalità rapida che abbiamo descritto in precedenza.

TELECAMERE IP SPEED DOME SERIE RT

Pagina: 20

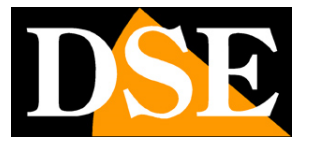

# Ripristino di fabbrica per cambio di rete WiFi

Se hai eseguito una connessione wifi a una rete e ora desideri collegarti a un'altra rete puoi ripristinare la configurazione di fabbrica tenendo premuto il pulsante di reset per alcuni secondi. La telecamera si riavvia e ritorna in modalità AP di fabbrica, scollegandosi dalla rete locale e generando la propria rete wifi. Si ripristinano anche le password di accesso e le impostazioni di fabbrica. TELECAMERE IP SPEED DOME SERIE RT

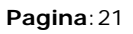

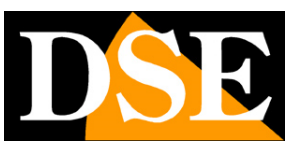

# Configurazione di rete filare

Se hai acquistato un modello filare devi effettuare la configurazione di rete tradizionale. Puoi anche usare questa procedura se hai acquistato una telecamera wifi e non puoi/vuoi usare la installazione guidata wifi via app.

Dopo avere fornito alimentazione alla telecamera, via POE, se supportato, oppure tramite un alimentatore 12VDC e dopo avere collegato la telecamera allo switch di rete, o al router, con un cavo di rete, occorre procedere alla configurazione dei parametri di rete in modo da potere rendere le telecamere accessibili da computer. Le telecamere sono fornite con **indirizzo IP di fabbrica 192.168.1.110**.

Alcuni modelli sono forniti con DHCP abilitato e acquisiscono automaticamente un indirizzo IP di rete coerente con quello del router.

### SOFTWARE EASYTOOL

Nell'area download del nostro sito, ricercando fra le telecamere IP, Serie RT, puoi scaricare il software **Easytool per Windows** che devi installare su un qualsiasi PC della rete. La funzione di questo software è rilevare la presenza in rete della telecamera, qualunque sia il suo indirizzo, e permetterti di modificare l'indirizzo della telecamera in modo da renderlo coerente con la tua rete. Ricordiamo infatti che perchè la telecamera sia visibile dagli altri PC della rete è necessario che le prime 3 parti dell'indirizzo IP siano le stesse degli altri PC di rete e sia uguale anche la subnet mask. Per evitare conflitti è consigliabile collegare in rete una telecamera alla volta e inserirne di nuove solo dopo aver configurato le precedenti.

### VERIFICHE PRELIMINARI

Prima di procedere occorre ottenere dall'amministratore di rete alcune informazioni circa la gestione degli indirizzi IP utilizzata nella rete. E' necessario conoscere un indirizzo IP da poter assegnare alla telecamera che non sia uguale a nessun altro dispositivo già presente in rete. Se sei incerto sul funzionamento della tua rete puoi utilizzare alcuni comandi nel PROMPT DOS.

### TELECAMERE IP SPEED DOME SERIE RT

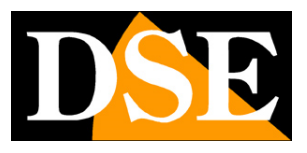

Pagina: 22

Su un PC di rete apri una finestra DOS disponibile fra i programmi accessori di Windows.

Digita IPCONFIG nel prompt dei comandi e premi ENTER. Appariranno i parametri TCP/IP. La seconda linea è l'indirizzo IP assegnato al tuo computer.

| 🛤 Prompt dei comandi                                                                                                    | - 🗆 🗙 |
|----------------------------------------------------------------------------------------------------|-------|
| Microsoft Windows XP [Versione 5.1.2600]<br>(C) Copyright 1985-2001 Microsoft Corp.                                                                               | -     |
| C:\Documents and Settings\DSE>ipconfig                                                                                                    |       |
| Configurazione IP di Windows                                                                                                    |       |
| Scheda Ethernet Connessione alla rete locale (LAN):<br>Suffisso DNS specifico per connessione: fastwebnet.it<br>Indirizzo IP 192.168.2.3<br>Subnet mask 255.255.2 |       |
| C:\Documents and Settings\DSE>_                                                                                                    | •     |

Nell'esempio qui sopra l'indirizzo del PC su cui si sta lavorando è 192.168.2.3 e la subnet mask utilizzata è la classica 255.255.255.0. Alla telecamera potrai pertanto assegnare un indirizzo a scelta del tipo 192.168.2.XXX, dove XXX sta per un numero compreso fra 0 e 255.

E' importante scegliere un indirizzo che non sia già utilizzato da altre apparecchiature di rete. Per verificare che l'indirizzo scelto sia libero, prova ad effettuare un PING dalla stessa finestra DOS digitando PING seguito da uno spazio e dall'IP che desideri assegnare alla telecamera. Se non esiste nessun apparecchio rispondente a quell'indirizzo, riceverai 4 REQUEST TIME OUT come nell'esempio seguente:

TELECAMERE IP SPEED DOME SERIE RT

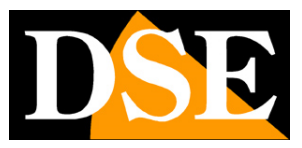

Pagina: 23

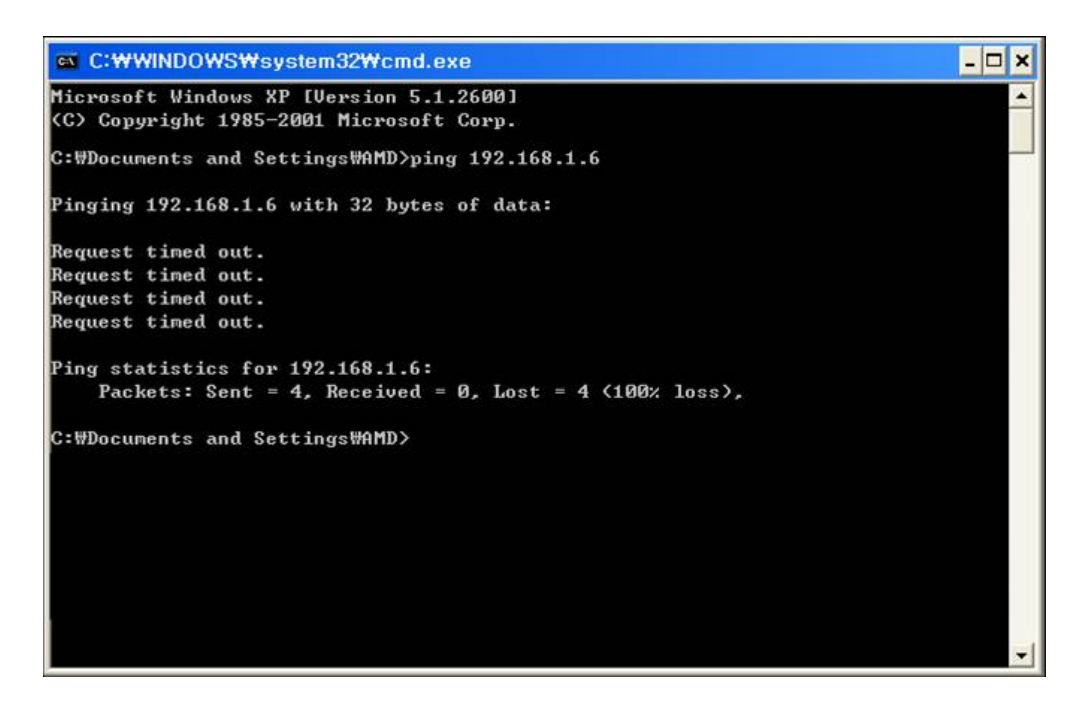

Tutte le telecamere supportano l'assegnazione automatica dell'indirizzo IP da parte di un server DHCP. Questa modalità tuttavia non è consigliabile in quanto in caso di mancanza rete o riavvio delle apparecchiature è possibile che le telecamere cambino indirizzo IP rendendo necessario la riconfigurazione del NVR. Meglio pertanto assegnare un indirizzo fisso.

### UTILIZZO DI EASYTOOL PER ASSEGNARE L'INDIRIZZO IP

Dopo avere collegato la telecamera occorre modificare l'indirizzo della telecamera per assegnarne uno coerente con la propria rete (prime 3 parti dell'indirizzo comuni a tutte le apparecchiature in rete).

Procedere come segue:

- 1. Scarica il programma Easytool e installalo su un PC della rete.
- 2. Fai doppio click sull'icona e si avvierà il programma.

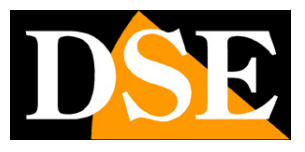

TELECAMERE IP SPEED DOME SERIE RT

Pagina: 24

| DVR  | NVR 1            | IPC IPD           | Refresh list     |                   | Re-enter pass            | word                 |              |
|------|------------------|-------------------|------------------|-------------------|--------------------------|----------------------|--------------|
| Se.  | Device type      | MAC address       | IP address(seque | Firmware version  | UID                      | Internet information |              |
| ☑ Je | IPG-7920PHM-AI/T | 5A:58:A1:A4:39:49 | 192.168.1.110    | 1.1.0-20200604Z1S | IOTBAA-253480-LGGNX,HBHF | Network Realtek I    | CIe GBE Farr |
|      |                  |                   |                  |                   |                          | IP address 192.1     | 68.2.10      |
|      |                  |                   |                  |                   |                          | Subnet 255.2         | 55.255.0     |
|      |                  |                   |                  |                   |                          | Cateway 192 1        | 68 2 1       |
|      |                  |                   |                  |                   |                          | Galeway 152.1        |              |
|      |                  |                   |                  |                   |                          | Modify 1             | IP address   |
|      |                  |                   |                  |                   |                          | Unify I              | P address    |
|      |                  |                   |                  |                   |                          | Open Auto ip         | Off Auto i   |
|      |                  |                   |                  |                   |                          | DHCP on              | DHCP off     |
|      |                  |                   |                  |                   |                          | Synchron             | ised time    |
|      |                  |                   |                  |                   |                          | Co                   | dec          |
|      |                  |                   |                  |                   |                          | Set                  | OSD          |
|      |                  |                   |                  |                   |                          | Set UID              | Activation   |
|      |                  |                   |                  |                   |                          | Configuration        | Channel      |
|      |                  |                   |                  |                   |                          | Upgrade              | Keep Path    |
|      |                  |                   |                  |                   |                          | Restore netv         | vork config  |
|      |                  |                   |                  |                   |                          | Revise p             | assword      |
|      |                  |                   |                  |                   |                          | Reboot               | device       |
|      |                  |                   |                  |                   |                          | Simple r             | ecovery      |
|      |                  |                   |                  |                   |                          | Full re              | covery       |
|      |                  |                   |                  |                   |                          | Export               | Import       |
|      |                  |                   |                  |                   |                          |                      |              |

- 3. Il programma inizierà a ricercare le telecamere IP serie RT presenti in rete. Attendi il completamento della ricerca. EASYTOOL è in grado di rilevare anche telecamere con classe di indirizzo diversa da quella del PC su cui si sta operando.
- 4. Al termine della ricerca apparirà la lista delle telecamere rilevate. Se la telecamera non è stata rilevata verifica la funzionalità dei collegamenti di rete. Nella colonna IP ADDRESS compare l'indirizzo IP corrente della telecamera. Clicca sulla telecamera e vedrai comparire nella sezione in basso tutti gli altri parametri di rete.
- 5. Particolare rilevanza rivestono l'indirizzo IP (IP ADDRESS) che deve avere la stessa classe della rete (prime tre gruppi di cifre uguali) e la SUBNET MASK che deve essere la stessa utilizzata dalla rete (in genere 255.255.255.0). Puoi editare i parametri di rete a piacere scrivendo nelle caselle. Premi MODIFY IP ADDRESS per trasferire la configurazione nella telecamera. Alla richiesta della password LASCIA IL CAMPO VUOTO perché la password di fabbrica della telecamera è

#### **UTENTE:** admin

#### PW: vuota

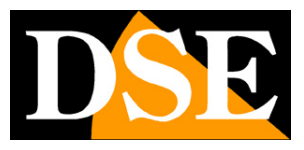

TELECAMERE IP SPEED DOME SERIE RT

Pagina: 25

| DVR  | NVR            |     | IPD              | Refresh list     |                                |                | Re-enter pass | word                 |               |
|------|----------------|-----|------------------|------------------|--------------------------------|----------------|---------------|----------------------|---------------|
|      | Device type    | _   | MAC address      | TD address(seque | Eirmware versio                | UID            |               | Internet information |               |
| ✓ Je | IPG-7920PHM-AI | T 5 | A:58:A1:A4:39:49 | 192.168.1.11     | 0 1.1.0-20200604Z1             | 5 IOTBAA-25348 | BO-LGGNX,HBHF | Network Realtek      | PCIe GBE Farr |
|      |                |     |                  |                  |                                |                |               | IP address 192 . 1   | 168.2.11      |
|      |                |     |                  |                  |                                |                |               | Subnet 255 . 2       | 255.255.0     |
|      |                |     |                  |                  |                                |                |               | Gateway 192 . 1      | 68 . 2 . 1    |
|      |                |     |                  |                  |                                |                |               | outenty 102 11       |               |
|      |                |     |                  | l en in          |                                | ×              |               | Modify               | IP address    |
|      |                |     |                  | Log In           |                                |                |               | Unity I              | Paddress      |
|      |                |     |                  |                  |                                |                |               | Open Auto ip         | Off Auto ip   |
|      |                |     |                  | User name        | admin                          |                |               | DHCP on              | DHCP off      |
|      |                |     |                  | Password         |                                |                |               | Synchror             | nised time    |
|      |                |     |                  | Rer              | nember password                |                |               | Co                   | dec           |
|      |                |     |                  | Ref              | fresh automatically after oper | ation          |               | Set                  | OSD           |
|      |                |     |                  | Tip: You         | must login to continue         |                |               | Set UID              | Activation    |
|      |                |     |                  |                  | Confirm                        | Cancel         |               | Configuration        | Channel       |
|      |                |     |                  |                  |                                |                |               | Upgrade              | Keep Path     |
|      |                |     |                  |                  |                                |                |               | Restore netv         | work config   |
|      |                |     |                  |                  |                                |                |               | Revise p             | oassword      |
|      |                |     |                  |                  |                                |                |               | Reboo                | t device      |
|      |                |     |                  |                  |                                |                |               | Simple               | recovery      |
|      |                |     |                  |                  |                                |                |               | Full re              | covery        |
|      |                |     |                  |                  |                                |                |               | Export               | Import        |
| (    |                |     |                  |                  |                                |                | >             | rsistence con        | ncel Persiste |
|      |                |     |                  |                  | 1                              |                |               | AV Tost              | Image Confi   |

TELECAMERE IP SPEED DOME SERIE RT

Pagina: 26

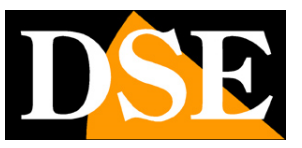

## Accesso con browser

Una volta impostato correttamente i parametri di rete è possibile effettuare il primo accesso verso la telecamera utilizzando il browser per internet.

Il browser da utilizzare è INTERNET EXPLORER. Internet Explorer non viene quasi più utilizzato nella navigazione internet, ma resta il browser di riferimento nella TVCC per via della gestione dei componenti aggiuntivi activeX.

Se vuoi puoi utilizzare altri browser come Edge, Chrome etc. Con questi browser puoi effettuare tutte le operazioni, ma la visione live supportata sarà possibile solo in modalità MJPEG, a bassa risoluzione.

ATTENZIONE – Queste telecamere supportano la connessione contemporanea di massimo 2 dispositivi clienti, intendendo come client qualsiasi dispositivo mobile, PC o NVR.

### ABILITARE L'ESECUZIONE DEGLI ACTIVEX

Internet Explorer contiene settaggi di sicurezza che possono impedire l'installazione del componente ActiveX. Prima di procedere al collegamento occorre abilitare l'esecuzione degli ActiveX non contrassegnati come sicuri. In Internet Explorer scegliere STRUMENTI/OPZIONI INTERNET

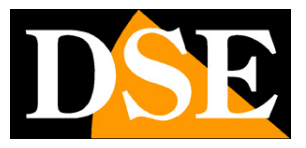

TELECAMERE IP SPEED DOME SERIE RT

Pagina: 27

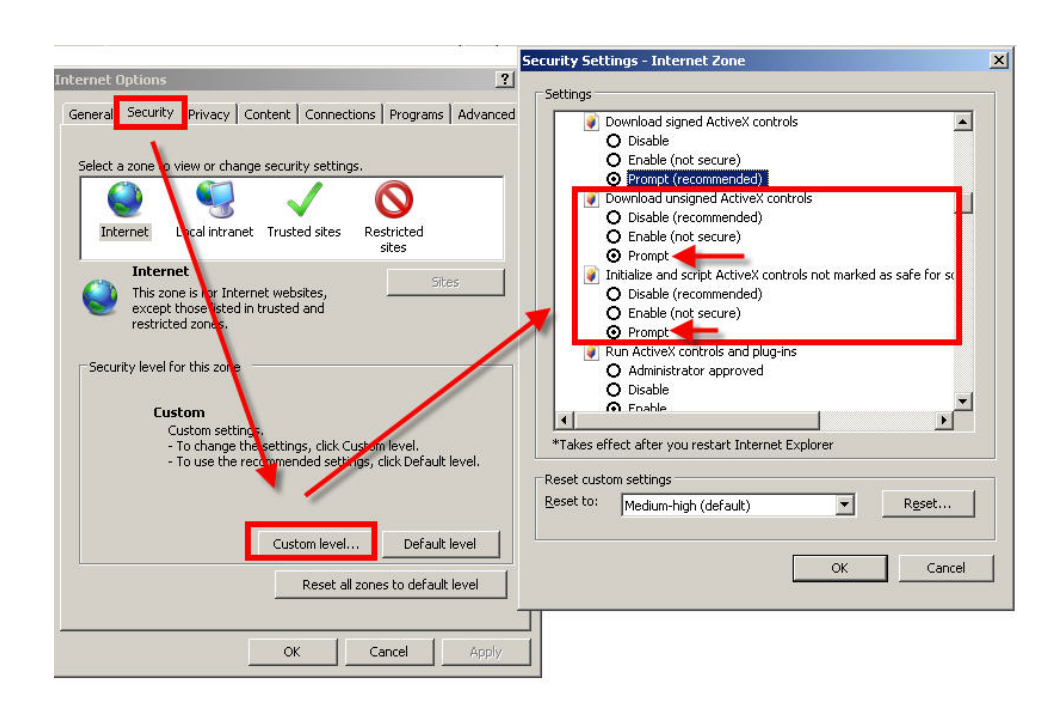

Nella cartella PROTEZIONE scegliere l'area di interesse (Internet o Rete locale) e cliccare LIVELLO PERSONALIZZATO. Abilitare tutte le voci che riguardano il download e l'esecuzione di ActiveX in particolare quelli NON contrassegnati come sicuri. E' possibile impostare le voci indifferentemente su ABILITA oppure CHIEDI CONFERMA. Infine salvare e riavviare il browser.

### INSERIRE L'INDIRIZZO NEL BROWSER

Per accedere alla telecamera con il browser digita nella casella dell'indirizzo, l'indirizzo IP che le hai assegnato. Nell'esempio qui sotto eseguiamo un collegamento su rete interna alla telecamera con indirizzo IP 192.168.2.30.

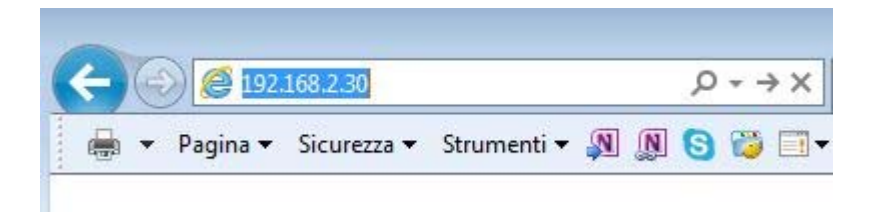

Non è necessario precisare la porta di collegamento in quanto le telecamere utilizzano di fabbrica la porta 80 che è quella utilizzata normalmente dai browser.

### TELECAMERE IP SPEED DOME SERIE RT

Pagina: 28

Se per qualsiasi motivo doveste modificare la porta HTTP nelle impostazioni della telecamera, allora sarà necessario precisare nel browser la porta da chiamare facendola seguire all'indirizzo IP. In questo esempio stiamo chiamando l'IP 192.168.2.30 sulla porta 85.

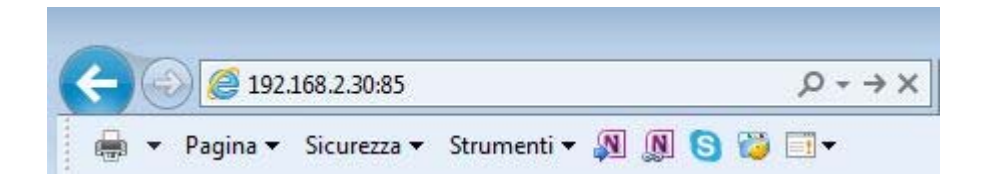

### LOG-IN

Se la connessione alla telecamera ha buon fine si presenta la finestra di log-in per inserire i dati di accesso

I dati di accesso di fabbrica delle telecamere Serie RL sono:

NOME UTENTE: admin

#### PASSWORD: lasciare vuoto

|                                   |                    |                                                                                                    |   |         | - ø ×         |
|-----------------------------------|--------------------|----------------------------------------------------------------------------------------------------|---|---------|---------------|
| C 1 / // 192.168.2.110/indee.html |                    |                                                                                                    |   | C Cerca | P - ] 🖓 🖞 🚳 😑 |
| IØ IP CAMERA X 🖹                  |                    |                                                                                                    |   |         |               |
|                                   |                    |                                                                                                    |   |         |               |
|                                   |                    |                                                                                                    |   |         |               |
|                                   |                    |                                                                                                    |   |         |               |
|                                   |                    |                                                                                                    |   |         |               |
|                                   |                    |                                                                                                    |   |         |               |
|                                   |                    |                                                                                                    |   |         |               |
|                                   |                    |                                                                                                    |   |         |               |
|                                   |                    |                                                                                                    |   |         |               |
|                                   |                    |                                                                                                    |   |         |               |
|                                   |                    |                                                                                                    |   |         |               |
|                                   |                    |                                                                                                    |   |         |               |
|                                   |                    |                                                                                                    |   |         |               |
|                                   |                    |                                                                                                    |   |         |               |
|                                   |                    | Accesso utente                                                                                                    |   |         |               |
|                                   |                    |                                                                                                    |   |         |               |
|                                   |                    | In the local sectors in the sectors in the sectors |   |         |               |
|                                   | nome utente        | admin                                                                                                    |   |         |               |
|                                   | password           | - Contractor                                                                                                    |   |         |               |
|                                   | tipo               | principale                                                                                                    |   |         |               |
|                                   | Ingua              | Itanan                                                                                                    | × |         |               |
|                                   |                    |                                                                                                    |   |         |               |
|                                   | login              | reset                                                                                                    |   |         |               |
|                                   | The set of the set |                                                                                                    |   |         |               |
|                                   | _                  |                                                                                                    |   |         |               |
|                                   |                    |                                                                                                    |   |         |               |
|                                   |                    |                                                                                                    |   |         |               |
|                                   |                    |                                                                                                    |   |         |               |
|                                   |                    |                                                                                                    |   |         |               |
|                                   |                    |                                                                                                    |   |         |               |
|                                   |                    |                                                                                                    |   |         |               |
|                                   |                    |                                                                                                    |   |         |               |
|                                   |                    |                                                                                                    |   |         |               |
|                                   |                    |                                                                                                    |   |         |               |
|                                   |                    |                                                                                                    |   |         |               |
|                                   |                    |                                                                                                    |   |         |               |

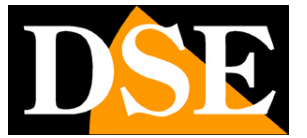

TELECAMERE IP SPEED DOME SERIE RT

Pagina: 29

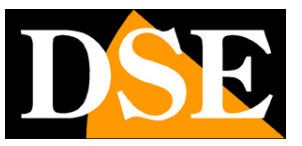

### **INSTALLAZIONE DEGLI ACTIVEX**

Per poter fare in modo che le telecamere IP serie RT siano visualizzabili sul browser è necessario installare i componenti ActiveX. Al primo accesso che effettui, il sistema rileverà la mancanza di questi componenti nel tuo computer e ti propone di scaricarli.

Clicca su DOWNLOAD per scaricare i componenti activeX.

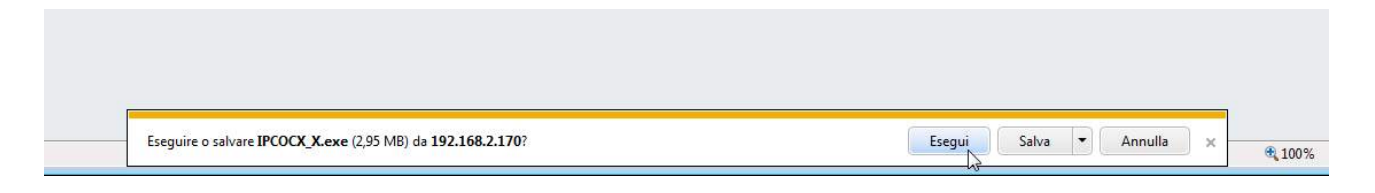

E' possibile sia eseguire il programma direttamente scegliendo ESEGUI che salvare il file sul PC locale ed installarlo poi manualmente. Occorre chiudere il browser per installare il plugin. Una volta installato il programma occorrerà riavviare il browser ed effettuare nuovamente il collegamento verso la telecamera.

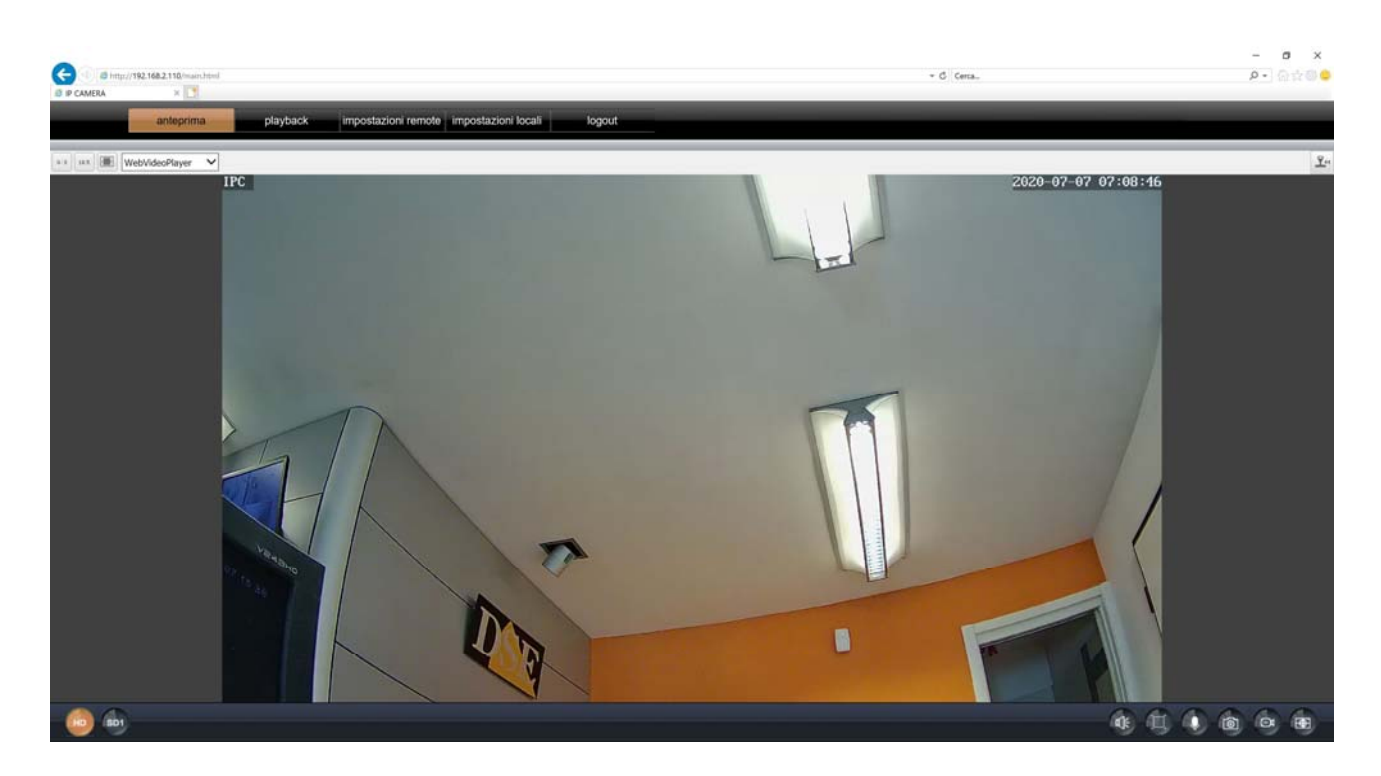

DSE SRL - ITALY - WWW.DSE.EU

TELECAMERE IP SPEED DOME SERIE RT

Pagina: 30

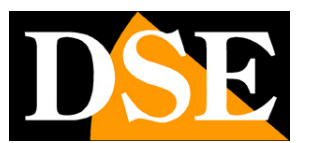

I comandi presenti nella finestra sono descritti dettagliatamente più avanti.

TELECAMERE IP SPEED DOME SERIE RT

Pagina: 31

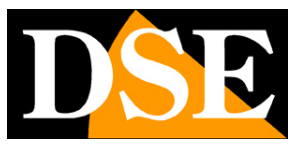

# Configurazione WiFi da PC

Se hai acquistato una telecamera con WiFi puoi collegarla alla tua rete wireless e usarla senza fili. Queste telecamere dispongono di una procedura di collegamento wifi semplificata via APP che è già stata spiegata nel manuale. Se per qualche motivo non desideri utilizzare questa procedura puoi collegare la telecamera in filare alla tua rete e poi agganciarla alla tua rete wifi collegandoti con il computer. Devi collegare la telecamera alla tua rete via cavo e accedere da computer con Internet Explorer come indicato nei capitoli precedenti. Qui spieghiamo come collegare la telecamera al tuo wifi.

|            | B http://192.168.2.110/romain.htm | 1                                    |                                                                         | - G   Certa                                                                                                    | - ■ ×<br>2-]@☆@ |
|------------|-----------------------------------|--------------------------------------|-------------------------------------------------------------------------|----------------------------------------------------------------------------------------------------|-----------------|
| - Commence | anteprima                         | playback impostazioni r              | mote impostazioni locali logout                                         |                                                                                                    |                 |
|            | Videocamera                       | WIFI                                 | salva                                                                   |                                                                                                    |                 |
|            | Rete                              | SSID                                 |                                                                         | inchiesta                                                                                                    |                 |
|            |                                   | tipo sicurezza                       | aperto 🔽                                                                |                                                                                                    |                 |
|            | TCP/IP                            | tipo IP                              | рнср 🔽                                                                  |                                                                                                    |                 |
|            | WIFI                              | indirizzo IP                         | [192.168.2.11                                                           |                                                                                                    |                 |
|            | porta                             | maschera di sottorete                | 255.255.255.0                                                           |                                                                                                    |                 |
|            | PPPOE                             | gateway                              | [192.168.2.1                                                            |                                                                                                    |                 |
|            | posta                             | priorità DNS                         | 202.103.24.68                                                           |                                                                                                    |                 |
|            | FTP                               | DNS alternativo                      | 192.168.2.252                                                           |                                                                                                    |                 |
|            | DDNS                              | indirizzo MAC                        | 7c:a7:b0:bb:4e:74                                                       | energiet in de la seconde de la company de la company de la company de la company de la company de la company d |                 |
|            | RTSP                              | stato wireless                       | [i18n-wifi-disconnected]                                                |                                                                                                    |                 |
|            | UPNP                              | verifica impostazioni wireless       | controllo                                                               |                                                                                                    |                 |
|            | P2P                               | modalità corrente                    | modalità normale                                                        |                                                                                                    |                 |
| •          | Coding                            | Modalità AP: Il dispositivo funge da | ,<br>punto di accesso wireless ed è il creatore di una rete wireless, a | ccessibile e accessibile da altri dispositivi wireless come i telefoni cellulari.                               |                 |
| 1          | Allarme                           | Modalità STA: il dispositivo funge d | a terminale wireless ed è un utente di rete wireless e può connet       | tersi alla rete esterna collegandosi all'hotspot will.                                                          |                 |
| 6          | Sistema                           |                                      |                                                                         |                                                                                                    |                 |
| ×          | Manutenzione                      |                                      |                                                                         |                                                                                                    |                 |
|            |                                   |                                      |                                                                         |                                                                                                    |                 |
|            |                                   |                                      |                                                                         |                                                                                                    |                 |
|            |                                   |                                      |                                                                         |                                                                                                    |                 |
|            |                                   |                                      |                                                                         |                                                                                                    |                 |

1 – Accedi alla telecamera col browser Internet Explorer e apri la scheda WiFi

2 - Premi INCHIESTA per ricercare le reti wifi disponibili nelle vicinanze. La telecamera ricerca le reti

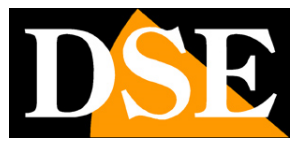

TELECAMERE IP SPEED DOME SERIE RT

Pagina: 32

|               | 6 http://192.168.2.110/rumain.html |                 |            |                 |                     |              |            | - G Certa-                                         | ×<br>• @#@@     |
|---------------|------------------------------------|-----------------|------------|-----------------|---------------------|--------------|------------|----------------------------------------------------|-----------------|
|               | anteprima                          | playback        | impo       | stazioni re     | impostazioni locali | logout       | _          |                                                    |                 |
|               | Videocamera                        | WIFI            |            |                 | salva               |              |            |                                                    | إلى الم الله ال |
| 0             | Rete                               | SSID            |            |                 |                     |              | inchiesta  |                                                    | المحصر عاليا    |
| ( <del></del> |                                    | tipo sicurezz   | a          |                 | aperto              | ×            |            |                                                    |                 |
|               | 109719                             | tipo IP         |            |                 | DHCP                | <u> </u>     | 1          |                                                    |                 |
|               | WH                                 | indrizzo IP     | 🔊 win s    | Scanner - Inter | met Explorer        |              | - 0        | ×         =   =             =   =                  |                 |
|               | pona                               | maschera d      | ID http:// | 192.168.2.110   | Inst, writecan.html | crittografia | verificato |                                                    |                 |
|               | PPPOE                              | gateway         | 1          | 142             | HSNVROVD3           | AFS          | WPAPSK     |                                                    |                 |
|               | сто                                | priorità DNS    | 2          | 68              | WIFLDSE24GHZ        | ткір         | WPAPSK     |                                                    |                 |
|               | DONS                               | DNS alterna     | 3          | 28              | Vodatone-WFi        | NONE         | OPEN       |                                                    |                 |
|               | RTSP                               | indrizzo MA     | 4          | 27              | Vodatone-38471632   | AES          | WPAPSK     |                                                    | وإعيده عاقيك    |
|               | UPNP                               | stato wireles   |            |                 |                     |              |            |                                                    | و اعتصاص ا      |
|               | ppp                                | verifica impo   | -          | ole los         |                     |              |            |                                                    |                 |
|               | 12111                              | modalità cor    |            |                 |                     |              |            |                                                    |                 |
| Þ             | Coding                             | Modalità AP: Il |            |                 |                     |              |            | ri dispositivi wireless come i telefoni cellulari. |                 |
|               | Allarme                            | Modalità STA:   |            |                 |                     |              |            | ndosi ali holspot wili.                            | المتحد المراد   |
| le la         | Sistema                            |                 |            |                 |                     |              |            |                                                    |                 |
| ×             | Manutenzione                       |                 |            |                 |                     |              |            | i lekte det i lekte s                              |                 |
|               |                                    |                 |            |                 |                     |              |            |                                                    |                 |
|               |                                    |                 |            |                 |                     |              |            |                                                    |                 |
|               |                                    |                 |            |                 |                     |              |            |                                                    |                 |
|               |                                    |                 |            |                 |                     |              |            |                                                    |                 |

3 – Seleziona la rete WiFi a cui desideri collegarti

4 – Inserisci la password di accesso alla rete WiFi nella casella KEY

| d http://192.168.2.110/romain.htm<br>MERA × | 4                                     |                                                |                                                                                                    | + G Certa.                                       | <b>₽</b> •] ⊕‡ |
|---------------------------------------------|---------------------------------------|------------------------------------------------|----------------------------------------------------------------------------------------------------|--------------------------------------------------|----------------|
| anteprima                                   | playback impostazioni re              | emote impostazioni locali log                  | gout                                                                                                    |                                                  |                |
| Videocamera                                 | WIFI                                  | salva                                          |                                                                                                    | بالالقيطاة المعالات                              |                |
| Rete                                        | SSID                                  | WIFI-DSE24GHZ                                  | inchiesta                                                                                                    |                                                  |                |
|                                             | tpo sicurezza                         | WPA-PSK                                        | <b>V</b>                                                                                                    |                                                  |                |
| TCP / IP                                    | algoritmo WPA                         | TKIP                                           |                                                                                                    |                                                  |                |
| WIFI                                        | Kay                                   |                                                |                                                                                                    |                                                  |                |
| porta                                       | tipo IP                               | DHOP                                           |                                                                                                    |                                                  |                |
| PPPOE                                       | indirizzo IP                          | 192.168.2.11                                   |                                                                                                    |                                                  |                |
| posta                                       | maschera di sottorete                 | 255.255.255.0                                  |                                                                                                    |                                                  |                |
| FTP                                         | gateway                               | 192.168.2.1                                    |                                                                                                    |                                                  |                |
| DDNS                                        | priorità DNS                          | 202.103.24.68                                  |                                                                                                    |                                                  |                |
| RTSP                                        | DNS alternativo                       | 192.168.2.252                                  |                                                                                                    |                                                  |                |
| UPNP                                        | indirizzo MAC                         | 7c:a7:b0:bb:4e:74                              |                                                                                                    |                                                  |                |
| P2P                                         | stato wireless                        | Collegato                                      |                                                                                                    |                                                  |                |
| Coding                                      | verifica impostazioni wireless        | controllo                                      |                                                                                                    |                                                  |                |
|                                             | modalità corrente                     | modalità normale                               |                                                                                                    |                                                  |                |
| Allarme                                     | Modalità AD: il discositivo funon da  | numbo di accesso witeless art è il creatore di |                                                                                                    | ti dispelitisi wimiess come i telefoni cellulari |                |
|                                             | Historian in the star position of the |                                                | una reactiva di casa di casa di casa di casa di casa di casa di casa di casa di casa di casa di casa di casa di | a seguerar victore como recontrol contrat.       |                |
| Sistema                                     | Modalità STA: il dispositivo funge di | a terminale wireless ed è un utente di rete w  | ireless e può connettensi alla rele esterna collegan                                                            | NOOM AN INVESTIGATION WITH                       |                |
| Sistema                                     | Modalità STA: il dispositivo funge d  | la terminale wireless ed è un utente di rete w | vreiess e può connettersi alla rete esterna collegar                                                            | noos al holispot will.                           |                |
| Sistema<br>Manutenzione                     | Modalità STA: il dispositivo funge d  | la terminale wireless ed è un utente di rete w | irreless e può connettersi alla rete esterna collegar                                                           | noos an nonspot wit.                             |                |

### TELECAMERE IP SPEED DOME SERIE RT

Pagina: 33

5 – Clicca il pulsante CONTROLLO. Lo stato wireless deve mostrare COLLEGATO. La casella INDIRIZZO IP mostrerà l'indirizzo IP wireless acquisito dalla telecamera.

6 - Se vuoi puoi spostare la gestione indirizzo da DHCP a Imposta Manualmente in modo da mantenere l'IP inalterato anche in caso di riavvio.

| anteprima     playback       Videocamera     WIFI       SSID     Spo skortezza       TCP / JP     Spo skortezza       diportino WPA     Key       porta     Spo skortezza       diportino WPA     Key       porta     Spo skortezza       diportino WPA     Key       porta     Spo skortezza       diportino WPA     Key       porta     Spo Skortezza       diportino WPA     Key       porta     Spo Skortezza       diportino WPA     Key       porta     Spo Skortezza       diportino WPA     Key       porta     Spo Skortezza       galeway     priorità DNS       RTSP     DNS alternativo       UPNP     indirizzo MAC       stato wireliess     vertica impostaz                                                                                                    | impostazioni remote impostazioni locali logout                                                                                                    |                                                                                                    |
|----------------------------------------------------------------------------------------------------|----------------------------------------------------------------------------------------------------|----------------------------------------------------------------------------------------------------|
| Videocamera Videocamera Videoc                                                                                                    |                                                                                                    |                                                                                                    |
| Rete     SSI0       TCP / IP     fips siculezza       digoritimo WPA     digoritimo WPA       WHE     Key       ponta     tips isculezza       PPPOE     inditizzo IP       posta     gioritimo WPA       FTP     gioritimo WPA       DDNS     gioritimo WPA       RTSP     DNS alternativo       UPNP     inditizzo MAC       stato wireliess     vertica impostaz                                                                                                    | salva                                                                                                    | فتعطيا كالفصالا كعالاتك                                                                                                    |
| TCP / IP<br>TCP / IP<br>adjoritims WPA<br>WB3<br>Porta<br>Porta<br>Por | WIFI-DSE24GHZ Inchiesta                                                                                                    |                                                                                                    |
| TCD / IP     algorithm WPA.       WHI     Kry       porta     60 IP       PPPOE     indrizzo IP       posta     galeway       DONS     priorità DNS       RTSP     DNS alternativo       UPNP     indrizzo MAC       \$2P     stato wirdicas       Welfac impostaz     verifica impostaz                                                                                                    | a WPA-PSK                                                                                                    |                                                                                                    |
| WiFi     Key       porta     Bpo IP       popola     inditizo IP       pota     maschera di soli       FTP     galeway       DONS     printil DNS       RTSP     DNS alternativo       UPAP     P2P       Stato services     vertifica impostaz                                                                                                    | PA TKIP                                                                                                    |                                                                                                    |
| pota     tpo IP       ppPDCE     inditizzo IP       posta     maschera di soft       FTP     gateway       DDNS     priorità DNS       RTSP     DNS alternativo       UPNP     inditizzo MAC       P2P     stata wireless       Vertifica impositaz     vertifica impositaz                                                                                                    |                                                                                                    |                                                                                                    |
| PPPOE indritzo IP<br>posta<br>FTP gateway<br>DDNS priorità DNS<br>RTTSP DNS atternativo<br>UPNP ndrizzo MAC<br>P2P stato varietess<br>Verifica impostaz                                                                                                    | imposta manualmente                                                                                                    |                                                                                                    |
| poda matchera di todi<br>FTP galeway<br>DONS priorità DNS<br>Priorità DNS<br>DNS attemutivo<br>P2P stato vinciess<br>Verifica impostaz<br>Verifica impostaz                                                                                                    | 192.168.2.24                                                                                                    |                                                                                                    |
| FTP galeway galeway priorita DNS RTSP UPNP P3P Coding Verifica impostaz                                                                                                    | sottorete 255.255.255.0                                                                                                    |                                                                                                    |
| DDNS priorita DNS RTSP UPNP Votration P2P Coding Vertica impostaz                                                                                                    | 192.168.2.1                                                                                                    |                                                                                                    |
| RTSP DNS atternativo<br>UPAP indrizze MAC<br>P2P stato wireless<br>Stato wireless<br>vertica impostaz                                                                                                    | 8.8.8.8                                                                                                    |                                                                                                    |
| P2P indritze MAC stato wreless<br><b>Coding</b> vertica impostaz                                                                                                    | Bvo 151.99.125.2                                                                                                    |                                                                                                    |
| P2P stato wireless vertica impostaz                                                                                                    | C 7::a7:b0:bb:4e:74                                                                                                    |                                                                                                    |
| Coding verifica impostaz                                                                                                    | is collegato                                                                                                    |                                                                                                    |
| NAMES OF TAXABLE PARTY OF TAXABLE PARTY.                                                                                                    | ostazioni wireless controllo                                                                                                    |                                                                                                    |
| modalità corrente                                                                                                    | rente modalità normale                                                                                                    |                                                                                                    |
| Allarme                                                                                                    | descention from the sector of sectors of All sectors of an address whether a sector files                                                                                                    | an the first of the second state of the second of the second state of the second state of the |
| Modalità STA II dei                                                                                                    | uspositivo nunge ua punto oi accesso wireless eo e il creatore di una rele wirelesa, accessosie e acc<br>Il dispositivo funce dis terminate virelese ed à un utente di rete virelese, a può consettenti alla rote e | salone da ann dispubliciti wireless come i telefoni celulari.                                                                                                    |
| Sistema would be a company of the industry                                                                                                    | e preformano, unifici en secondo and antesen en a fue mense en tate autentes e bro considerate anna tate es                                                                                                    | тна солудности антопротина.                                                                                                    |
| Manutenzione                                                                                                    |                                                                                                    |                                                                                                    |
|                                                                                                    |                                                                                                    |                                                                                                    |

#### 7 – Premi SALVA per memorizzare

Bene, ora la tua telecamera ha 2 indirizzi IP: uno wifi che vedi nella scheda RETE/WIFI e uno filare che vedi nella scheda RETE/TCP/IP

Puoi staccare il cavo di rete e usare la telecamera senza fili con il suo indirizzo wifi.

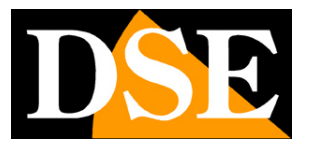

TELECAMERE IP SPEED DOME SERIE RT

Pagina: 34

#### COLLEGAMENTO A NVR WIFI SERIE RKK

Se hai un nostro NVR wifi puoi collegare le telecamera WiFi di questa gamma senza fili direttamente al WiFi del NVR, invece che al tuo wifi di casa. Per fare questo come prima cosa devi rendere visibile la rete del NVR selezionando AREA EU nelle sue impostazioni WIFI.

Dopo avere riavviato l'NVR la rete wifi da lui generata diventa visibile come le altre.

Procedi quindi a collegare la telecamera a questa rete seguendo la stessa procedura illustrata nel capitolo precedente.

Nota che se colleghi la telecamera al wifi di un NVR potrai gestirla solo più tramite l'app e i software dell'NVR e non potrai usare le APP e software della telecamera. Per questo non potrai utilizzare alcune funzioni avanzate, come il dialogo bidirezionale.

TELECAMERE IP SPEED DOME SERIE RT

Pagina: 35

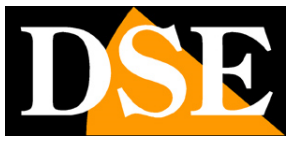

TELECAMERE IP SPEED DOME SERIE RT

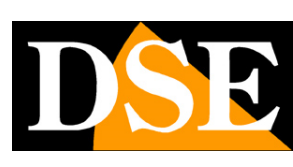

Pagina: 36

# Accesso con NVR ONVIF

Queste telecamere possono essere collegate a videoregistratori di rete (NVR) oppure a software di registrazione esterni.

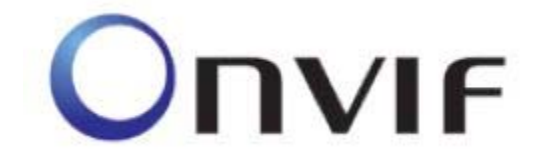

Per fare questo si utilizza lo standard ONVIF, che queste telecamere supportano pienamente. Per collegare le telecamere a NVR o software ONVIF fare riferimento ai manuali delle apparecchiature di registrazione. Di regola gli NVR riconoscono in automatico i parametri di comunicazione per dialogare con le telecamere.

Queste telecamere utilizzano di fabbrica la porta **80** per comunicare con apparecchiature ONVIF. Se il tuo NVR non supporta compressione video H265 puoi impostare la codifica H264 in configurazione.

ATTENZIONE – Queste telecamere supportano la connessione contemporanea di massimo 2 dispositivi clienti, intendendo come client qualsiasi dispositivo mobile, PC o NVR.
TELECAMERE IP SPEED DOME SERIE RT

Pagina: 37

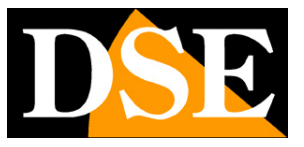

# Aggiungere all' APP una telecamera già connessa alla rete

Se hai già collegato la telecamera alla tua rete, via cavo o WiFi, sei già pronto per usare l'app, sia all'interno della tua rete che via Internet.

Se non hai usato la configurazione guidata wifi, ma hai connesso la telecamera manualmente puoi aggiungerla all'app in due modi:

- 1 Aggiunta con scansione del QR Code
- 2 Aggiunta con ricerca LAN

#### VERIFICA LA CONNESSIONE AL SERVER P2P

Prima di procedere all'aggiunta della telecamera già connessa alla tua rete controlla nella scheda RETE-P2P della configurazione che lo stato P2P mostri RETE ESTERNA PRONTA che significa che la telecamera si è collegata bene al server cloud. Se la rete non è pronta significa che la telecamera non ha accesso a Internet e occorre verificare le impostazioni di rete. Per risolvere, imposta la telecamera in DHCP perché assuma automaticamente i dati corretti.

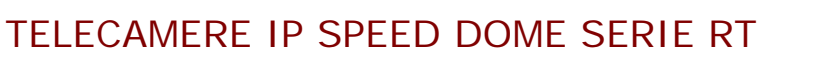

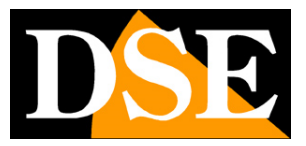

Pagina: 38

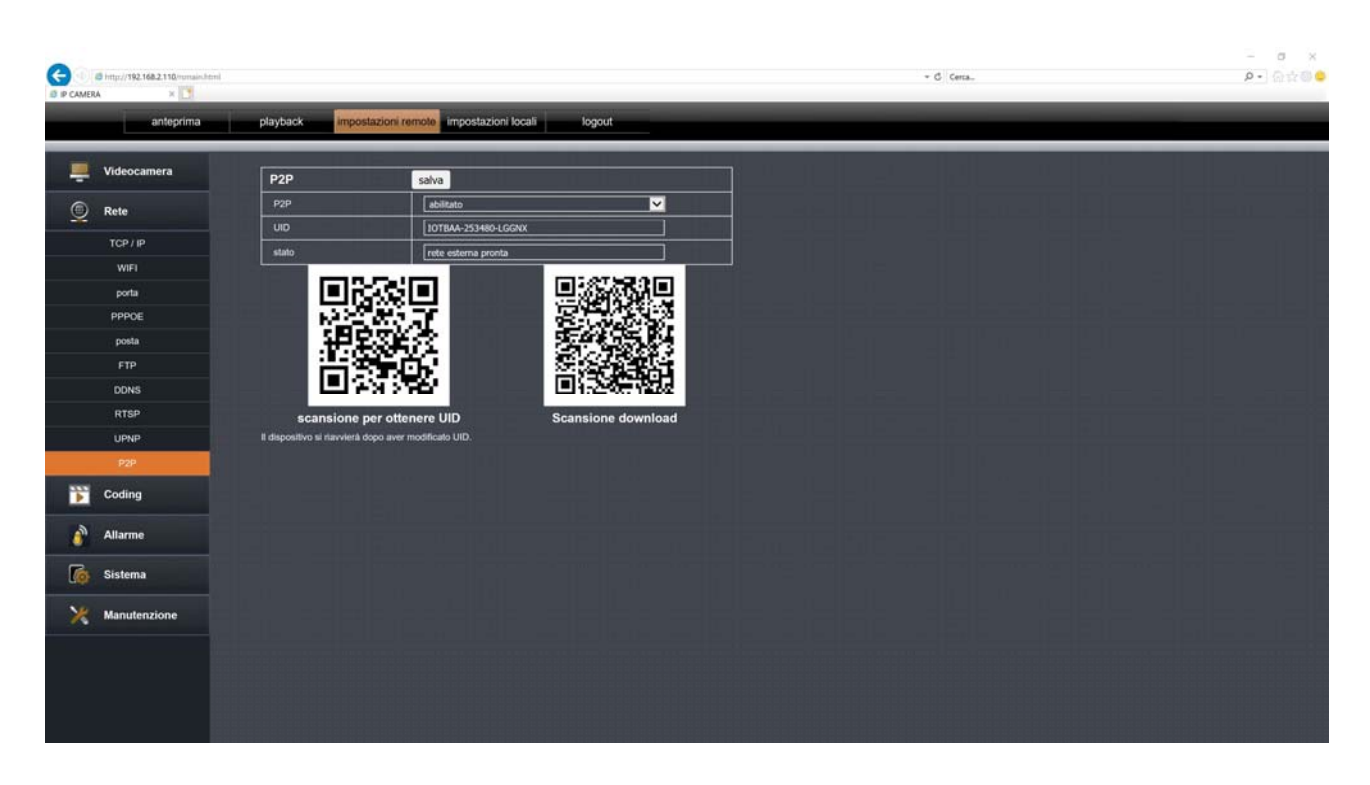

ATTENZIONE: Una telecamera può essere caricata su un solo account per regioni di privacy. Se vuoi caricare la telecamera su un account diverso devi prima eliminarla dall'account precedente, oppure usare l'opzione di condivisione.

#### AGGIUNGERE ALL'APP UNA TELECAMERA GIA' COLLEGATA IN RETE CON LA SCANSIONE DEL QRCODE

Procedi come segue:

1 – Scarica l'app e crea un account gratuito

2 – Collega il telefonino alla rete wifi a cui desideri collegare la telecamera. Sarà presumibilmente la rete wifi del tuo router. Se hai un router con più frequenze, collegati alla rete a 2.4 GHZ

3 - Avvia l'app e effettua il login

4 – Premi il pulsante AGGIUNGI DISPOSITIVO in mezzo allo schermo, oppure premi il tasto + in alto a destra e poi scegli SCANSIONA IL CODICE DA AGGIUNGERE.

#### TELECAMERE IP SPEED DOME SERIE RT

Pagina: 39

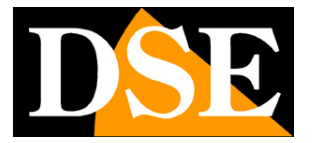

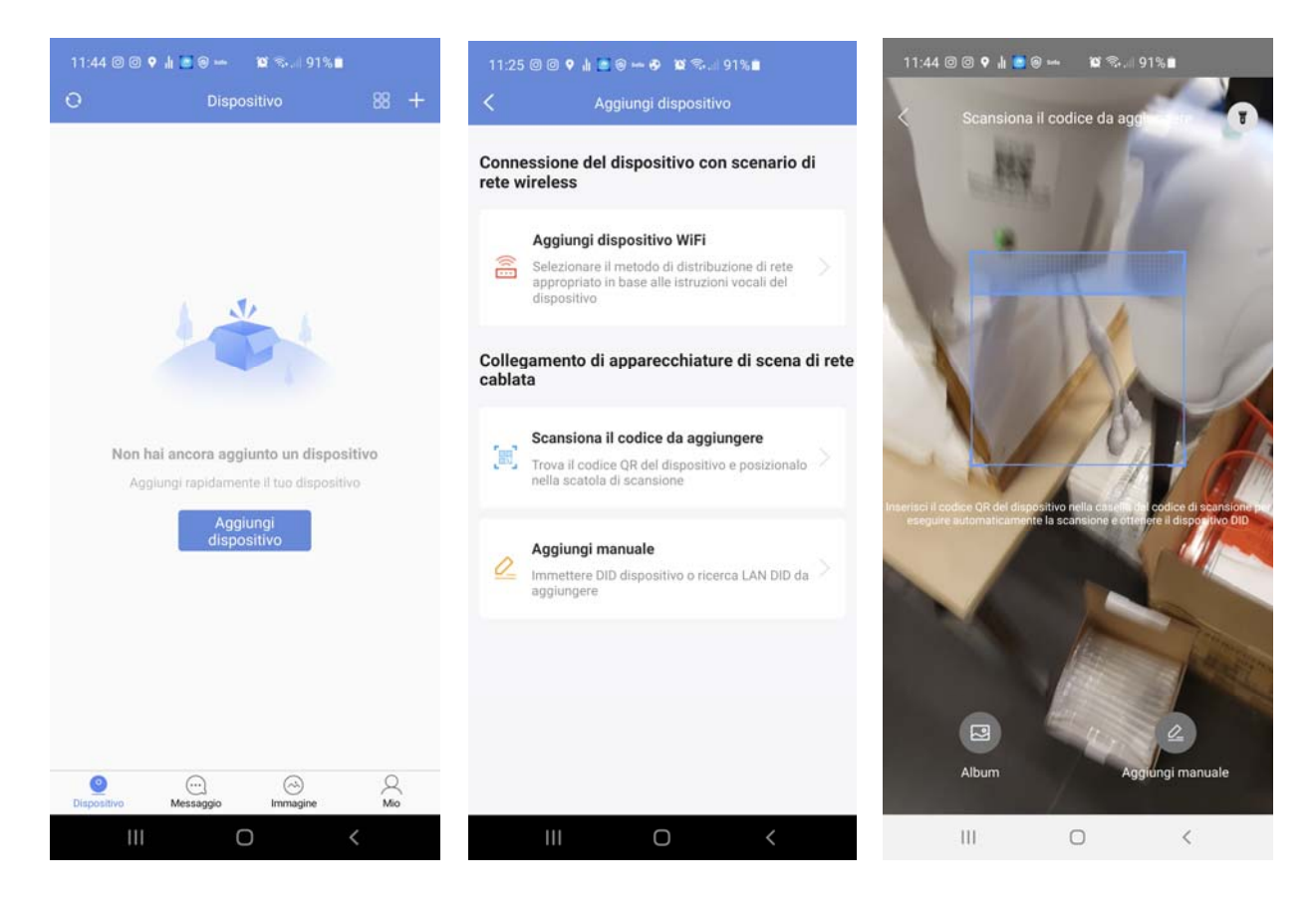

5 - Scansione il QR code posto sull'etichetta della telecamera

TELECAMERE IP SPEED DOME SERIE RT

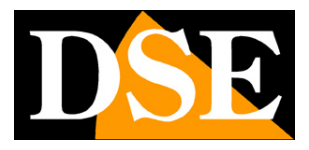

Pagina: 40

| 11:45 🛛 🖓 🗣 💼 🖓 🖘 🖉 🖘 🖉 91% 🖿   |                        |                     |            | 11:45 @ 0                   | 0 🕈 🖞 💿 🖉 🛏                               | 😰 🕾 🗐 91%                                   | <b>.</b>       |
|---------------------------------|------------------------|---------------------|------------|-----------------------------|-------------------------------------------|---------------------------------------------|----------------|
| <                               | Aggiung                | i manuale           |            | <                           |                                           |                                             |                |
| DID                             |                        |                     |            | DID                         |                                           |                                             |                |
| IOTBDD-864                      | 235-ZYZWZ              |                     | €8         | IOT8DD-86                   | 4235-ZYZWZ                                |                                             |                |
| É inoltre possit<br>Ricerca LAN | ille aggiungere il dis | ipositivo DID facen | do clic su | Einolike pos<br>Riceros LAN |                                           |                                             |                |
| Account an                      | nministratore          |                     |            | Acco                        | +.                                        |                                             |                |
| Password a                      | amministratore         |                     |            | Pass                        |                                           |                                             | ٠.             |
|                                 |                        |                     |            | i progra                    | )ispositivo a                             | aaiunto cor                                 |                |
| nome                            |                        |                     |            | nome                        | uccesso                                   | 55                                          |                |
| 864235                          |                        |                     |            | 86423                       | tuo dispositivo86<br>con successo, v<br>p | 64235È stato ag<br>ai alla home pag<br>rova | giunto<br>je e |
| Famiglia                        | soggiorno              | Camera da<br>letto  | studia     | Fam                         | le                                        | o so                                        | dia            |
| ufficio                         | portone                | sala<br>riunioni    | Reception  | ufficio                     | portone                                   | sala<br>riunioni                            | Reception      |
| _                               |                        |                     |            |                             |                                           |                                             |                |
|                                 | aggiu                  | ingere              |            | <b>e</b>                    | ţ                                         |                                             | <              |
| 111                             | (                      | D                   | <          | 1                           | 11                                        | 0                                           | <              |

6 – Inserisci le credenziali di accesso della telecamera che di fabbrica sono: admin | campo vuoto

8 – Premi AGGIUNGERE per completare

La procedura aggiunge la telecamera nell'app. Se questa modalità di aggiunta non ha successo è perché la telecamera non è collegata alla rete wifi. Usa allora una delle procedure automatiche di connessione alla rete wifi illustrate all'inizio del manuale.

#### AGGIUNGERE ALL'APP UNA TELECAMERA GIA' COLLEGATA IN RETE CON LA RICERCA LAN

Se hai già collegato la telecamera alla tua rete e desideri aggiungerla alla tua app puoi anche eseguire la ricerca nella tua rete.

Procedi come segue:

#### TELECAMERE IP SPEED DOME SERIE RT

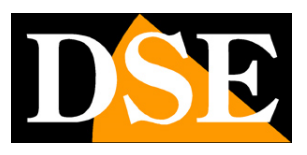

Pagina: 41

- 1 Scarica l'app e crea un account gratuito
- 2 Collega il telefonino alla rete wifi. Sarà presumibilmente la rete wifi del tuo router. Se hai un router con più frequenze, collegati alla rete a 2.4 GHZ
- 3 Avvia l'app e effettua il login

4 – Premi il pulsante AGGIUNGI DISPOSITIVO in mezzo allo schermo, oppure premi il tasto + in alto a destra e poi scegli AGGIUNGI MANUALE

| 11:44 @ @ የ 🛦 🔝 @ 🛥 🛛 🕸 🖘 세 91% 🖿                                                 | 11:25 @ @ 🕈 🛦 📓 @ 🛥 🤣 🕱 🕼 91% 🛢                                                                                                    |
|-----------------------------------------------------------------------------------|----------------------------------------------------------------------------------------------------|
| O Dispositivo 88 +                                                                | < Aggiungi dispositivo                                                                                                    |
|                                                                                   | Connessione del dispositivo con scenario di<br>rete wireless                                                                                 |
| A Strate                                                                          | Aggiungi dispositivo WiFi<br>Selezionare il metodo di distribuzione di rete<br>appropriato in base alle istruzioni vocali del<br>dispositivo |
|                                                                                   | Collegamento di apparecchiature di scena di rete<br>cablata                                                                                  |
| Non hai ancora aggiunto un dispositivo<br>Aggiungi rapidamente il tuo dispositivo | Scansiona il codice da aggiungere<br>Trova il codice QR del dispositivo e posizionalo<br>nella scatola di scansione                          |
| Aggiungi<br>dispositivo                                                           | Aggiungi manuale Immettere DID dispositivo o ricerca LAN DID da                                                                              |
|                                                                                   |                                                                                                    |
| Oispositivo Messaggio Immagine Mio                                                |                                                                                                    |
|                                                                                   |                                                                                                    |

TELECAMERE IP SPEED DOME SERIE RT

Pagina: 42

| 16:28 🛛 🔿                    | <ul> <li>↓ ■ © → □</li> </ul> | 1 <b>10</b> 🖘 🖉 92% I | C.         | 16:27 🗇 🤅   | 9 🕈 🛦 🖪 🗑 🛶 🖬 📽 🖘 9 | 3% |
|------------------------------|-------------------------------|-----------------------|------------|-------------|---------------------|----|
|                              | Aggiung                       | imanuale              |            | <           | Ricerca LAN         |    |
| ID                           |                               |                       |            | Dispositivo | trovato             |    |
|                              |                               |                       | rlo 🕀      | DID: IOTBI  | DD-864235-ZYZWZ     |    |
| inoltre possib<br>icerca LAN | ile aggiungere il dis         | positivo DID facen    | do clic su | modello: IP | G-7920PHM-AI/T7H    |    |
| Account an                   | nministratore                 |                       |            |             |                     |    |
| dmin                         |                               |                       |            |             |                     |    |
| Password a                   | mministratore                 |                       |            |             |                     |    |
|                              |                               |                       |            |             |                     |    |
| nome                         |                               |                       |            |             |                     |    |
|                              | iersonalizza il no            |                       |            |             |                     |    |
|                              |                               | Camora da             |            |             |                     |    |
| Famiglia                     | soggiorno                     | letto                 | studia     |             |                     |    |
| ufficio                      | portone                       | sala<br>riunioni      | Reception  |             |                     |    |
|                              |                               |                       |            |             |                     |    |
|                              | aggiu                         | ingere                |            |             | ricerca(10s)        |    |
|                              |                               |                       |            |             |                     |    |
| 111                          |                               | C                     | <          | 1           | II 0                | <  |

5 – Premi la piccola icona di ricerca azzurra nella prima riga DID. L'app eseguirà la scansione della rete e rileverà la telecamera collegata alla rete

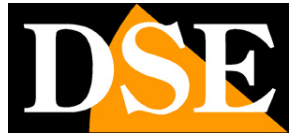

TELECAMERE IP SPEED DOME SERIE RT

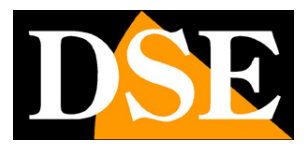

Pagina: 43

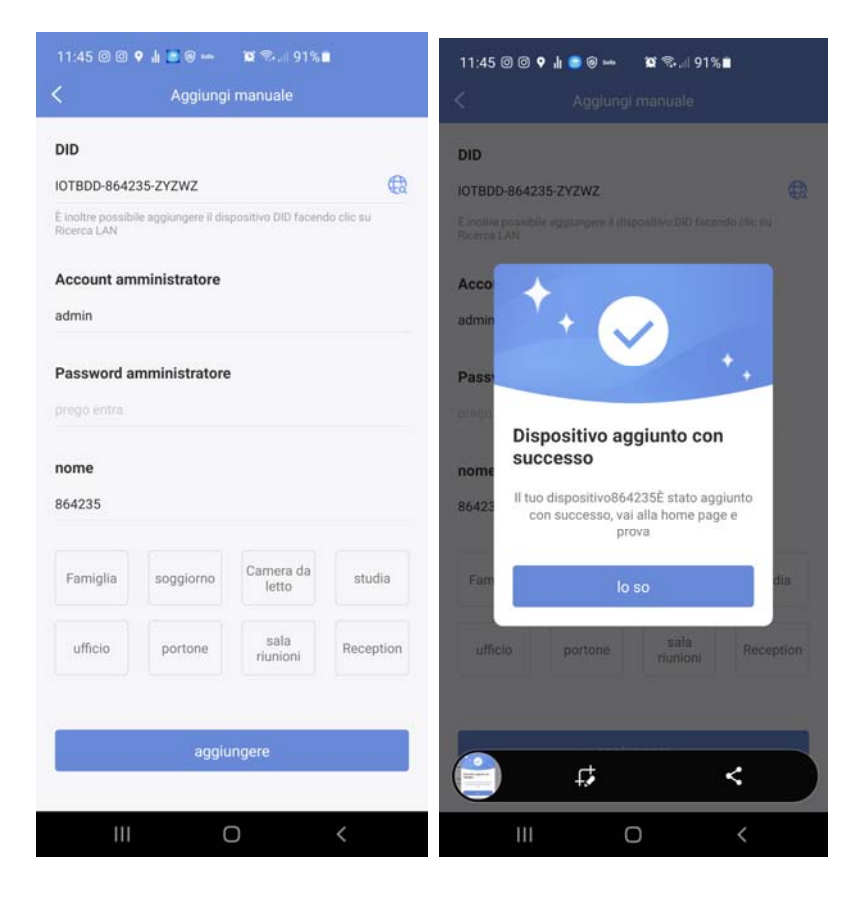

6 – Inserisci le credenziali di accesso della telecamera che di fabbrica sono: admin | campo vuoto

7 – Premi AGGIUNGERE per completare

TELECAMERE IP SPEED DOME SERIE RT

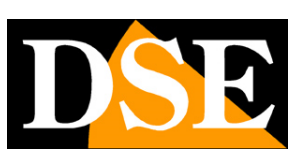

Pagina: 44

# Utilizzo dell' APP P6SLite

Queste telecamere si controllano in genere tramite NVR con le relative app. E' però anche possibile collegarsi col telefonino direttamente alla telecamera usando l'app: **P6SLITE** che puoi scaricare per iOS e Android. In questo manuale ti abbiamo mostrato come caricare la tua telecamera nell'applicazione. Questa app si avvale di un server cloud P2P grazie al quale puoi collegarti tramite Internet senza IP statico, né alcuna mappatura porte nel router.

ATTENZIONE – Queste telecamere supportano la connessione contemporanea di massimo 2 dispositivi clienti, intendendo come client qualsiasi dispositivo mobile, PC o NVR.

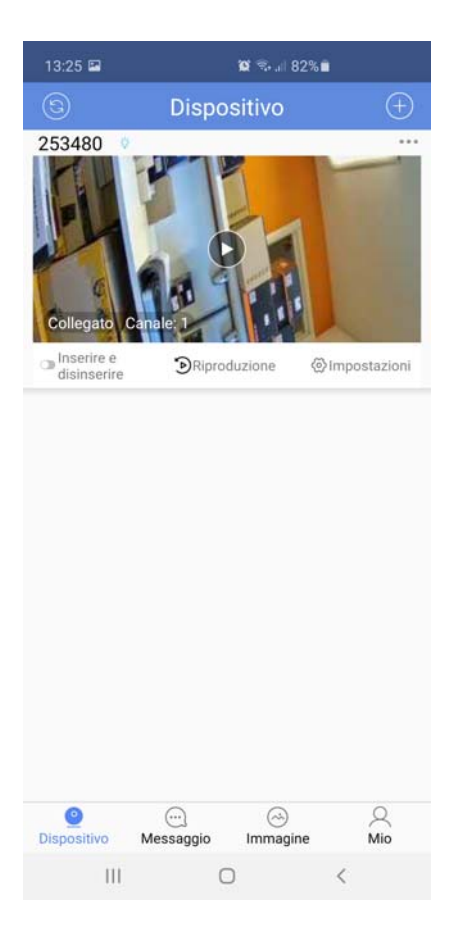

INSERIRE/DISINSERIRE – Questa opzione abilita/disabilita le notifiche push che puoi ricevere se la telecamera rileva delle intrusioni. Per poter abilitare le notifiche devi avere abilitato gli allarmi di rilevazione

#### TELECAMERE IP SPEED DOME SERIE RT

Pagina: 45

RIPRODUZIONE – Consente di riprodurre le immagini registrate nella SD card della telecamera, se presente, e scaricare i filmati.

IMPOSTAZIONI – Configura le opzioni di funzionamento della telecamera. Si noti che alcune opzioni, come l'abilitazione dell'autotracking, si possono controllare solamente tramite APP e non da computer.

16:52 🖬 🧐 🎯 🛛 🖘 🗉 55% 🛢 16:52 🖬 🧐 🎯 🗙 🖘 🖃 55% 🛢 16:52 🖬 🧐 🎯 🗙 🤋 🗐 55% 🛢 ¢ Modifica dispositivo (~) 253480 ID del 253480 dispositivo Nome utente admin ..... password Nessun dato di riproduzione DID IOTBAA-253480-LGGNX Stato Online 8 3 8 Impostazione password > 253480-SD-22Khr 🚬 Impostazione video > dal vivo Riproduzione Configu razione dal vivo Riproduzione 🌲 Impostazione allarme Vicino > Q 0 0  $\triangleleft \times$ Allarme • 3 > PTZ Voce Registrazione Conversazione data registrazione [1] Tracciamento umanoide Abilita > 🝟 Suono Vicino > Allarme 🔁 Cassetta Vicino >  $(\downarrow$ 5× nostale di Impostazione FTP Cattura Qualità Voce screenshot Scaricare Vicino > Ш 0 0 0 111 < Ш < **RIPRODUZIONE IMPOSTAZIONI** LIVE

Per avviare la visione live tocca il tasto play centrale

Nella visione live hai a disposizione diversi pulsanti

REGISTRAZIONE - Registra il video in tempo reale sul telefono

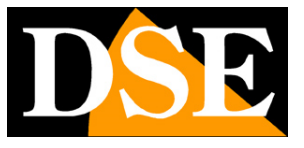

#### TELECAMERE IP SPEED DOME SERIE RT

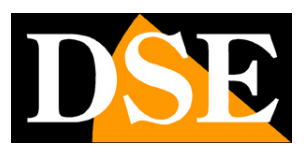

Pagina: 46

CONVERSAZIONE – Tieni premuto questo pulsante per parlare attraverso l'altoparlante interno della telecamera. In questo modo potrai dialogare con la persona di fronte alla telecamera.

VOCE - Attiva l'ascolto audio attraverso il microfono incorporato nella telecamera

QUALITA' – Permette di scegliere lo streaming video da ricevere

CATTURA/SCREENSHOT – Cattura una foto istantanea del video e la salva nel telefonino

PTZ – Attiva i comandi di movimento delle telecamere motorizzate elencati qui sotto

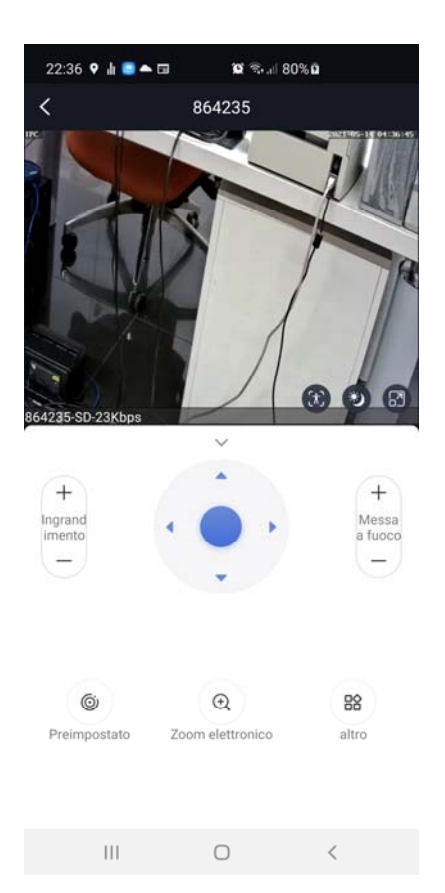

INGRANDIMENTO – Aziona l'obiettivo motorizzato

FRECCE – Muove la telecamera nelle 4 direzioni. Puoi anche comandare i movimenti trascinando il dito nell'immagine.

MESSA A FUOCO – Regola il fuoco manualmente

PRESET/PREIMPOSTATO – Imposta e richiama i preposizionamenti (preset).

#### TELECAMERE IP SPEED DOME SERIE RT

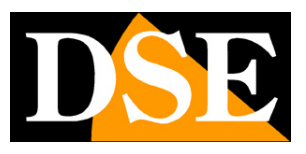

Pagina: 47

ZOOM ELETTRONICO – Ingrandisce digitalmente l'immagine. Puoi anche eseguire lo zoom digitale con il gesto delle due dita sulla schermo.

TOUR (solo tel wifi) – Avvia il TOUR (fra i preset 1-16)

Nella visione LIVE sono presenti 3 comandi rapidi in sovrimpressione

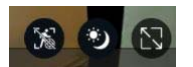

Da sinistra a destra:

AUTOTRACKING (solo tel che lo supportano) – Questa icona permette di disabilitare la funzione autotracking senza bisogno di entrare nella configurazione della telecamera. Questa icona agisce solo sull'autotracking, non sulla rilevazione umana o sulla motion detection

GIORNO/NOTTE – Questa icona permette di selezionare la visione notturna a colori, in B/N o intelligente senza bisogno di entrare nella configurazione della telecamera. Vedi nelle spiegazioni della configurazione, più avanti, come funziona la visione intelligente.

PIENO SCHERMO – Porta l'immagine video a pieno schermo con schermo orizzontale

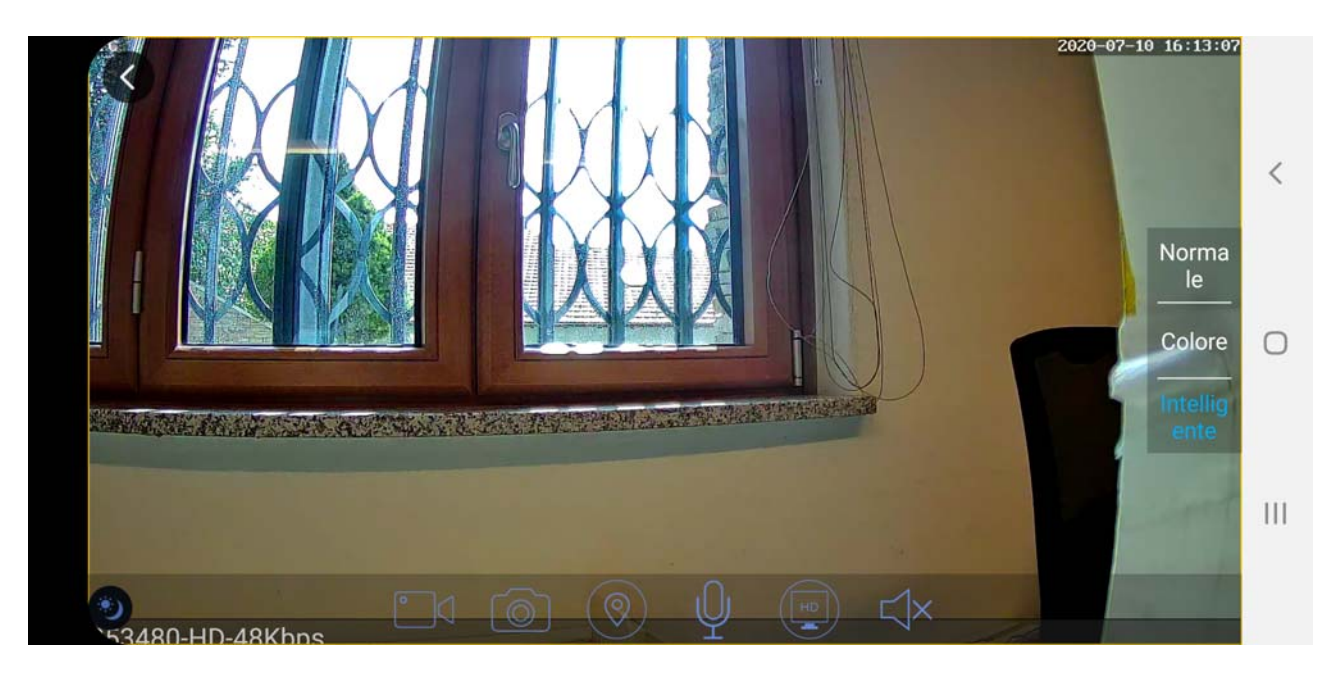

TELECAMERE IP SPEED DOME SERIE RT

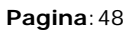

#### IMPOSTAZIONI

Toccando l'icona IMPOSTAZIONI puoi configurare via app tutte le opzioni di funzionamento della telecamera, le stesse che puoi configurare col browser da computer. Alcune impostazioni, come la rilevazione umana, si possono configurare solo da app, non da PC.

In questa sezione del manuale mostriamo le configurazioni più specifiche che si possono effettuare solo da app, mentre le altre configurazione le troverai più avanti, nella spiegazione del collegamento da PC con il browser.

| 13:25 🖼     | 10° 🖘 "II 82% 🖬       | 22:53 🞯 🕈 🛦 🖾 📥 🔯 🐄 💷 82% 🕯                                |          |
|-------------|-----------------------|------------------------------------------------------------|----------|
|             | Dispositivo (+        | ) Modifica dispositivo                                     | e        |
| 253480      |                       | •• Wodifica password                                       | >        |
| CIT         |                       | Impostazione video                                         | >        |
| TH          | OR                    | Configurazione audio                                       | >        |
| 4 9         |                       | 🔔 Impostazione allarme A                                   | bilita > |
| Collegato 0 | Canale: 1             | Impostazioni umanoidi A                                    | bilita > |
| disinserire |                       | i 🕍 Suono Allarme V                                        | icino >  |
|             |                       | Cassetta postale V<br>di allarme V                         | icino >  |
|             |                       | V Impostazione FTP                                         | icino >  |
|             |                       | Tracciamento umano                                         | >        |
|             |                       | Registra le<br>impostazioni                                | >        |
|             |                       | Timing di acquisizione                                     | >        |
|             |                       | Impostazione OSD                                           | >        |
|             |                       | Impostazione cablata                                       | >        |
|             | 0                     | TImpostazione WiFi                                         | >        |
| Dispositivo | Immagine     Immagine | Impostazioni della scheda diNessuna carta memoria inserita | >        |
|             | 0 <                   | III O <                                                    |          |

#### **RILEVAZIONE UMANA E AUTOTRACKING**

Alcune telecamere di questa gamma includono la funzione di rilevazione umana e possono identificare un essere umano nella ripresa. Inoltre, grazie alla funzione autotracking, possono seguire lo spostamento di una persona. Queste funzioni non sono attive di fabbrica e si abilitano via APP.

#### TELECAMERE IP SPEED DOME SERIE RT

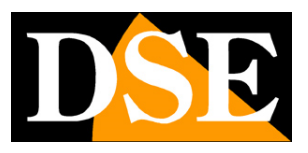

Pagina: 49

Vi sono due comandi, nella pagina di configurazione nell'app, che intervengono in questa configurazione:

**Tracciamento Umano** – Attiva e disattiva con rapidità la sola funzione di autotracking per seguire il soggetto col movimento automatico della telecamera. Questo comando è anche disponibile in sovrimpressione nell'immagine live.

Impostazioni umanoidi – Attiva e configura la rilevazione della presenza umana e l'autotracking

| 11:44 🖬 🞯 🖓 🔹 🛍 🛱 🖬 🧐      | 7%      |   | 11:45 🖬 🞯 오 🔹                                    | 😰 🤜 ali 97% 🗎             |   |
|----------------------------|---------|---|--------------------------------------------------|---------------------------|---|
| 🕙 Modifica disposit        | ivo (   | 8 | 🔄 Traccian                                       | nento umanoide            |   |
| ID del 253480              |         |   | Rilevazione umana                                |                           |   |
| Nome utente admin          |         |   | Tracciamento uma                                 | noide                     |   |
| password                   |         |   | Sensibilità                                      | Alto                      | • |
| DID IOTBAA-253480-LG       | GNX     |   | E-mail<br>(Imposta opzione nelle                 | impostazioni mail)        | 0 |
| Stato Online               |         | 9 | Istantanea della sci<br>(è necessario inserire u | neda SD<br>na scheda SD)  |   |
| Simpostazione password     |         | > | FTP<br>(Impostato nelle impost                   | tazioni FTP)              | 0 |
| Numpostazione video        |         | > | Notifica push<br>(Devi prima abilitare la f      | funzione di inserimento e |   |
| Configu<br>razione         |         | > | disinserimento)<br>Suono Allarme                 |                           | _ |
| 🌲 Impostazione allarme     | Vicino  | > | (Seleziona nelle impost<br>sonoro)               | azioni dell'allarme       |   |
| Allarme                    | 3       | > | Area                                             | di rilevamento            | > |
| [ມີ] Tracciamento umanoide | Abilita | > | Ora della sveglia                                | Tutto il giorno           | ٣ |
| Suono Allarme              | Sirena  | > |                                                  | SALVA                     |   |
| Cassetta                   | Vicino  | > |                                                  |                           |   |
| Impostazione<br>FTP        | Vicino  | > |                                                  |                           |   |
| altro                      |         |   |                                                  |                           |   |
| III O                      | <       |   | III                                              | 0 <                       |   |

RILEVAZIONE UMANA - Attiva la rilevazione umana nella telecamera

TRACCIAMENTO UMANOIDE – Attiva la funzione di autotracking per inseguimento del soggetto SENSIBILITA' – Regola la sensibilità della rilevazione umana

EMAIL/FTP – E' possibile inviare email o caricare foto su server ftp in seguito a una rilevazione NOTIFICA PUSH - E' possibile inviare notifiche all'app in seguito a una rilevazione

SUONO ALLARME – E' possibile diffondere un suono di allarme se la telecamera è munita di altoparlante.

#### TELECAMERE IP SPEED DOME SERIE RT

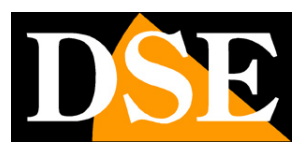

Pagina: 50

AREA – Puoi definire l'area dell'immagine nella quale è attiva la rilevazione. Ricorda che se limiti l'area di rilevazione in una certa porzione di immagine devi mantenere in seguito la telecamera ferma.

ORA – Se vuoi, puoi abilitare la rilevazione solo in certe ore del giorno a seconda del giorno della settimana

#### RILEVAZIONE UMANA E AUTOTRACKING – Modelli POE

Nelle versioni POE la funzione di rilevazione umana si abilita via app oppure tramite browser Internet Explorer mentre la funzione di autotracking si configura tramite preset

#### VERSIONI POE - ABILITA RILEVAZIONE UMANA DA APP

| 11:44 🖬 🞯 오           | • 10 🗟 al 9        | 7% 💼    |    | 23:54 🔊 🙆                              | 0 8 8 9 🔺                | 🖬 🕏 🗉 45% 着                    |   |
|-----------------------|--------------------|---------|----|----------------------------------------|--------------------------|--------------------------------|---|
| © M                   | lodifica dispositi | vo      | 8  | ЭT                                     | racciame                 | ento umanoide                  |   |
| ID del<br>dispositivo | 253480             |         | _  | Rilevazior                             | ne umana                 |                                |   |
| Nome utente           | admin              |         |    | Sensibilità                            | à                        | Medio                          | • |
| password              | •••••              |         |    | E-mail                                 |                          | 50 M 18 11 19                  | 0 |
| DID                   | IOTBAA-253480-LG   | GNX     |    | (Imposta opz<br>FTP<br>(Impostato n    | zione nelle im           | postazioni mail)<br>zioni FTP) | 0 |
| Stato                 | Online             |         | 9  | Notifica pu                            | ush                      |                                |   |
|                       | zione nassword     |         | \$ | (Devi prima a<br>disinserimen          | abilitare la fur<br>ito) | nzione di inserimento          | e |
| E Imposta             | zione video        |         | >  | Suono Alla<br>(Seleziona ne<br>sonoro) | arme<br>elle impostaz    | ioni dell'allarme              |   |
| Configu               |                    |         | >  |                                        | Area di                  | rilevamento                    | > |
| 🌲 Imposta             | zione allarme      | Vicino  | >  | Ora della s                            | sveglia                  | Tutto il giorno                |   |
| Allarme               |                    | 3       | >  |                                        | s                        | SALVA                          |   |
| [1] Traccian          | nento umanoide     | Abilita | >  |                                        |                          |                                |   |
| Suono Allarme         |                    | Sirena  | >  |                                        |                          |                                |   |
| Cassetta              | a<br>di            | Vicino  | >  |                                        |                          |                                |   |
| Imposta<br>FTP        | zione              | Vicino  | >  |                                        |                          |                                |   |
|                       | altro              |         |    |                                        |                          |                                |   |
| 111                   | 0                  | <       |    | 11                                     | 1                        | 0 <                            |   |

VERSIONI POE - ABILITA RILEVAZIONE UMANA DA INTERNET EXPLORER

#### TELECAMERE IP SPEED DOME SERIE RT

Pagina:51

Nei modelli POE puoi anche abilitare la rilevazione umana con il browser IE. Puoi abilitare separatamente la rilevazione della forma del corpo e la rilevazione del volto.

Per ogni rilevazione puoi impostare la sensibilità, l'area di rilevazione e anche le fasce orarie di attivazione settimanale.

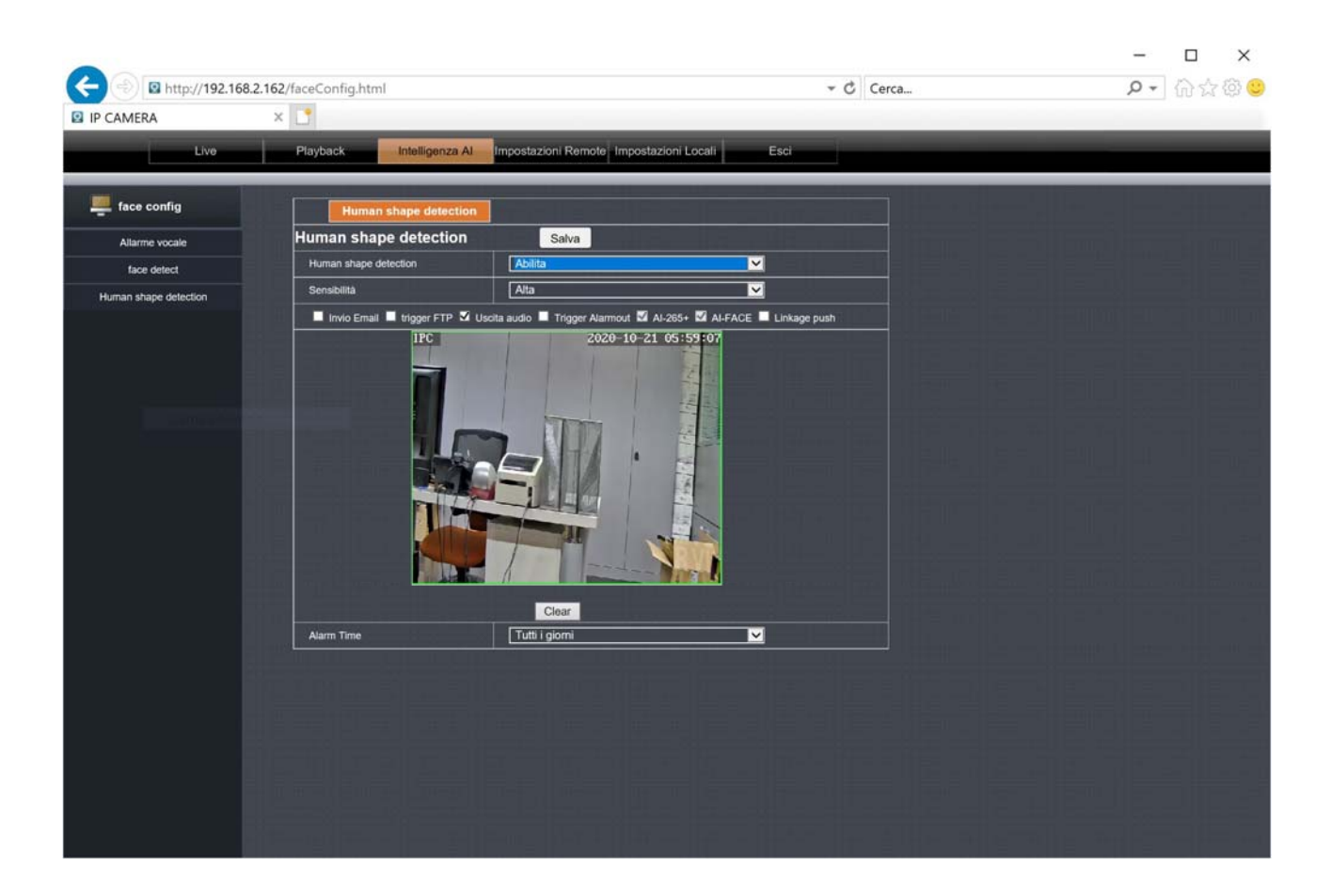

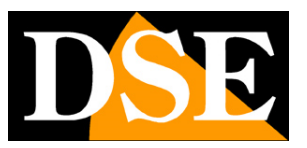

#### TELECAMERE IP SPEED DOME SERIE RT

Pagina: 52

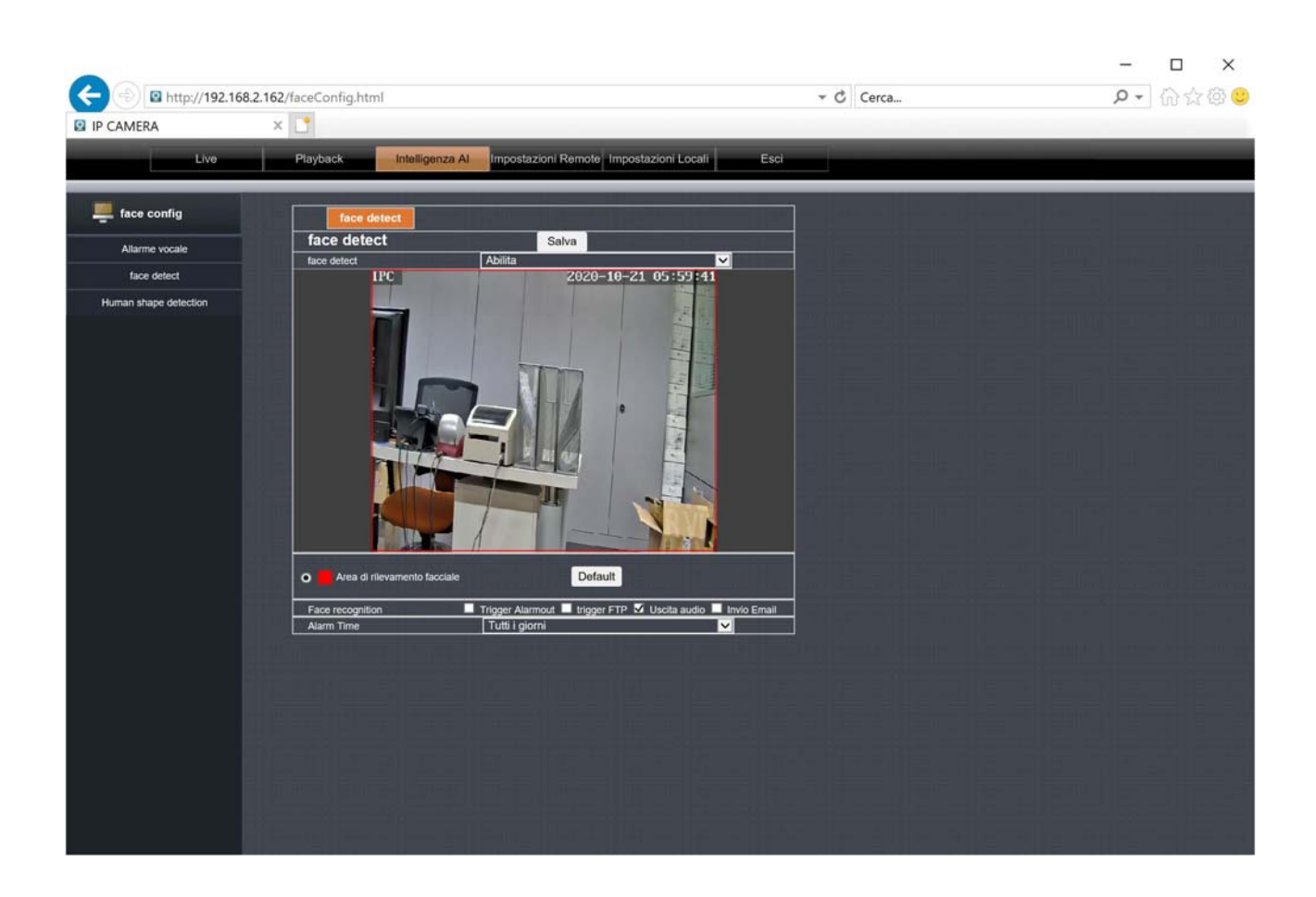

#### VERSIONI POE - ABILITA L'AUTOTRACKING VIA PRESET

Nelle versioni POE l'autotracking viene abilitato non tramite app, ma con appositi preset di sistema che consentono anche una più fine programmazione dell'inseguimento. Puoi abilitare l'autotracking su zona fissa oppure durante il cruise fra vari preset. Puoi anche impostare via preset la massima durata dell'inseguimento del target che di fabbrica è 20 secondi. Raggiunto il tempo massimo di autotracking la telecamera ritorna nella posizione o nel tour iniziale prima della rilevazione.

| PRESET                   | FUNZIONE                                                  |
|--------------------------|-----------------------------------------------------------|
| IMPOSTA 40 + RICHIAMA 40 | Attiva autotracking su zona fissa (preset 40).            |
|                          | La telecamera si mantiene fissa sul preset 40.            |
|                          | Se la telecamera rileva una persona la segue e al termine |
|                          | ritorna sul preset 40. Se la telecamera riceve comandi di |

#### TELECAMERE IP SPEED DOME SERIE RT

Pagina: 53

|                           | spostamento, li esegue e al termine ritorna al preset 40 con |
|---------------------------|--------------------------------------------------------------|
|                           | autotracking attivo.                                         |
|                           | Se l'utente richiama altri preset l'autotracking viene       |
|                           | disattivato.                                                 |
| IMPOSTA 50 + RICHIAMA 50  | Attiva autotracking su cruise.                               |
|                           | La telecamera esegue il cruise fra i preset 1-16.            |
|                           | Se durante la scansione la telecamera rileva una persona la  |
|                           | segue e al termine riprende il cruise.                       |
|                           | Se la telecamera riceve comandi di spostamento, li esegue e  |
|                           | al termine ritorna alla scansione cruise con autotracking    |
|                           | attivo.                                                      |
|                           | Se l'utente richiama altri preset la telecamera li esegue e  |
|                           | appena abbandonato il preset riprende il cruise con          |
|                           | autotracking attivo.                                         |
| IMPOSTA 41 + RICHIAMA 41  | Disattiva autotracking                                       |
| RICHIAMA 60 + RICHIAMA 61 | Imposta ritorno automatico dal tracking dopo 10 secondi      |
| RICHIAMA 60 + RICHIAMA 62 | Imposta ritorno automatico dal tracking dopo 15 secondi      |
| RICHIAMA 60 + RICHIAMA 63 | Imposta ritorno automatico dal tracking dopo 20 secondi      |
| RICHIAMA 60 + RICHIAMA 64 | Imposta ritorno automatico dal tracking dopo 25 secondi      |
| RICHIAMA 60 + RICHIAMA 65 | Imposta ritorno automatico dal tracking dopo 30 secondi      |
| RICHIAMA 60 + RICHIAMA 66 | Imposta ritorno automatico dal tracking dopo 35 secondi      |
| RICHIAMA 60 + RICHIAMA 67 | Imposta ritorno automatico dal tracking dopo 40 secondi      |
|                           |                                                              |

#### AVVISO ACUSTICO PERSONALIZZATO

Se la telecamera dispone di un altoparlante incorporato puoi far riprodurre dei suoni in caso di rilevazione intrusione. Di regola si abbinano alla rilevazione umana. Nella configurazione hai a disposizione dei suoni standard preregistrati, come il suono di una sirena, l'abbaiare dei cani, o

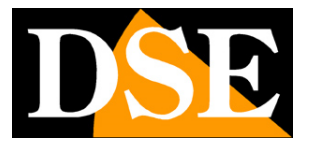

#### TELECAMERE IP SPEED DOME SERIE RT

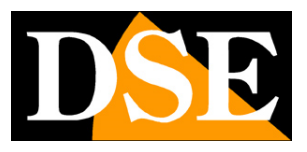

Pagina: 54

avvisi in inglese. Avrai però sicuramente vantaggio a registrare un avviso tuo personalizzato, cosa che puoi fare tramite l'app nell'opzione SUONO ALLARME scegliendo REGISTRAZIONE PERSONALIZZATA

| 12:02 🖬 🞯 🕈 🔹       | 10 🖘 🗏 97% 🛍  |     | 12:03 🖬 🞯 🕈 🔹                                   | <b>ାର</b> ଲ.ଖ 97% <b>ଲ</b>                                              |
|---------------------|---------------|-----|-------------------------------------------------|-------------------------------------------------------------------------|
| 🔄 Suono             | Allarme       |     | © T                                             | ipo di suono                                                            |
| Collegamento Sirena | (             |     |                                                 | S. (1605) - (1722)                                                      |
| Tipo di suono       | Registrazione | >   | Suono Allarme                                   | Registrazion *                                                          |
| Durata del clacson  |               | 5 > |                                                 | $\sim$                                                                  |
| Volume del Suono    |               |     |                                                 | 0                                                                       |
| SA                  | LVA           |     |                                                 | <u> </u>                                                                |
|                     |               |     | Tenere premuto il pu<br>registrare l'audio, fin | lsante del microfono per iniziare a<br>o a 20 secondi di registrazione. |
|                     |               |     | PROVA                                           | SALVA                                                                   |
|                     |               |     |                                                 |                                                                         |
|                     |               |     |                                                 |                                                                         |
|                     |               |     |                                                 |                                                                         |
|                     |               |     |                                                 |                                                                         |
|                     |               |     |                                                 |                                                                         |
|                     |               |     |                                                 |                                                                         |
|                     |               |     |                                                 |                                                                         |
|                     |               |     |                                                 |                                                                         |
|                     |               |     |                                                 |                                                                         |
| 111 (               | 0 <           |     | III                                             | 0 <                                                                     |

Nei modello POE puoi abilitare l'allarme sonoro anche da browser Internet Explorer, ma la registrazione del messaggio personalizzato va comunque eseguita via app.

#### **NOTIFICHE PUSH**

Se vuoi puoi ricevere delle notifiche immediate sul tuo telefono quando la telecamera rileva delle intrusioni. Devi avere abilitato le rilevazioni prima di poter usare questa funzione.

Per abilitare l'invio delle notifiche devi usare il selettore INSERIRE/DISINSERIRE che trovi nella gestione dei dispositivi.

La notifica è immediata ed efficiente perché la ricevi anche se l'app non è in esecuzione.

#### TELECAMERE IP SPEED DOME SERIE RT

Pagina: 55

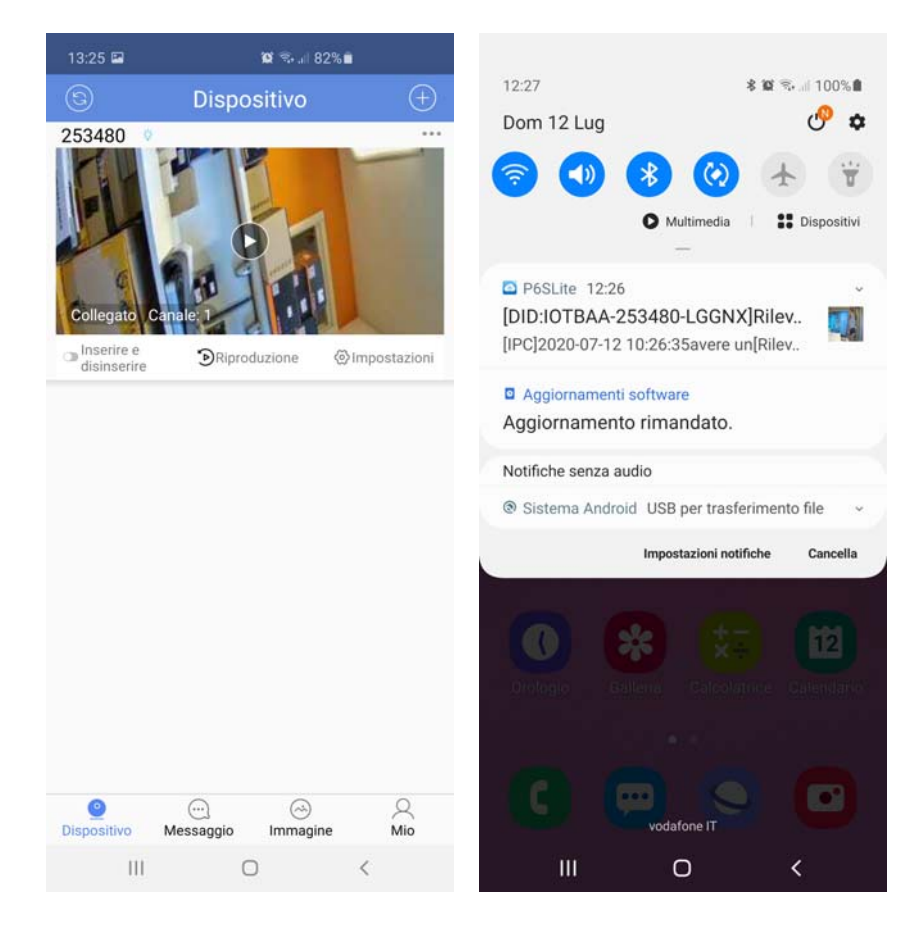

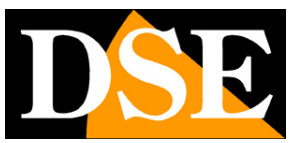

TELECAMERE IP SPEED DOME SERIE RT

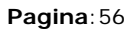

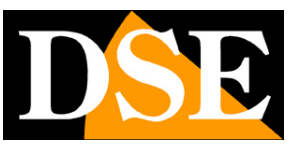

## Visione live da browser

Nelle pagine precedenti abbiamo spiegato come accedere alle telecamere con il PC utilizzando il browser Internet Explorer

Se non hai ancora eseguito prima d'ora l'accesso con il browser alla tua telecamera conviene riprendere il manuale più sopra e seguire le istruzioni per collegarsi con successo.

In questa sezione del manuale partiamo dalla finestra di login in cui inserire nome utente e password per l'accesso, di fabbrica admin/lasciare vuoto

| Accesso utente<br>neine utente<br>passeret<br>ingua<br>ingua<br>ingu | e Trip://192.168.2.24/ |                   | + ₫ Centa | P- 0 ± 0 • |
|----------------------------------------------------------------------------------------------------|------------------------|-------------------|-----------|------------|
| Accesso utante<br>nome utente<br>passerori<br>tipo<br>tipo<br>tipo<br>tipo<br>tipo<br>tipo<br>tipo<br>tipo<br>tipo<br>tipo<br>tipo<br>tipo<br>tipo<br>tipo                                                                                                    | I IP CAMERA X          |                   |           |            |
| Accesso utante<br>nome utante<br>passard<br>tingas<br>tingas<br>tingas<br>tingas<br>tingas                                                                                                    |                        |                   |           |            |
| Accesso utente<br>rome utente<br>passard<br>teo<br>tingua<br>tegin<br>reset                                                                                                    |                        |                   |           |            |
| Accesso utente<br>none utente<br>passavid<br>Bigo principale<br>Engra tatuar                                                                                                    |                        |                   |           |            |
| Accesso utente<br>nome utente<br>passerod<br>tipo<br>tingan<br>tegin<br>reset                                                                                                    |                        |                   |           |            |
| Accesso utente<br>nome utente<br>passoro<br>tigo<br>tigo<br>tigo<br>tigo<br>tigo<br>tigo<br>tigo<br>tigo<br>tigo<br>tigo<br>tigo                                                                                                    |                        |                   |           |            |
| Accesso utente<br>nome utente<br>passeord<br>lingua<br>lingua<br>login<br>reset                                                                                                    |                        |                   |           |            |
| Accesso utente<br>nome utente<br>passeord<br>lingua<br>lingua<br>login reset                                                                                                    |                        |                   |           |            |
| Accesso utente<br>nome utente<br>passardi<br>lingua<br>lingua<br>login reset                                                                                                    |                        |                   |           |            |
| Accesso utente                                                                                                    |                        |                   |           |            |
| Increated Literate                                                                                                    |                        | Accesso utonto    |           |            |
| nome utente<br>password<br>spo<br>lingua<br>login reset                                                                                                    |                        | Accesso utente    |           |            |
| password<br>ispo<br>lingua<br>login reset                                                                                                    | nome ut                | ente admin        |           |            |
| tipo principale ✓<br>lingua todar<br>login reset                                                                                                    | pass                   | aord              |           |            |
| login reset                                                                                                    |                        | tipo principale 🗸 | ·         |            |
|                                                                                                    |                        | igua Italian 🗸    |           |            |
|                                                                                                    |                        |                   |           |            |
|                                                                                                    |                        | gin reset         |           |            |
|                                                                                                    |                        |                   |           |            |
|                                                                                                    |                        |                   | _         |            |
|                                                                                                    |                        |                   |           |            |
|                                                                                                    |                        |                   |           |            |
|                                                                                                    |                        |                   |           |            |
|                                                                                                    |                        |                   |           |            |
|                                                                                                    |                        |                   |           |            |
|                                                                                                    |                        |                   |           |            |

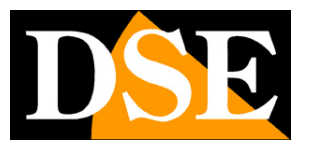

#### TELECAMERE IP SPEED DOME SERIE RT

Pagina: 57

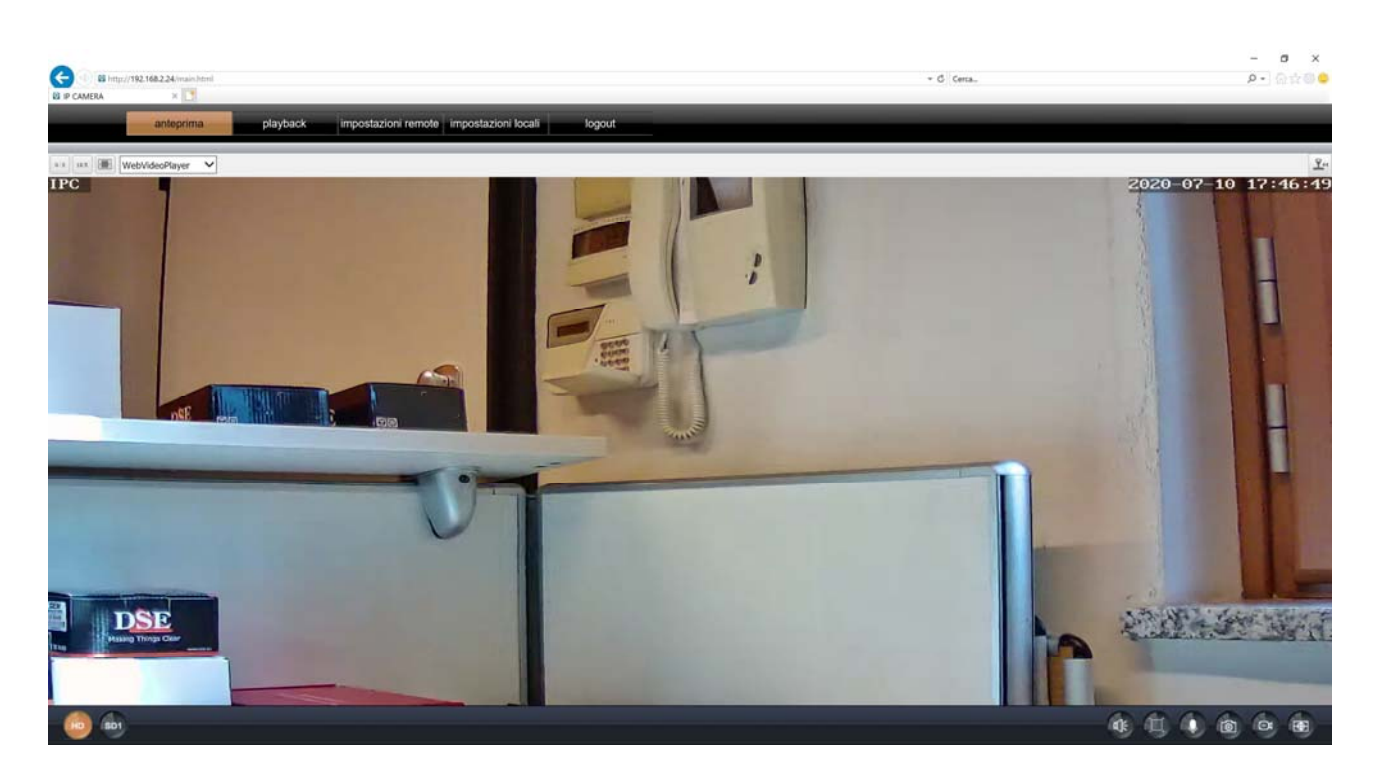

La finestra di interfaccia di Internet Explorer si divide in schede che si possono scegliere con le linguette in alto.

| anteprima | playback | impostazioni remote | impostazioni locali | logout |  |
|-----------|----------|---------------------|---------------------|--------|--|
|           |          |                     |                     |        |  |

ANTEPRIMA - Visione LIVE e controllo dei movimenti della telecamera PLAYBACK – Riproduzione delle registrazioni IMPOSTAZIONI REMOTE – Configurazione della telecamera IMPOSTAZIONI LOCALI – Configurazione del PC

Scegli ANTEPRIMA per visualizzare la telecamera in real time.

#### ANTEPRIMA

Nella finestra di visione live ci sono diversi controlli

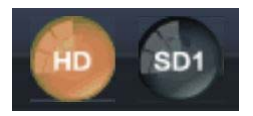

#### TELECAMERE IP SPEED DOME SERIE RT

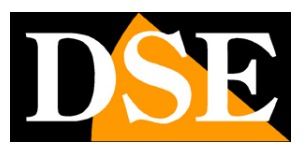

Pagina: 58

**HD SD1** – La telecamera è in grado di gestire 2 stream video. In questa casella si decide quale streaming video ricevere nel browser fra i 2 disponibili:

- HD E' lo stream video principale usato di norma in connessione su rete interna
- SD1 E' uno streaming video più leggero da usare con scarsa banda a disposizione, ad esempio via internet

Le caratteristiche di questi stream si definiscono nella configurazione. Con questi pulsanti si sceglie quale utilizzare per la connessione in corso. Di regola conviene scegliere il main stream su rete locale e il sub stream via Internet

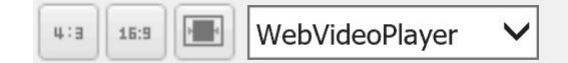

Da sinistra a destra:

4:3 – Imposta la dimensione della finestra live in 4:3

**16:9** – Imposta la dimensione della finestra live in 16:9, il formato delle risoluzioni HD e FullHD. Usa questa impostazione se vuoi mantenere le proporzioni naturali del video originale.

**AUTO** – Adatta automaticamente la dimensione del video per riempire la finestra del browser **PLAYER** – Definisce che lettore utilizzare nella riproduzione del video. Se stai usando Internet Explorer questa impostazione va lasciata su Webvideoplayer per utilizzare il plugin installato, se invece stai usando un altro browser puoi solo selezionare MJPEG.

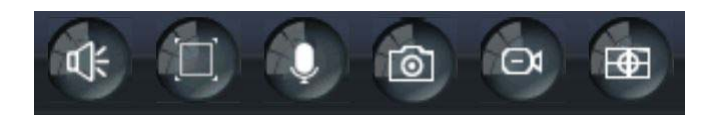

Da sinistra a destra:

AUDIO - Attiva l'ascolto tramite il microfono nella telecamera (se presente)

**SCHERMO INTERO** – Porta il video a pieno schermo, eliminando l'interfaccia di controllo con i comandi. Fai doppio click per uscire

**MICROFONO** – Attiva il dialogo bidirezionale. Puoi parlare nel microfono del computer e la tua voce viene riprodotta dall'altoparlante a bordo camera (se presente)

FOTO – Cattura una foto live e la salva in una cartella del PC

VIDEO – Registra il video live e salva il filmato in una cartella del PC

TELECAMERE IP SPEED DOME SERIE RT

Pagina: 59

**ZOOM DIGITALE** – Se attivi questo pulsante puoi tracciare un riquadro col mouse per ingrandire un particolare. Disabilita la funzione per tornare alla visione normale.

#### CONTROLLO PTZ

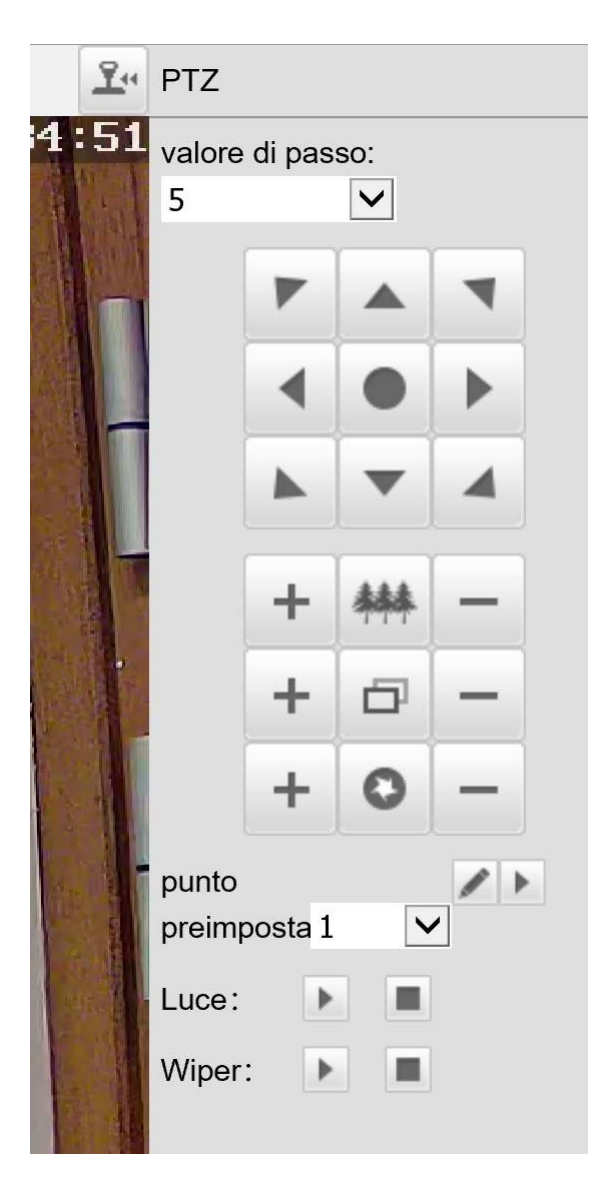

Con il pulsante in alto a destra puoi aprire il pannello di controllo PTZ, dove si controllano i movimenti della telecamera. I movimenti si controllano con le frecce, mentre i pulsanti + e – intervengono dall'alto in basso su ZOOM, FUOCO e DIAFRAMMA. Di questo parametri, lo zoom è sempre comandabile mentre IRIS e FOCUS possono non essere attivi se le impostazioni della telecamera prevedono la funzionalità automatica.

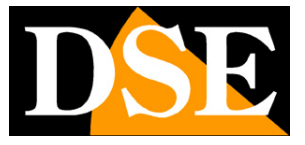

#### TELECAMERE IP SPEED DOME SERIE RT

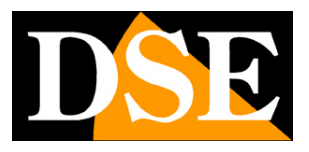

Pagina: 60

In alto è possibile regolare la velocità di rotazione della telecamera, se il modello supporta questa funzione.

Come tutte le telecamere speed dome anche i modelli serie RT possono eseguire movimenti automatici.

#### **MOVIMENTI AUTOMATICI**

Per queste telecamere esistono diversi tipologie di movimenti automatici:

PRESET – I preposizionamenti sono posizioni predefinite della telecamera caratterizzati da un preciso valore di coordinate X/Y, zoom e fuoco. Si possono richiamare facilmente all'occorrenza. Si possono definire fino a 256 preset. Per definire un preset, posiziona la telecamera dove preferisci, scegli il numero del preset che vuoi memorizzare e clicca

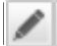

Per richiamare un preset, seleziona il numero del preset e clicca

•

TOUR – Anche detto comunemente CRUISE. Si intende il movimento automatico della telecamera fra diversi preset. La telecamera può eseguire il tour fra i preset 1 e 16. Eventuali preset non impostati nel tour vengono ignorati. Per avviare il tour da browser o da NVR occorre richiamare il preset 38 oppure 98. Per arrestare il tour basta impartire un qualsiasi altro comando. Se utilizzi il tour non puoi usare la rilevazione del movimento, perché scatterebbe sempre, mentre puoi comunque usare la rilevazione umana e l'autotracking. Alcuni modelli filari POE possono anche gestire 3 tour diversi (consulta le tabelle tecniche per conoscere la capacità del tuo modello):

Tour 1 fra preset 1 e 16 (avvia con PRESET 98)

Tour 2 fra preset 17 e 32 (avvia con PRESET 97)

Tour 3 fra preset 33 e 48. (avvia con PRESET 96)

 AB SCAN (solo telecamere POE) – Le sole telecamere filari poe possono effettuare la scansione panoramica orizzontale fra i preset 1 e 2. Per avviare la scansione richiama il preset 92

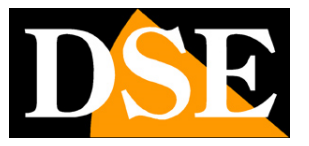

TELECAMERE IP SPEED DOME SERIE RT

Pagina: 61

#### PRESET DI SISTEMA

Per le telecamere RT esistono alcuni preset speciali riservati che puoi richiamare per eseguire funzioni particolari

| PRESET  | TELECAMERE POE                     | TELECAMERE WIFI                |
|---------|------------------------------------|--------------------------------|
| 81      | IMPOSTA GIORNO/NOTTE AUTO          | -                              |
| 82      | IMPOSTA GIORNO/NOTTE SU B/N        | -                              |
| 83      | IMPOSTA GIORNO/NOTTE SU COLORI     | -                              |
| 84      | FORZA IR MAX. DISTANZA             | -                              |
| 85      | FORZA IR MIN. DISTANZA             | -                              |
| 87      | ATTIVA BLC                         | -                              |
| 92      | AVVIA SCANSIONE PAN FRA PRESET 1-2 | -                              |
| 94      | CHIUDI MENU OSD                    | -                              |
| 95      | APRI MENU OSD                      | -                              |
| 96      | AVVIA TOUR 3 (fra PRESET 33-48)    | -                              |
| 97      | AVVIA TOUR 2 (fra PRESET 17-32)    | -                              |
| 98 o 38 | AVVIA TOUR 1 (fra PRESET 1-16)     | AVVIA TOUR 1 (fra PRESET 1-16) |

#### **POSIZIONE HOME**

Nei modelli POE puoi configurare un'azione da eseguire in caso di assenza comandi o riavvio (preset, tour). Si imposta nel menu OSD della telecamera (vedi al fondo del manuale) alla voce PARKING ACTION.

Nei modelli Wifi non esiste una posizione home perchè in caso di riavvio la telecamera ritorna nella posizione in cui si trovava prima del riavvio.

#### TELECAMERE IP SPEED DOME SERIE RT

Pagina: 62

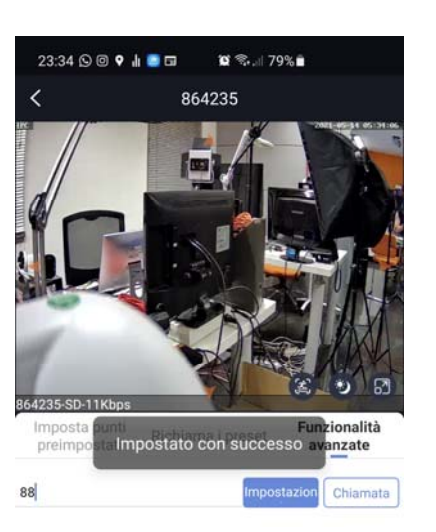

| 1        | 2 | 3       |
|----------|---|---------|
| 4        | 5 | 6       |
| 7        | 8 | 9       |
| smettere | 0 | Elimina |
| 111      | Ο | <       |

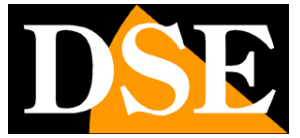

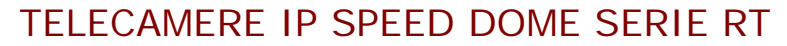

Pagina: 63

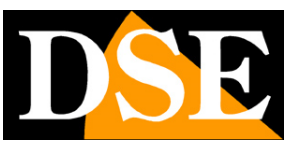

# Configurazione avanzata da browser

Tramite il browser Internet Explorer è possibile configurare le opzioni di funzionamento della telecamera. Si noti tuttavia che alcune funzioni specifiche, come l'abilitazione dell'autotracking si eseguono solamente da APP.

| anteprima | playback | impostazioni remote | impostazioni locali | logout |
|-----------|----------|---------------------|---------------------|--------|
|           |          |                     |                     |        |

Cliccare la linguetta IMPOSTAZIONI REMOTE per accedere alla configurazione della telecamera.

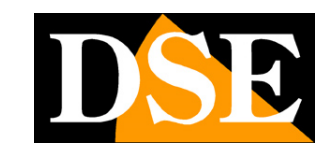

TELECAMERE IP SPEED DOME SERIE RT

Pagina: 64

#### OSD

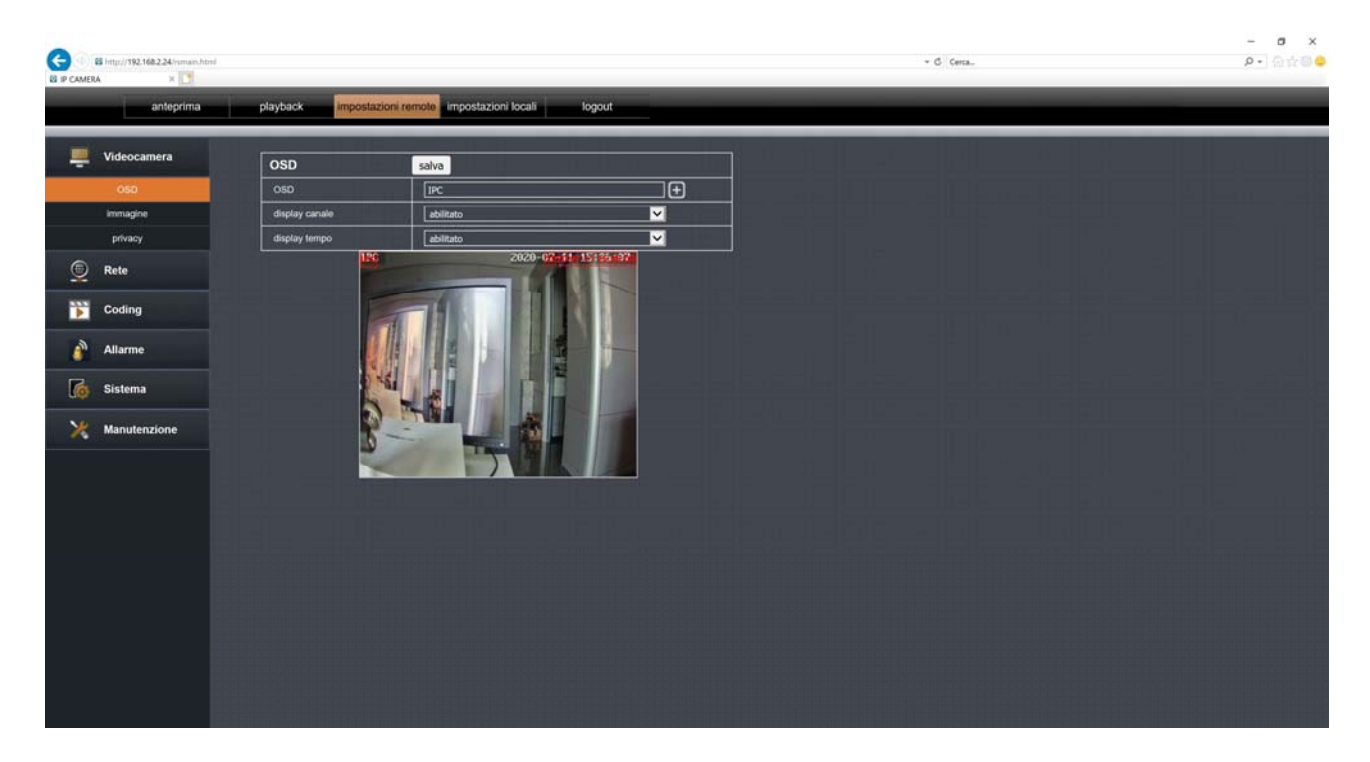

La tabella OSD permette di definire le sovrimpressioni nell'immagine

**OSD** – E' possibile dare un nome alla telecamera (di fabbrica IPC). Eventualmente puoi anche aggiungere delle righe col pulsante +.

DISPLAY CANALE – Abilita la sovrimpressione del nome assegnato alla telecamera

TIME/DATE – Abilita la sovrimpressione di ora e data

Nell'immagine live puoi spostare col mouse le scritte rosse in modo da posizionare le sovrimpressioni a piacimento

#### IMMAGINE

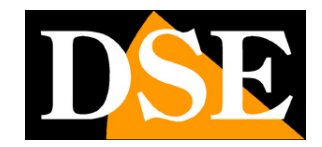

#### TELECAMERE IP SPEED DOME SERIE RT

Pagina: 65

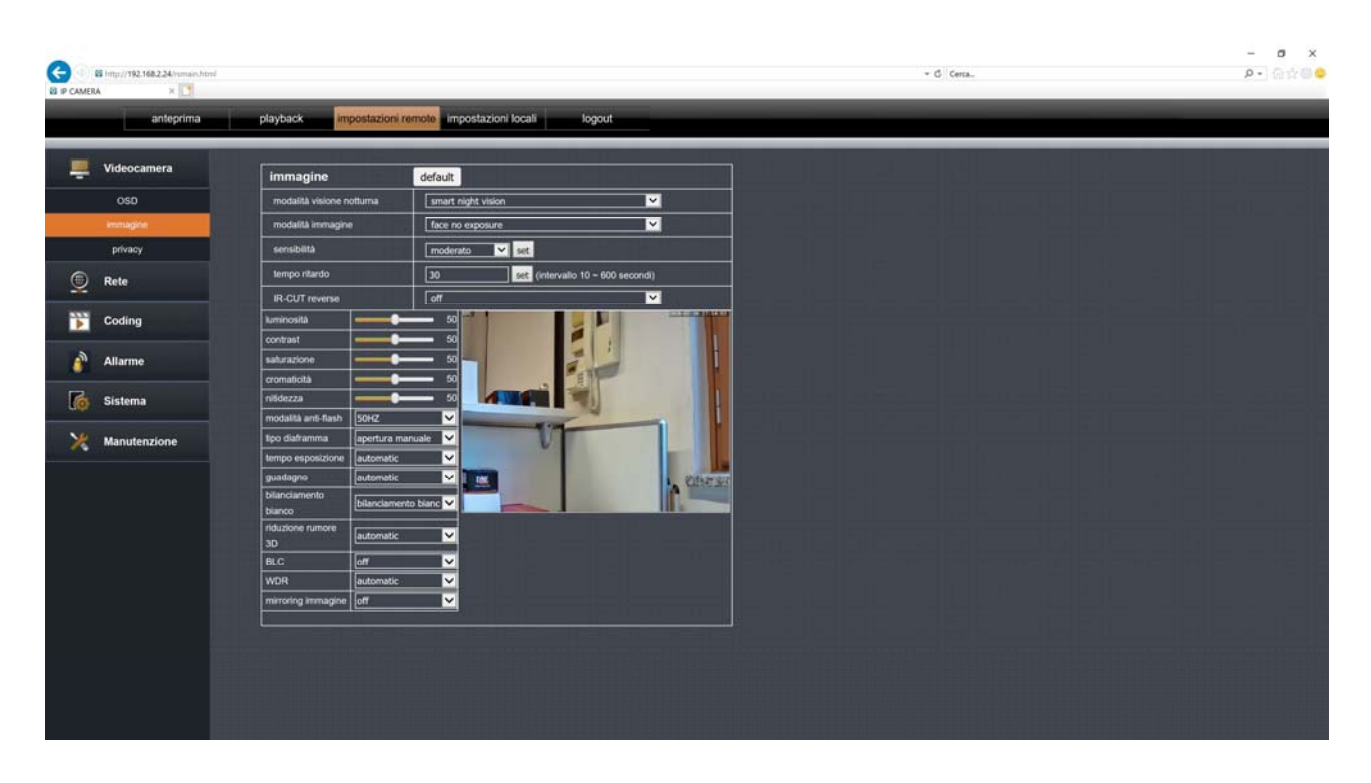

La tabella IMMAGINE consente di regolare il sensore della telecamera

MODALITA' VISIONE NOTTURNA – Puoi decidere se utilizzare i LED IR (visione normale in B/N) o i LED bianchi (visione a colori). Puoi anche scegliere la Modalità Intelligente (smart night vision). In questa modalità la telecamera opera di notte con la visione in B/N e LED IR e solo in caso di rilevazione umana accende i LED bianchi e riprende a colori. Per usare la modalità intelligente occorre avere abilitato la rilevazione umana.

MODALITA' IMMAGINE – Sono disponibili diverse modalità che puoi provare in base alla tua situazione di ripresa

MODALITA' IR CUT – Qui definisci il passaggio in B/N della telecamera nella modalità notturna. Puoi forzare la ripresa a colori (Diurno) o B/N (Notte) oppure lasciare la selezione automatica che puoi scegliere con solo tempo di ritardo oppure ritardo e sensibilità

IR-CUT REVERSE – Può migliorare la visione notturna in alcune situazioni di ripresa

Gli ulteriori parametri in questa scheda sono le normali regolazioni dei sensori cmos. Puoi testare gli effetti delle diverse regolazioni vedendone i risultati direttamente nell'immagine live

#### PRIVACY

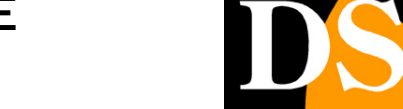

#### TELECAMERE IP SPEED DOME SERIE RT

Pagina: 66

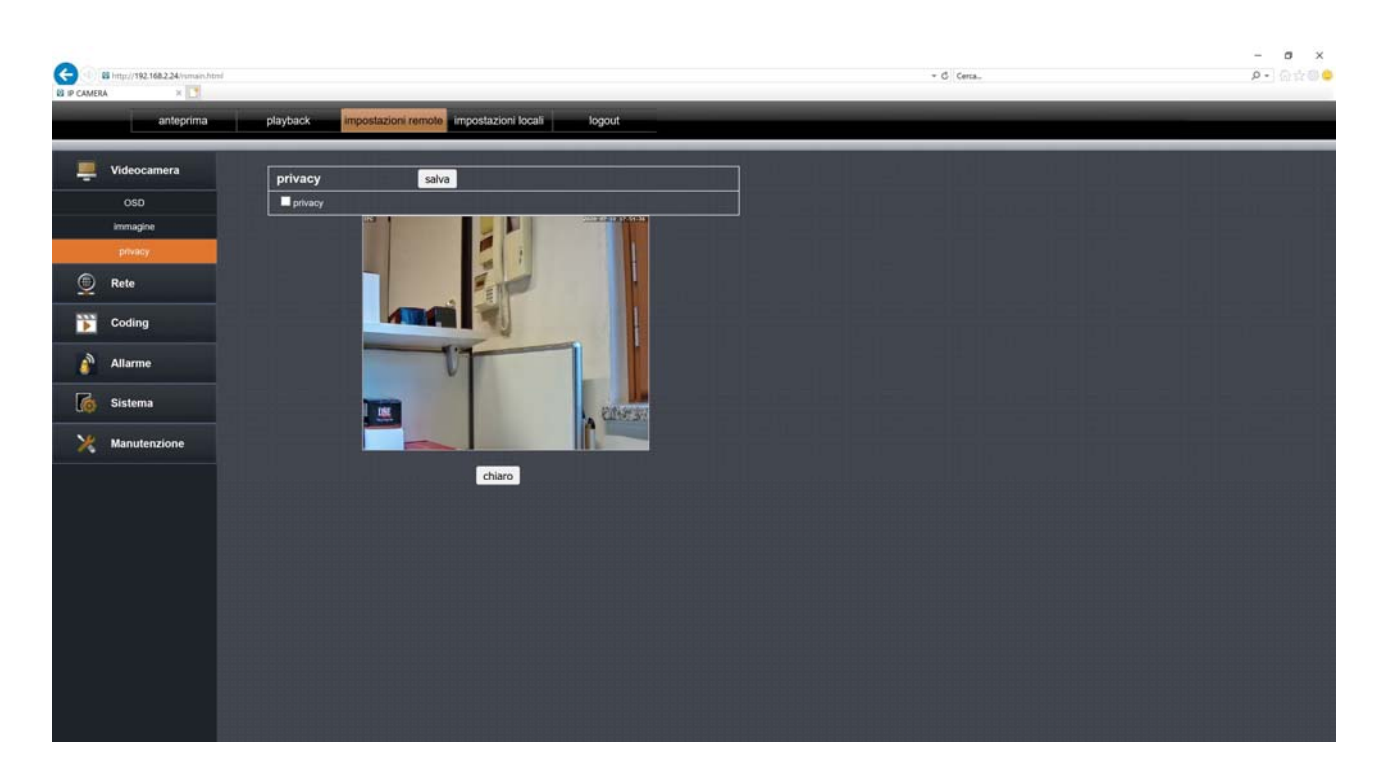

La tabella PRIVACY ti consente di mascherare della parti dell'immagine per proteggere la privacy di terzi. Puoi tracciare fino a 4 riquadri trascinando il mouse. Per usare le maschere privacy occorre che la telecamera venga mantenuta ferma.

#### TCP/IP

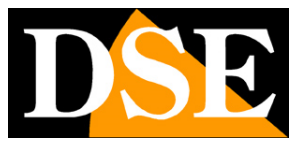

#### TELECAMERE IP SPEED DOME SERIE RT

Pagina: 67

|   | B http://192.168.2.24/ismain.html |                     |                                      | - G Cena. | - a x<br>2-0±000 |
|---|-----------------------------------|---------------------|--------------------------------------|-----------|------------------|
|   | anteprima                         | playback impostazio | ni remote impostazioni locali logout |           |                  |
|   | Videocamera                       | Rete                | salva                                |           | إلى والتاريخ     |
| 0 | Rete                              | tipo IP             | imposta IP manualmente               |           | المحمد المالي    |
|   |                                   | indrizzo IP         | 192.168.1.110                        |           |                  |
|   | TCP / IP                          | maschera sottorete  | 255.255.255.0                        |           |                  |
|   | WIFI                              | gateway             | 192.168.1.1                          |           |                  |
|   | porta                             | priority DNS        | 8.8.8                                |           |                  |
|   | PPPOE                             | DNS alternativo     | 114.114.114.114                      |           |                  |
|   | posta                             | indirizzo MAC       | 5a:58:a1:a4:39:49                    |           |                  |
|   | FTP                               |                     |                                      |           |                  |
|   | DDNS                              |                     |                                      |           | وإكتف عاملك      |
|   | RTSP                              |                     |                                      |           |                  |
|   | UPNP                              |                     |                                      |           |                  |
|   | P2P                               |                     |                                      |           |                  |
| Þ | Coding                            |                     |                                      |           | 12 E             |
| 8 | Allarme                           |                     |                                      |           | والمرجع والأ     |
| 6 | Sistema                           |                     |                                      |           |                  |
| × | Manutenzione                      |                     |                                      |           | ke eek           |
|   |                                   |                     |                                      |           |                  |

La pagina TCP/IP include i dati di rete filare della telecamera

**TIPO IP**: Le telecamere supportano sia l'assegnazione manuale dell'indirizzo IP sia l'assegnazione automatica da parte di un server DHCP in rete. Quest'ultima in genere non viene utilizzata perché potrebbe causare il cambio nel tempo dell'indirizzo della telecamera.

La modalità DHCP può essere di aiuto se sei incerto sulla configurazione di rete da assegnare alla telecamera. Puoi avviare la telecamera in modalità DHCP, in modo che prenda automaticamente i parametri corretti, poi escludere il DHCP e ricopiare i parametri nella configurazione statica.

**IP/SUBNET MASK/DEFAULT GATEWAY**: Sono I classici parametri che permettono alla periferica di dialogare con la propria rete. Normalmente questi parametri vengono assegnati durante l'installazione con il software di configurazione filare come illustrato nella sezione di installazione.

**DNS** – E' l'indirizzo del server DNS che consente alla telecamera di interpretare gli indirizzi dei siti web. Viene assegnato dal provider Internet (ISP) alla vostra rete. Se non conosci il DNS del tuo provider puoi usare i DNS di Google 8.8.8.8 e 8.8.4.4

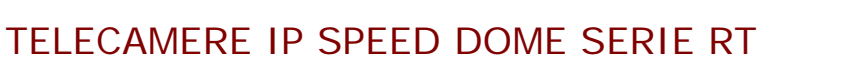

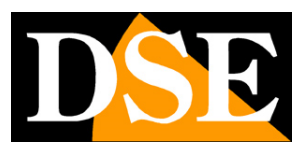

Pagina: 68

#### WIFI

|   | 65 http://192.168.2.24/vmsiv.html |                                       |                                                   |                                                 | - C Cena.                                             | - a x<br>2-]0:000 |
|---|-----------------------------------|---------------------------------------|---------------------------------------------------|-------------------------------------------------|-------------------------------------------------------|-------------------|
|   | anteprima                         | playback impostazioni re              | mote impostazioni locali logo                     | ut                                              |                                                       |                   |
|   | Videocamera                       | WIFI                                  | salva                                             |                                                 | التالية الراجعات                                      |                   |
| 0 | Rete                              | SSID                                  | WIFI-DSE24GHZ                                     | inchiesta                                       |                                                       |                   |
| ¥ |                                   | tipo sicurezza                        | WPA-PSK                                           | ✓                                               |                                                       |                   |
|   | TCP / IP                          | algoritmo WPA                         | AES                                               |                                                 |                                                       |                   |
|   | WIFI                              | Кау                                   | [                                                 |                                                 |                                                       |                   |
|   | porta                             | tipo IP                               | DHCP                                              | <u></u>                                         |                                                       |                   |
|   | PPPOE                             | indirizzo IP                          | 192.168.2.24                                      |                                                 |                                                       |                   |
|   | posta                             | maschera di sottorete                 | 255.255.255.0                                     |                                                 |                                                       |                   |
|   | FTP                               | galeway                               | 192.168.2.1                                       |                                                 |                                                       |                   |
|   | DDNS                              | priorità DNS                          | 8.8.8                                             |                                                 |                                                       |                   |
|   | RTSP                              | DNS alternativo                       | 151.99.125.2                                      |                                                 |                                                       |                   |
|   | UPNP                              | indirizzo MAC                         | 7c:a7:b0:bb:4e:74                                 |                                                 |                                                       |                   |
|   | P2P                               | stato wireless                        | Collegato                                         |                                                 |                                                       |                   |
| • | Coding                            | verifica impostazioni wireless        | controllo                                         |                                                 |                                                       |                   |
|   |                                   | modalità corrente                     | modalità normale                                  |                                                 |                                                       |                   |
|   | Allarme                           | Modalità AP: il dispositivo funge da  | punto di accesso wireless ed è il creatore di un  | a rete wireless, accessibile e accessibile da a | altri dispositivi wireless come i telefoni cellulari. |                   |
| 6 | Sistema                           | Modalità STA: il dispositivo funge di | a terminale wireless ed è un utente di rete wirel | less e può connettersi alla rete esterna colleg | andosi all hotspot wifi.                              |                   |
|   | 12000                             |                                       |                                                   |                                                 |                                                       |                   |
| × | Manutenzione                      |                                       |                                                   |                                                 |                                                       |                   |
|   |                                   |                                       |                                                   |                                                 |                                                       |                   |
|   |                                   |                                       |                                                   |                                                 |                                                       |                   |
|   |                                   |                                       |                                                   |                                                 |                                                       |                   |
|   |                                   |                                       |                                                   |                                                 |                                                       |                   |
|   |                                   |                                       |                                                   |                                                 |                                                       |                   |

La pagina WIFI include i dati di rete dell'interfaccia WiFi della telecamera. Puoi ricercare una rete wifi e collegarti usando il pulsante Inchiesta. Di regola conviene lasciare che la telecamera riceva i parametri dalla rete in DHCP per poi eventualmente selezionare indirizzo fisso in un secondo momento in modo da evitare che la telecamera cambi il suo indirizzo nel tempo.

La casella Stato wireless ti conferma che la telecamera sia collegata con successo alla rete wifi.

Nella sezione installazione abbiamo spiegato come collegare la telecamera a una rete wifi utilizzano questa stessa pagina oppure l'app per cellulare.

#### PORTE

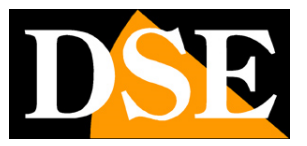

#### TELECAMERE IP SPEED DOME SERIE RT

Pagina: 69

| G          | 8 http://192.168.2.24/ismain.htt | d.                             |                                     |    | • C Certa. | – ଅ<br>ନ କାର୍ଜ୍ୟ | × |
|------------|----------------------------------|--------------------------------|-------------------------------------|----|------------|------------------|---|
| D IP CAMER | anteprima                        | playback impostazio            | ni remote impostazioni locali logor | ut |            |                  |   |
|            | Videocamera                      | porta                          | salva                               |    |            |                  |   |
| 0          | Rete                             | HTTP port                      | 80                                  |    |            |                  |   |
| *          | 20145                            | porta segnalazione             | 6060                                |    |            |                  |   |
|            | TCP / IP                         | porta dati                     | 6066                                |    |            |                  |   |
|            | WIFI                             | Cambia i parametri della porta | e il dispositivo si riavvierà.      |    |            |                  |   |
|            | PPDOE                            |                                |                                     |    |            |                  |   |
|            | nosta                            |                                |                                     |    |            |                  |   |
|            | FTP                              |                                |                                     |    |            |                  |   |
|            | DDNS                             |                                |                                     |    |            |                  |   |
|            | RTSP                             |                                |                                     |    |            |                  |   |
|            | UPNP                             |                                |                                     |    |            |                  |   |
|            | P2P                              |                                |                                     |    |            |                  |   |
| •          | Coding                           |                                |                                     |    |            |                  |   |
|            | Allarme                          |                                |                                     |    |            |                  |   |
|            | Analine                          |                                |                                     |    |            |                  |   |
| 6          | Sistema                          |                                |                                     |    |            |                  |   |
| ×          | Manutenzione                     |                                |                                     |    |            |                  |   |
|            |                                  |                                |                                     |    |            |                  |   |

Qui è possibile modificare le porte utilizzate dalla telecamera per la comunicazione in rete. Non modificare queste porte se non per reale necessità.

#### PPPoEE

Qui è possibile impostare il protocollo PPPoE per il controllo diretto di un modem adsl.

#### POSTA

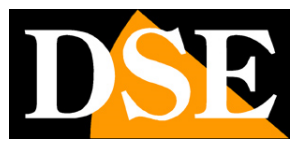

TELECAMERE IP SPEED DOME SERIE RT

Pagina: 70

| G           | 6 http://192.168.2.24/vmain.htm | 4                        |                                                                         | - C Certa. | - 5 × |
|-------------|---------------------------------|--------------------------|-------------------------------------------------------------------------|------------|-------|
| D IP CAMERU | anteprima                       | playback impostazioni    | remote impostazioni locali logout                                       |            |       |
|             | Videocamera                     | posta                    | salva prova                                                             |            |       |
| ۲           | Rete                            | posta                    | abiitato                                                                |            |       |
| 1.000       | 700/00                          | encryption               | chiuso 🔽                                                                |            |       |
|             | TCP/IP                          | porta SMTP               | 25                                                                      |            |       |
|             | WIFI                            | server SMTP              |                                                                         |            |       |
|             | porta                           | indirizzo mittente       |                                                                         |            |       |
|             | PPPOE                           | password mittente        |                                                                         |            |       |
|             | posta                           | indirizzo destinatario 1 |                                                                         |            |       |
|             | FTP                             | indirizzo destinatario 2 |                                                                         |            |       |
|             | DDNS                            | indirizzo destinatario 3 |                                                                         |            |       |
|             | RTSP                            | tema                     | (non supporta il cinese)                                                |            |       |
|             | UPNP                            |                          |                                                                         |            |       |
|             | P2P                             | contenuti                | (È possibile inserire fino a 127 caratteri, il cinese non è supportato) |            |       |
| -           | Coding                          | aggiuntive               | abilitato                                                               |            |       |
|             |                                 | intervalio               | 1 minuto                                                                |            |       |
|             | Allarme                         |                          | الالالي أن علام المحد المتشار                                           |            |       |
| 6           | Sistema                         |                          |                                                                         |            |       |
| ×           | Manutenzione                    |                          |                                                                         |            |       |
|             |                                 |                          |                                                                         |            |       |
|             |                                 |                          |                                                                         |            |       |
|             |                                 |                          |                                                                         |            |       |
|             |                                 |                          |                                                                         |            |       |

Qui è possibile impostare i parametri per invio email che puoi testare col pulsante PROVA. Puoi inserire 3 indirizzi destinatari e specificare un Soggetto (Tema) e il contenuto dell'email. Puoi anche allegare la foto (aggiuntive) e impostare un ritardo fra invii di email consecutivi per evitare di inviare troppi email.

I parametri di collegamento da inserire dipendono dal tuo provider di posta SMTP.

FTP

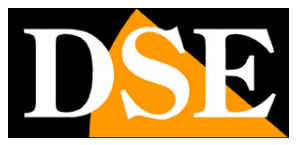

TELECAMERE IP SPEED DOME SERIE RT

Pagina: 71

| - 0 a     | http://192.168.2.24/vmain.html |                           |                                                                                     | - G Certa | – ១ x<br> |
|-----------|--------------------------------|---------------------------|-------------------------------------------------------------------------------------|-----------|-----------|
| IP CAMERA | anteprima                      | playback imposta          | zioni remote impostazioni locali logout                                             |           |           |
|           | Videocamera                    | FTP                       | salva prova                                                                         |           |           |
|           | Rete                           | FTP                       | abilitato                                                                           |           |           |
| 1000      |                                | server                    |                                                                                     |           |           |
|           | TCP / IP                       | porta                     | 21                                                                                  |           |           |
|           | WIFI                           | nome utente               |                                                                                     |           |           |
|           | porta                          | password                  |                                                                                     |           |           |
|           | PPPOE                          | modalītā passiva          | orr 🗸                                                                               |           |           |
|           | posta                          | salva cartella            | ftp.                                                                                |           |           |
|           | FTP                            | carica contenuto          | immagini e video                                                                    |           |           |
|           | DDNS                           | stato                     | non connesso                                                                        |           |           |
|           | RTSP                           | Salva il percorso con più | i di 40 caratteri                                                                   |           |           |
|           | UPNP                           | Per alcuni server FTP, p  | rima di utilizzare questa funzione, è necessario creare una cartella con il comando |           |           |
|           | P2P                            | "FTP" nella directory pro | icipale dei sorver.                                                                 |           |           |
| 1         | Coding                         |                           |                                                                                     |           |           |
| <b>8</b>  | Allarme                        |                           |                                                                                     |           |           |
| 6         | Sistema                        |                           |                                                                                     |           |           |
| ×         | Manutenzione                   |                           |                                                                                     |           |           |
|           |                                |                           |                                                                                     |           |           |
|           |                                |                           |                                                                                     |           |           |
|           |                                |                           |                                                                                     |           |           |
|           |                                |                           |                                                                                     |           |           |

Le telecamere possono caricare immagini su un sito internet attraverso il protocollo FTP in seguito ad allarmi. E' possibile indicare l'indirizzo del server FTP con le credenziali di accesso, la port e la cartella.

#### DDNS

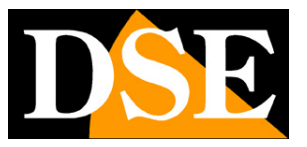

#### TELECAMERE IP SPEED DOME SERIE RT

Pagina: 72

| G B http://192.168.2.24/vmsin.html |                          |                               |          | + G Certa | - ₫ ×<br>₽-)@☆@ <mark>@</mark> |
|------------------------------------|--------------------------|-------------------------------|----------|-----------|--------------------------------|
| anteprima                          | playback impostazioni    | remote impostazioni locali lo | gout     |           |                                |
| Uideocamera                        | DDNS                     | salva                         |          |           |                                |
| Rete                               | DONS                     | abilitato                     | <b>V</b> |           |                                |
| ¥                                  | server                   | members.3322.org(static)      | <u>~</u> |           |                                |
| TCP / IP                           | nome dominio dispositivo |                               |          |           |                                |
| WIFI                               | nome utente              |                               |          |           |                                |
| porta                              | password                 |                               |          |           |                                |
| PPPOE                              | tempo aggiornamento      | 30 minuti                     | <b>~</b> |           |                                |
| posta                              | stato della connessione  | stopped                       |          |           |                                |
| FTP                                |                          |                               |          |           |                                |
| DDNS                               |                          |                               |          |           |                                |
| RTSP                               |                          |                               |          |           |                                |
| UPNP                               |                          |                               |          |           |                                |
| P2P                                |                          |                               |          |           |                                |
| Coding                             |                          |                               |          |           |                                |
| Allarme                            |                          |                               |          |           |                                |
| Sistema                            |                          |                               |          |           |                                |
| X Manutenzione                     |                          |                               |          |           |                                |
|                                    |                          |                               |          |           |                                |

Se per applicazioni particolari è necessario accedere attraverso internet direttamente alla telecamera (invece che all'NVR) è sicuramente consigliabile disporre di un indirizzo IP fisso in modo che si conosca sempre con esattezza l'indirizzo a cui collegarsi.

Se non disponi di un IP statico puoi usare l'app per cellulare o il software EasyVMS con il suo cloud P2P che funziona anche senza IP statico.

In alternativa tutte le telecamere della gamma supportano i servizi DDNS (Dynamic DNS) che permettono di monitorare continuamente l'indirizzo IP dell'apparecchiatura. Questi servizi, anche disponibili gratuitamente, forniscono all'utente un nome di dominio da digitare nel browser. Il provider DDNS ridirige la comunicazione verso l'indirizzo IP che la telecamera ha in quel momento.

Le telecamere Serie RT supportano i più diffusi servizi DDNS e sono in grado di inviare al provider DDNS con cadenza periodica l'indirizzo IP internet a loro assegnato. Ricorda che se utilizzi un server DDNS dovrai mappare le porte utilizzate dalla telecamera nella configurazione del router, cosa che invece non è necessaria se utilizzi l'app o il software con il server cloud.
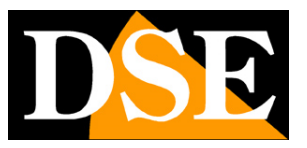

TELECAMERE IP SPEED DOME SERIE RT

Pagina: 73

#### RTSP

|   | B http://192.168.2.24/ismain.htm<br>A × | 4                                                       | - 6 Certa.            | - • ×             |
|---|-----------------------------------------|---------------------------------------------------------|-----------------------|-------------------|
|   | anteprima                               | playback impostazioni remote impostazioni locali logout |                       |                   |
| ÷ | Videocamera                             | RTSP                                                    | والمتعالي المعيال الم | بالمتحد سالي      |
| 0 | Rete                                    | porta RTSP 554                                          |                       | والمد سلالصالية ا |
|   | TCP / IP                                | stream principale rtsp: // IP- porta / live / 0 / MAIN  |                       |                   |
|   | WIFI                                    | substream rtsp: // IP: Port / live / 0 / SUB            |                       |                   |
|   | porta                                   |                                                         |                       |                   |
|   | PPPOE                                   |                                                         |                       | والطاعة العاركا   |
|   | posta                                   |                                                         |                       |                   |
|   | FTP                                     |                                                         |                       |                   |
|   | DDNS                                    |                                                         |                       |                   |
|   | RTSP                                    |                                                         |                       |                   |
|   | UPNP                                    |                                                         |                       |                   |
|   | P2P                                     |                                                         |                       |                   |
| Þ | Coding                                  |                                                         |                       |                   |
| - | Allarme                                 |                                                         |                       |                   |
| 6 | Sistema                                 |                                                         |                       |                   |
| × | Manutenzione                            |                                                         |                       |                   |
|   |                                         |                                                         |                       |                   |

Se vuoi puoi collegarti alla telecamera con software esterni tramite protocollo RTSP. In questa pagina è indicata la porta RTSP e la sintassi che devi inserire nel lettore. Qui ad esempio puoi vedere come impostare il lettore VLC

#### UPNP

Se ti colleghi tramite internet alla telecamera in modo diretto devi mappare le porte del router. La funzione UPNP può fare questo in modo automatico se il router consente questa funzione

#### P2P

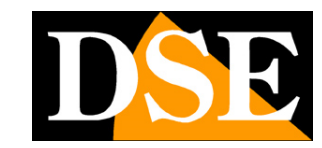

#### TELECAMERE IP SPEED DOME SERIE RT

Pagina: 74

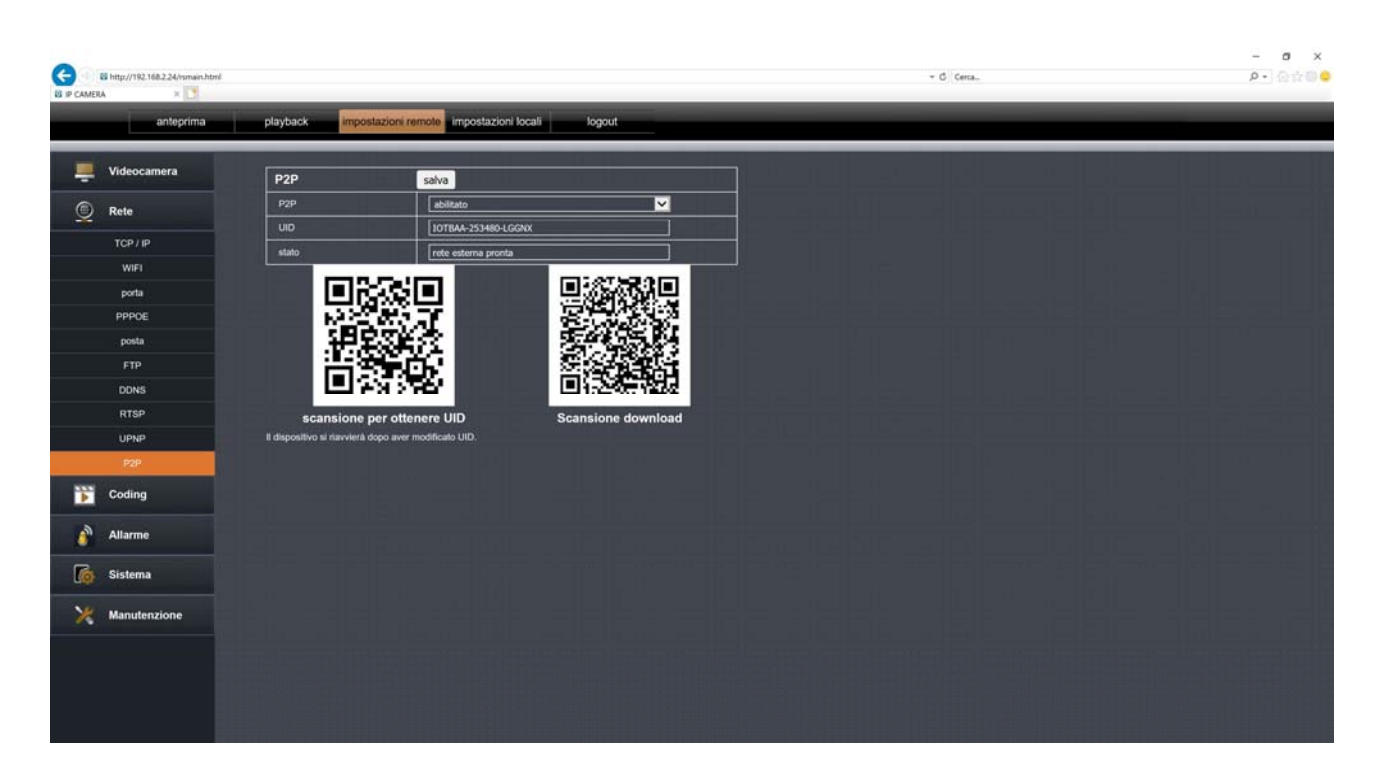

Per collegarti via Internet con l'app o con il software EasyVMS si usa un server P2P. In questa pagina puoi scannerizzare il qr code del seriale della telecamera e verificare se lo stato del server risulta collegato, cosa indispensabile per accedere da remoto. Se lo stato non mostra RETE ESTERNA PRONTA devi verificare le impostazioni di rete della telecamera.

#### CODIFICA

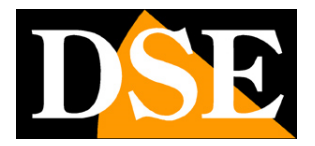

#### TELECAMERE IP SPEED DOME SERIE RT

Pagina: 75

| G 1 8 Intp://192.168.2.24 | Ismain.html                       |                                  |          | + G Cerca. | – ଅ ×<br>ନ-ୁନ‡ଷା <b>ର୍ଚ୍ଚ</b> |
|---------------------------|-----------------------------------|----------------------------------|----------|------------|-------------------------------|
| ante                      | prima playback impostaz           | cioni remote impostazioni locali | logout   |            |                               |
| Uideocamera               | main stream s                     | ub stream                        |          |            |                               |
| Rete                      | main stream                       | salva                            |          |            |                               |
| ¥                         | tipo di flusso                    | flusso composito                 | ×        |            |                               |
| Coding                    | codifica video                    | H.265                            | ✓        |            |                               |
| parametri codifica        | risoluzione                       | 10809(1920*1080)                 | <u>~</u> |            |                               |
| parametri audio           | I frame interval                  | 80                               | (1-200)  |            |                               |
| registrazione             | trame rate                        | 25                               | 💙 (tps)  |            |                               |
| Allarma                   | controllo della velocità          | velocità codice variabile        | <u> </u> |            |                               |
| Allarme                   | qualità dell immagine             | moderata                         | <u>~</u> |            |                               |
| o Sistema                 |                                   |                                  |          |            |                               |
|                           | ]][[][[[][[][[][[[][[][[[][[[][[[ |                                  |          |            |                               |
| Manutenzion               |                                   |                                  |          |            |                               |
|                           |                                   |                                  |          |            |                               |
|                           |                                   |                                  |          |            |                               |
|                           |                                   |                                  |          |            |                               |
|                           |                                   |                                  |          |            |                               |
|                           |                                   |                                  |          |            |                               |
|                           |                                   |                                  |          |            |                               |
|                           |                                   |                                  |          |            |                               |
|                           |                                   |                                  |          |            |                               |
|                           |                                   |                                  |          |            |                               |
|                           |                                   |                                  |          |            |                               |
|                           |                                   |                                  |          |            |                               |

Qui si impostano i settaggi sulla compressione video utilizzata dalla telecamera. La telecamera gestisce 2 stream: un MAIN STREAM (stream principale) e un SUB STREAM (stream secondario) meno pesante per il collegamento via internet. Dal client collegato è possibile definire quale stream utilizzare in base alla banda a disposizione. In questa scheda puoi scegliere il flusso da configurare con le linguette in alto.

**TIPO FLUSSO** – Puoi scegliere se inviare il flusso composito (video+audio) oppure solo video **CODIFICA VIDEO -** Scegli H265 se usi un NVR che supporta questo formato di compressione, come i nostri NVR. Se invece hai un NVR più datato usa il consolidato standard H264. **RISOLUZIONE** - La risoluzione è regolabile in base al modello che hai acquistato.

**IFRAME INTERVAL** – E' un parametro che incide sulla compressione video ed è la distanza di tempo fra due iframe consecutivi. Maggiore la distanza e maggiore sarà la compressione video rendendo il flusso più leggero ma di inferiore qualità (1-200).

**FRAME RATE** – E' il numero di fotogrammi al secondo che compongono il flusso video (max. 25). Si consideri che 25 f/sec corrisponde al cosiddetto real-time ossia lo standard televisivo nel quale l'occhio umano non percepisce i singoli fotogrammi ma un'unica sequenza ininterrotta. In genere è possibile ridurre questo parametro fino a 10/12 f/sec senza percepire grosse differenze di fluidità video ed economizzando molta banda.

#### TELECAMERE IP SPEED DOME SERIE RT

Pagina: 76

**CONTROLLO** - Hai la possibilità di scegliere fra due diversi modalità di gestione della banda occupata: CONSTANT BIT RATE (CBR) e VARIABLE BIT RATE (VBR).

Nella modalità CBR la telecamera mantiene un Bit Rate costante che è possibile impostare nella casella sotto. Nella modalità VBR invece la telecamera modifica il bit rate nelle varie condizioni di funzionamento in modo da mantenere una qualità video costante che puoi impostare nella casella sotto.

#### AUDIO

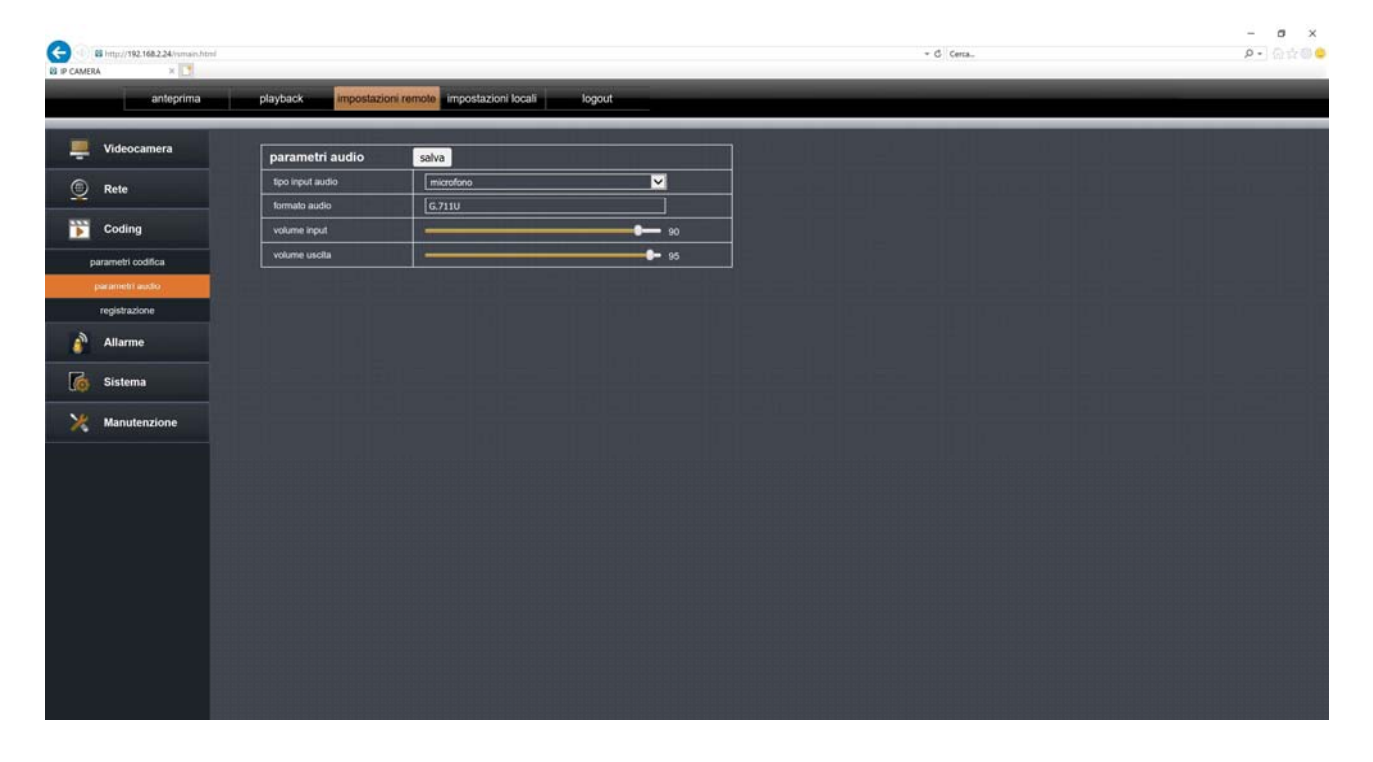

Qui si impostano i settaggi dell'audio

**TIPO INPUT** – Puoi scegliere fra microfono interno e ingresso audio esterno in base al modello di telecamera che hai acquistato

FORMATO AUDIO – La compressione audio non è modificabile.

**VOLUMI** – Puoi impostare il volume del microfono e dell'altoparlante incorporati nella telecamera.

TELECAMERE IP SPEED DOME SERIE RT

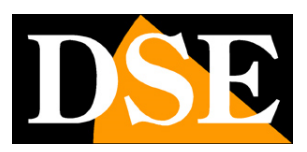

Pagina: 77

### REGISTRAZIONE

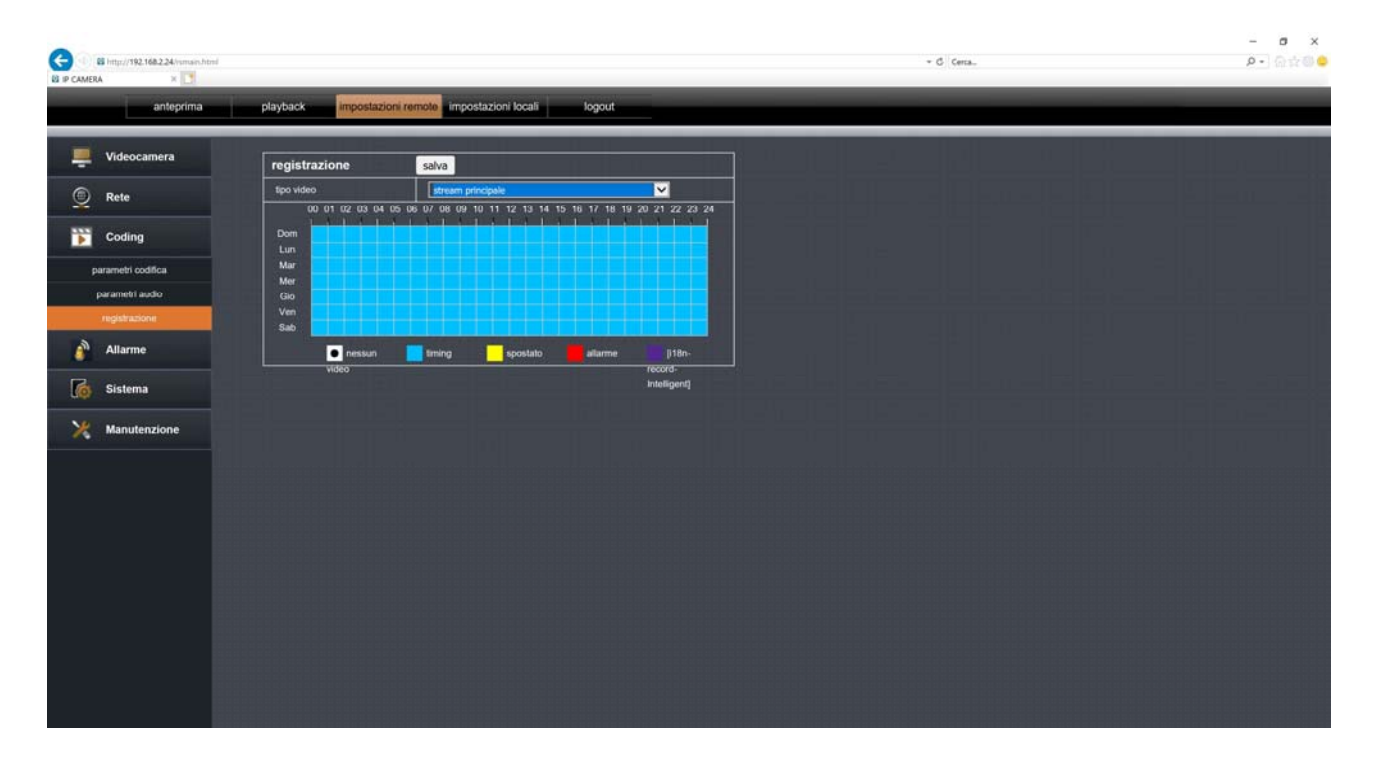

Qui si impostano i settaggi della registrazione sulla SD card interna che puoi inserire nella telecamera

**TIPO VIDEO** – Puoi decidere di registrare sulla SD card il video ad alta risoluzione (Main Stream) o quello più leggero (Sub stream).

**TABELLA** – La tabella mostra le ore del giorno per i giorni della settimana. Puoi colorarla a piacere usando i colori alla base della tabella.

- BIANCO No registrazione
- AZZURRO Registrazione normale
- GIALLO Registrazione in seguito a motion detection
- ROSSO Registrazione in seguito a ingresso di allarme (se presente nella telecamera)
- VIOLA Registrazione in seguito a rilevazione umana

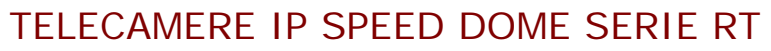

Pagina: 78

#### MOTION

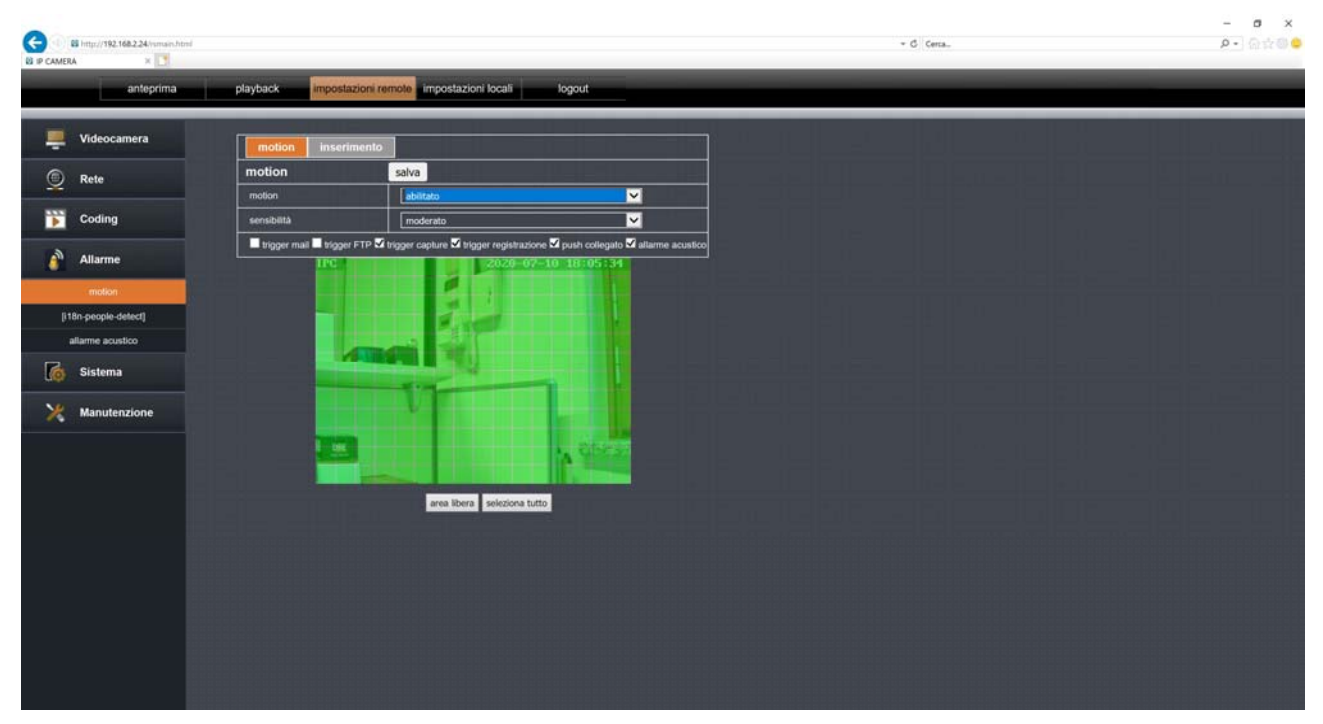

La telecamera gestisce la rilevazione del movimento per cui può scatenare delle azioni di allarme se si muovono dei pixel all'interno della ripresa. Per usare questa funzione occorre mantenere la telecamera ferma. Qui si impostano i settaggi della rilevazione di movimento

**MOTION** – Puoi abilitare o disabilitare la funzione motion. Di regola, se utilizzi la rilevazione umana conviene non abilitare la motion in quanto le due rilevazioni finirebbero per sovrapporsi.

SENSIBILITA' – Regola la sensibilità della rilevazione

**AZIONI DI ALLARME** – Puoi definire le azioni da eseguire in caso di rilevazione: Invio Email, Invio FTP, Cattura foto, Cattura video, Notifica push, Allarme acustico a bordo camera

**AREA** – Con il mouse puoi disabilitare eventualmente delle zone della ripresa dove non desideri le rilevazione motion. L'area attiva della rilevazione è quella in verde.

**INSERIMENTO** – Nella tabella inserimento puoi abilitare la motion a seconda dell'ora del giorno, in base a un calendario settimanale.

#### HUMAN DETECTION

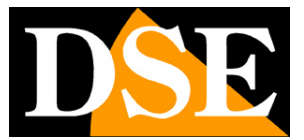

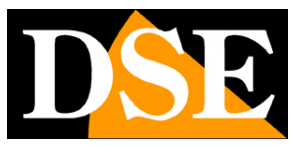

#### TELECAMERE IP SPEED DOME SERIE RT

Pagina: 79

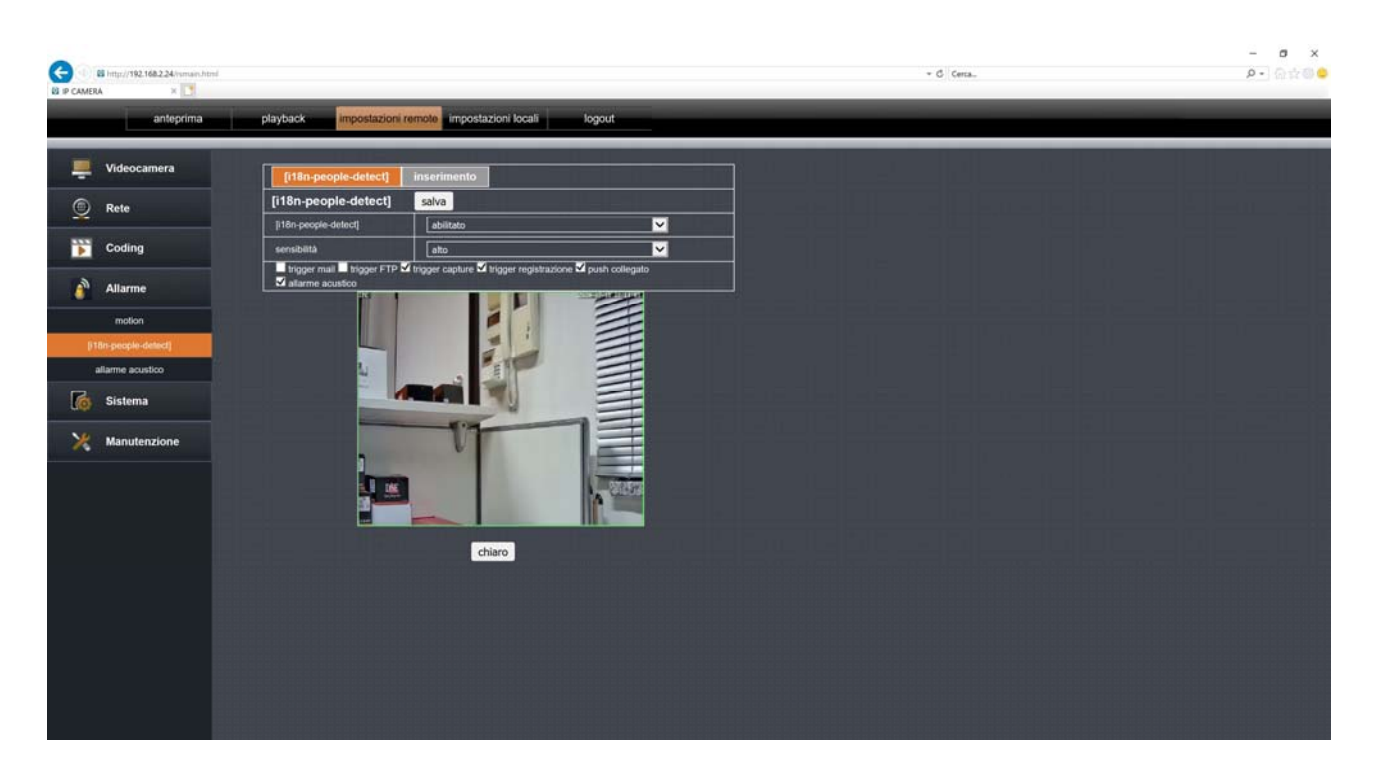

La telecamera gestisce la rilevazione umana per cui può scatenare delle azioni di allarme se si rileva la presenza di una persona all'interno della ripresa. Questa funzione è diversa dalla normale motion detection perché rileva solo la figura umana e non altri tipi di movimento. Inoltre la rilevazione umana funziona sia a telecamera ferma che in movimento. Qui si impostano i settaggi della rilevazione umana

**PEOPLE DETECT** – Puoi abilitare o disabilitare la funzione di rilevazione umana. Di regola, se utilizzi la rilevazione umana conviene non abilitare la motion in quanto le due rilevazioni finirebbero per sovrapporsi. Via browser non è possibile abilitare la funzione di inseguimento autotracking che si abilita attraverso l'app nelle versioni wifi e via preset nelle versioni POE, come spiegato in precedenza.

SENSIBILITA' – Regola la sensibilità della rilevazione

**AZIONI DI ALLARME** – Puoi definire le azioni da eseguire in caso di rilevazione: Invio Email, Invio FTP, Cattura foto, Cattura video, Notifica push, Allarme acustico a bordo camera

AREA – Con il mouse puoi tracciare dei riquadri (contorno verde) dove attivare la rilevazione.Di fabbrica è attivo un unico riquadro che abilita tutta l'immagine.

TELECAMERE IP SPEED DOME SERIE RT

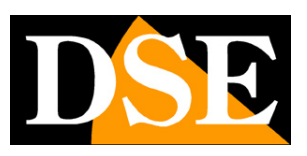

Pagina: 80

**INSERIMENTO** – Nella tabella inserimento puoi abilitare la rilevazione a seconda dell'ora del giorno, in base a un calendario settimanale.

## ALLARME ACUSTICO

| G Intp://192.168.2.24/smain.h | html                    |                                        |        | + 6   Cena        | – ១ ×<br>ខ-) តដ្ដា |
|-------------------------------|-------------------------|----------------------------------------|--------|-------------------|--------------------|
| anteprima                     | playback imposta        | tioni remote impostazioni locali       | logout |                   |                    |
| Uideocamera                   | allarme acustico        | salva                                  |        | الشحياة المحمالية |                    |
| Rete                          | allarme acustico        | abiitato                               |        |                   |                    |
| Coding                        | tipo suono              | [(18n_voice_type2]<br>[(18n-voice-try] |        |                   |                    |
| Coung                         | tempo ritardo           | 5                                      | sec .  |                   |                    |
| Allarme                       | [i18n-voice-voicemesg]  |                                        |        |                   |                    |
| motion                        | [i18n-voice-voicemesg1] |                                        |        |                   |                    |
| [i18n-people-detect]          |                         |                                        |        |                   |                    |
| aliarme acustico              |                         |                                        |        |                   |                    |
| G Sistema                     |                         |                                        |        |                   |                    |
| X Manutenzione                |                         |                                        |        |                   |                    |
|                               |                         |                                        |        |                   |                    |
|                               |                         |                                        |        |                   |                    |
|                               |                         |                                        |        |                   |                    |
|                               |                         |                                        |        |                   |                    |
|                               |                         |                                        |        |                   |                    |
|                               |                         |                                        |        |                   |                    |
|                               |                         |                                        |        |                   |                    |
|                               |                         |                                        |        |                   |                    |

Qui puoi configurare la segnalazione acustica attraverso l'altoparlante della telecamera (se presente) da attivare in caso di rilevazione motion o rilevazione umana.

ALLARME ACUSTICO – Puoi abilitare o disabilitare l'allarme acustico nella telecamera

**TIPO SUONO** – Sono disponibili diversi suoni che puoi far riprodurre automaticamente dalla telecamera in caso di rilevazione. A parte il suono sirena e l'abbaiare dei cani, la maggior parte sono avvisi in inglese, poco utili nel nostro Paese. Puoi però selezionare un tuo messaggio personalizzato che è possibile registrare tramite l'app. Con il pulsante Voice Try puoi sentire direttamente l'avviso acustico riprodotto nella telecamera.

**TEMPO RITARDO** – E' la durata dell'allarme acustico: da 5 a 30 secondi.

#### DATA/ORA

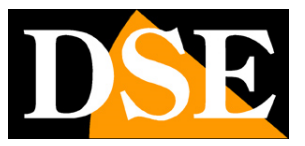

TELECAMERE IP SPEED DOME SERIE RT

Pagina:81

| G         | B http://192.168.2.24/vmsin.html |                             |                                                     | - C. Cena, | - ■ ×<br>0.☆@©                        |
|-----------|----------------------------------|-----------------------------|-----------------------------------------------------|------------|---------------------------------------|
| D IP CAME | anteprima                        | playback impostazioni r     | emote impostazioni locali logout                    |            |                                       |
|           | Videocamera                      | data / ora ora legalo       |                                                     |            |                                       |
| 0         | Rete                             | data / ora                  | salva                                               |            | ينجد والا                             |
| Ť         |                                  | formato della data          | УҮ-МИ-ОО                                            |            |                                       |
| •         | Coding                           | tormato oranio              | 24 ore                                              |            |                                       |
| 2         | Allarme                          | tempo attrezzatura          | 2020-07-10 22:12:33 Bempo scuola                    |            |                                       |
|           |                                  | ora NTP                     | abilitato                                           |            |                                       |
| 6         | Sistema                          | fuso orario                 | (GMT +01: 00) Bruxelles, Parigi, Berlino, Roma, Mad |            |                                       |
|           | tempo                            | intervallo sincronizzazione |                                                     |            |                                       |
|           | utente                           | indirizzo del server        | [pool.ntp.org                                       |            |                                       |
|           | cattura                          |                             |                                                     |            |                                       |
|           | dispositivo                      |                             |                                                     |            |                                       |
|           | PTZ                              |                             |                                                     |            |                                       |
| 14 F      | disco                            |                             |                                                     |            |                                       |
| ×         | Manutenzione                     |                             |                                                     |            | المعداماته                            |
|           |                                  |                             |                                                     |            | e e e e e e e e e e e e e e e e e e e |
|           |                                  |                             |                                                     |            |                                       |
|           |                                  |                             |                                                     |            |                                       |
|           |                                  |                             |                                                     |            |                                       |
|           |                                  |                             |                                                     |            |                                       |
|           |                                  |                             |                                                     |            |                                       |
|           |                                  |                             |                                                     |            |                                       |
|           |                                  |                             |                                                     |            |                                       |
|           |                                  |                             |                                                     |            |                                       |

Qui puoi configurare l'ora della telecamera.

FORMATO DATA - Seleziona DD-MM-YY se desideri la data nel formato Italiano

FORMATO ORA - Seleziona 12 o 24 ore

ATTREZZATURA – Qui vedi la data e l'ora correnti memorizzate nella telecamera. Premi il pulsante per sincronizzare con il PC

**NTP** – Qui è' possibile fare in modo che la telecamera sincronizzi automaticamente l'ora e la data via internet con un server NTP (Network Time Protocol).

FUSO ORARIO – Seleziona il fuso orario di riferimento. Per l'Italia GMT+1.

**INTERVALLO SINCR** – Sceglie con che cadenza aggiornare l'ora della telecamera con il server NTP

INDIRIZZO DEL SERVER – Indica l'indirizzo del server NTP che desideri utilizzare.

**DST** – Nella cartella DST puoi gestire il passaggio automatico ora legale/ora solare. In Italia devi impostare una DST di un'ora con impostazione settimanale, precisando l'inizio e la fine del periodo di ora legale.

TELECAMERE IP SPEED DOME SERIE RT

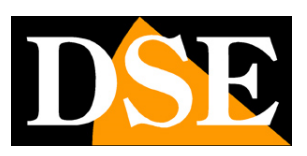

Pagina: 82

#### UTENTI

|          | B http://192.168.2.24/vmain.html |                        |                                |                       | • C Certa. | - ■ ×<br>2- @☆@© |
|----------|----------------------------------|------------------------|--------------------------------|-----------------------|------------|------------------|
|          | anteprima                        | playback impostazi     | oni remote impostazioni locali | logout                |            |                  |
|          | Videocamera                      | utente                 | salva                          |                       |            |                  |
| <u>@</u> | Rete                             | 1D username<br>1 admin | stato<br>attrificato           | nome<br>utente: admin |            |                  |
| •        | Coding                           |                        |                                | password:             |            |                  |
| <b>*</b> | Allarme                          |                        |                                | stato: Aleitata 🔽     |            |                  |
| 6        | Sistema                          |                        |                                |                       |            |                  |
| -        | tempo                            |                        |                                |                       |            |                  |
|          | cattura                          |                        |                                |                       |            |                  |
|          | dispositivo                      |                        |                                |                       |            |                  |
|          | PTZ<br>disco                     |                        |                                |                       |            |                  |
| ×        | Manutenzione                     |                        |                                |                       |            |                  |
|          |                                  |                        |                                |                       |            |                  |
|          |                                  |                        |                                |                       |            |                  |
|          |                                  |                        |                                |                       |            |                  |
|          |                                  |                        |                                |                       |            |                  |
|          |                                  |                        |                                |                       |            |                  |
|          |                                  |                        |                                |                       |            |                  |

Qui puoi configurare le password di accesso alla telecamera. Di fabbrica trovi l'utente admin con password vuota che è la password di accesso di fabbrica. Puoi aggiungere altri 5 utenti.

#### CATTURA

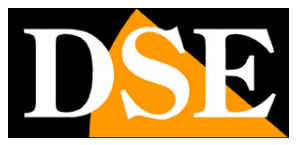

#### TELECAMERE IP SPEED DOME SERIE RT

Pagina:83

| antegrina       payback       repostazioni locali       logati         Videocamera       Imageina       intervisiona       Imageina       intervisiona         Coding       Imageina       10       (10 - 66400) (secondi)       Imageina         Atlarme       Imageina       10       (10 - 66400) (secondi)       Imageina         Sistema       Imageina       Imageina       Imageina       Imageina         daviso       Imageina       Imageina       Imageina       Imageina       Imageina         daviso       Imageina       Imageina       I                                                                                                    |       | 11 http://192.168.2.24/smain.html |                                              |                 |                        |   | * C Certa. |  |
|----------------------------------------------------------------------------------------------------|-------|-----------------------------------|----------------------------------------------|-----------------|------------------------|---|------------|--|
| Videocamera   Refe   Coding   Allarme   Sistema   armpo   uterio   coding   Sistema   armpo   uterio   coding   Manuferzione                                                                                                    | PCANE | anteprima                         | playback impostazioni re                     | mote impostazio | oni locali logout      | _ | _          |  |
| Rete   Coding   Alarme   Sistema   empo   databaa   databaa   databaa   databaa   maruenzione                                                                                                    | -     | Videocamera                       | cattura                                      | salva           |                        |   |            |  |
| Intervatio di acquitacione della initia initi initia initi initi initia initia initia ini           | (     | Rete                              | salva immagine sulla scheda SD               | disable         | <u> </u>               |   |            |  |
| Coding     Malarne     Sistema   senpo   utente     dispositivo   PTZ   disco   Manutenzione                                                                                                    | ×     |                                   | intervato di acquisizione della<br>scheda SD | 10              | (10 ~ 86400) (secondi) |   |            |  |
| Allarme   Sistema   hempo   otative   dispositivo   PTZ   disco                                                                                                    | •     | Coding                            | salva immagine su FTP                        | disable         | <b>~</b>               |   |            |  |
| Sistema<br>sinpo<br>udinte<br>dispositivo<br>PTZ<br>disco<br>Manutenzione                                                                                                    | ð     | Allarme                           | intervatio di acquisizione FTP               | 10              | (10 ~ 86400) (secondi) | ] |            |  |
| Sistema<br>lempo<br>utotte<br>dispositivo<br>pTZ<br>dispo<br>Manutenzione                                                                                                    | -     |                                   |                                              |                 |                        |   |            |  |
| empo uterte terte | 0     | Sistema                           |                                              |                 |                        |   |            |  |
| uterte catava dispositiva pTZ dispo Manutenzione                                                                                                    |       | tempo                             |                                              |                 |                        |   |            |  |
| calve<br>depositive<br>FT2<br>deco<br>Manutenzione                                                                                                    |       | utente                            |                                              |                 |                        |   |            |  |
| depositivo<br>PTZ<br>disco<br>Manutenzione                                                                                                    |       | caltura                           |                                              |                 |                        |   |            |  |
| PTZ<br>disco<br>Manutenzione                                                                                                    |       | dispositivo                       |                                              |                 |                        |   |            |  |
| disco Manutenzione                                                                                                    |       | PTZ                               |                                              |                 |                        |   |            |  |
| Manutenzione                                                                                                    |       | disco                             |                                              |                 |                        |   |            |  |
|                                                                                                    | ×     | Manutenzione                      |                                              |                 |                        |   |            |  |
|                                                                                                    |       |                                   |                                              |                 |                        |   |            |  |
|                                                                                                    |       |                                   |                                              |                 |                        |   |            |  |
|                                                                                                    |       |                                   |                                              |                 |                        |   |            |  |
|                                                                                                    |       |                                   |                                              |                 |                        |   |            |  |
|                                                                                                    |       |                                   |                                              |                 |                        |   |            |  |
|                                                                                                    |       |                                   |                                              |                 |                        |   |            |  |
|                                                                                                    |       |                                   |                                              |                 |                        |   |            |  |
|                                                                                                    |       |                                   |                                              |                 |                        |   |            |  |

Qui puoi configurare la cattura periodica di un fotogramma a intervalli regolari, una funzione anche chiamata Time Lapse. Puoi impostare il salvataggio delle foto su SD card oppure l'invio via FTP per aggiornare una pagina web.

La cattura time lapse è utile per realizzare delle webcam su Internet oppure per documentare l'evoluzione di processi molto lunghi nel tempo come i lavori di un cantiere.

Puoi impostare un intervallo di cattura da 10 a 86400 secondi (24 ore)

## DISPOSITIVO

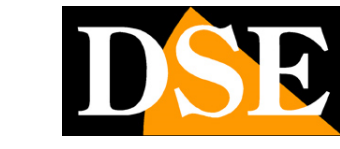

TELECAMERE IP SPEED DOME SERIE RT

Pagina:84

|   | 6 http://192.168.2.24/varues.html |                            |                                  | * G Cena | - 8 ×<br>戶- 6 ☆ 0 ● |
|---|-----------------------------------|----------------------------|----------------------------------|----------|---------------------|
|   | anteprima                         | playback impostazioni      | emote impostazioni locali logout | _        |                     |
|   | Videocamera                       | dispositivo                | salva                            |          |                     |
| ( | Rete                              | nome dispositivo           | [JPC                             |          |                     |
| Ť |                                   | modello dispositivo        | IPG-7920PHM-AI/T7H               |          |                     |
| • | Coding                            | numero serie dispositivo   | [1209B149D5E24FAA2816511         |          |                     |
|   |                                   | versione software          | 1.1.0-20200604Z15                |          |                     |
|   | Allarme                           | versione web               | 19.12.04.7576                    |          |                     |
| 6 | Sistema                           | versione ocx               | 2.1.50.7278                      |          |                     |
| 1 | hemon                             | numero ingressi allarme    | 0                                |          |                     |
|   | rdente                            | numero uscite allarme      | 0                                |          |                     |
|   | cathera                           | interfono vocale           | supporto                         |          |                     |
|   | dispositivo                       |                            |                                  |          |                     |
|   | PTZ                               |                            |                                  |          |                     |
|   | disco                             |                            |                                  |          |                     |
| × | Manutenzione                      |                            |                                  |          |                     |
|   |                                   |                            |                                  |          |                     |
|   |                                   |                            |                                  |          |                     |
|   |                                   |                            |                                  |          |                     |
|   |                                   |                            |                                  |          |                     |
|   |                                   |                            |                                  |          |                     |
|   |                                   |                            |                                  |          |                     |
| _ |                                   |                            |                                  |          |                     |
|   |                                   |                            |                                  |          |                     |
|   |                                   | 븮븮븮쭏baller 김정희분강 김용 분들 당위한 |                                  |          |                     |

Qui puoi vedere le informazioni sulla telecamera

#### PTZ SETTING

Non utilizzato su questi modelli

#### DISCO

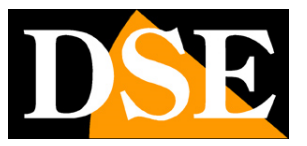

TELECAMERE IP SPEED DOME SERIE RT

Pagina:85

| G          | 8 http://192.168.2.24/vmsis-html |                      |                                |        | - C Cerra. | – व x<br>© के छ 🔍 |
|------------|----------------------------------|----------------------|--------------------------------|--------|------------|-------------------|
| D IP CAMER | anteprima                        | playback impostazio  | ni remote impostazioni locali  | logout |            |                   |
|            | Videocamera                      | disco                |                                |        |            |                   |
| 0          | Rete                             | capacità totale      | 0                              | (MB)   |            |                   |
| Ť          |                                  | cepacită disponibile | 0                              | J(MB)  |            |                   |
| Þ          | Coding                           | tipo disco           | sd                             |        |            |                   |
|            | Alliner                          | attributo disco      | formattato                     |        |            |                   |
| -          | Allarme                          | afferra spazio       | 0                              | [МВ)   |            |                   |
| 6          | Sistema                          | spazio video         | 0                              | (MB)   |            |                   |
| 1          | hemos                            | stato disco          | nessun disco                   |        |            |                   |
|            | utente                           | formato              | gioma file video file immagine |        |            |                   |
|            | cattura                          |                      |                                |        |            | واصبعا بداعاتهم   |
|            | dispositivo                      |                      |                                |        |            | وإعلاهما المعا    |
|            | PTZ                              |                      |                                |        |            |                   |
|            | disco                            |                      |                                |        |            |                   |
| ×          | Manutenzione                     |                      |                                |        |            | إلىحكا ويحد       |
|            |                                  |                      |                                |        |            |                   |
|            |                                  |                      |                                |        |            |                   |
|            |                                  |                      |                                |        |            |                   |
|            |                                  |                      |                                |        |            |                   |
|            |                                  |                      |                                |        |            |                   |
|            |                                  |                      |                                |        |            |                   |
|            |                                  |                      |                                |        |            |                   |
|            |                                  |                      |                                |        |            |                   |
|            |                                  |                      |                                |        |            |                   |

In questa sezione puoi gestire la memoria SD interna della telecamera che puoi inserire nell'apposito slot dietro lo sportello esterno della telecamera. Una volta inserita la SD card devi formattarla con il pulsante FORMATTA perché possa essere gestita dalla telecamera. La finestra ti da le informazioni sullo spazio totale e disponibile e su quello occupato da foto e video.

#### CODICE DI ATTIVAZIONE

Non utilizzato su questi modelli

## AUTOMANUTENZIONE

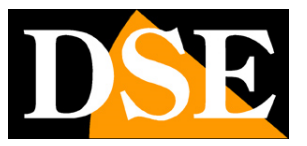

#### TELECAMERE IP SPEED DOME SERIE RT

Pagina:86

| () (8) http://192.168.2.24/km/air.html |                         |                            |          | • C Certa. | - a x<br>0-001 |
|----------------------------------------|-------------------------|----------------------------|----------|------------|----------------|
| B IP CAMERA × S                        | playback impostazioni i | remote impostazioni locali | ogout    | _          |                |
| Uideocamera                            | auto manutenzione       | salva                      |          |            |                |
| Rete                                   | manutenzione modalità   | ogni giorno                | <b>_</b> |            |                |
|                                        | tempo manutenzione      | 22                         |          |            |                |
| Coding                                 | prossima manutenzione   | 2020-07-10 23:23           |          |            |                |
| Allarme                                |                         |                            |          |            |                |
| G Sistema                              |                         |                            |          |            |                |
| Manutenzione                           |                         |                            |          |            |                |
| codice di attivazione                  |                         |                            |          |            |                |
| auto matiutenzione                     |                         |                            |          |            |                |
| aggiornamento                          |                         |                            |          |            |                |
| difetto                                |                         |                            |          |            |                |
| curare parametri                       |                         |                            |          |            |                |
|                                        |                         |                            |          |            |                |
|                                        |                         |                            |          |            |                |
|                                        |                         |                            |          |            |                |
|                                        |                         |                            |          |            |                |
|                                        |                         |                            |          |            |                |
|                                        |                         |                            |          |            |                |
|                                        |                         |                            |          |            |                |
|                                        |                         |                            |          |            |                |

Permette di programmare il riavvio automatico della telecamera sui base oraria o settimanale

#### AGGIORNAMENTO

Permette di aggiornare il firmware della telecamera. Questa operazione è da eseguirsi solo su indicazione del nostro servizio tecnico.

#### **RIRISTINO DEFAULT**

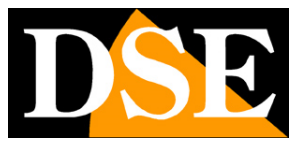

#### TELECAMERE IP SPEED DOME SERIE RT

Pagina: 87

| Bi http://192.168.2.24/vsmaes.html<br>Bi IP CAMERA × |                                                         | - G Cerca.                      | - ∎ ×<br>₽-)@☆@©    |
|------------------------------------------------------|---------------------------------------------------------|---------------------------------|---------------------|
| anteprima                                            | playback impostazioni remote impostazioni locali logout |                                 |                     |
| P Videocamera                                        | difetto salva                                           |                                 |                     |
| Rete                                                 | recupero semplice                                       | مسابق الجامع والمسابق المجد الم |                     |
| Coding                                               | ripristino completo     rianvio                         |                                 |                     |
| Allarme                                              |                                                         |                                 |                     |
| G Sistema                                            |                                                         |                                 |                     |
| X Manutenzione                                       |                                                         |                                 |                     |
| codice di attivazione                                |                                                         |                                 | والمتعادية والمتعاد |
| auto manuterizione                                   |                                                         |                                 |                     |
| aggiornamento                                        |                                                         |                                 |                     |
| curare parametri                                     |                                                         |                                 |                     |
|                                                      |                                                         |                                 |                     |
|                                                      |                                                         |                                 |                     |
|                                                      |                                                         |                                 |                     |
|                                                      |                                                         |                                 |                     |
|                                                      |                                                         |                                 |                     |

Permette di ripristinare la configurazione di fabbrica della telecamera

Puoi eseguire un ripristino semplice che non modifica le impostazioni di rete oppure un ripristino completo che ripristina l'indirizzo IP di fabbrica. Puoi eseguire questo ripristino anche usando il pulsante di RESET hardware a bordo della telecamera.

Il pulsante riavvio esegue un semplice riavvio della telecamera, come togliendo e ridando alimentazione.

#### **CURARE PARAMETRI**

Non utilizzato su questi modelli

TELECAMERE IP SPEED DOME SERIE RT

Pagina:88

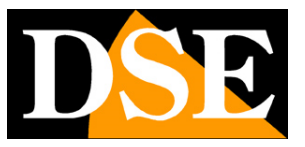

# **Riproduzione da browser**

Con il browser puoi riprodurre sia i filmati registrati nella SD card della telecamera (REMOTO), sia i filmati salvati sul PC col tasto di registrazione (LOCALE)

|             | anteprima                             |                | playback                     | impos     | tazioni rem | ote imp | ostazioni le | ocali                                | log             | out                                                                                                    |                                                        |                                                                                                    |
|-------------|---------------------------------------|----------------|------------------------------|-----------|-------------|---------|--------------|--------------------------------------|-----------------|----------------------------------------------------------------------------------------------------|--------------------------------------------------------|----------------------------------------------------------------------------------------------------|
| E IP CAMERA | r//192.168.2.24/vemoteplayback.html × |                |                              |           |             |         | + C Cena.    |                                      |                 |                                                                                                    | - 0<br>2-0                                             | ×<br>☆ <b>©</b> ≎                                                                                                    |
|             | anteprima play                        | back impostazi | oni remote impostazioni loca | li logout |             | _       | _            |                                      |                 | 10 - 20 M M                                                                                                    | _                                                      |                                                                                                    |
|             |                                       |                |                              |           |             |         |              | stato con ente                       | et         4    | 4 2020<br>Tue Wed<br>1 1<br>14 15<br>21 22 29<br>9 0<br>0<br>0<br>0<br>0<br>0<br>0<br>0<br>0<br>0<br>0<br>0<br>0<br>0<br>0<br>0<br>0<br>0 | Thu Fri<br>2 3<br>9 10<br>16 17<br>23 24<br>30 31<br>9 | <ul> <li>b</li> <li>b</li> <li>b</li> <li>c</li> <li>c</li></ul> |
| 00          | (121:00 04:00                         | a6+09          | 08:00 10:00                  | 12/00     | 14:00 16:00 | 18:00   | 20:00        | 22100 24<br>mai 🖬 alfarme 🖬 spostato | posiziona<br>00 | mento della r                                                                                                    | iproduzione                                            |                                                                                                    |

Puoi ricercare per date e ora e premendo il tasto trova vedrai apparire le registrazioni nella barra timeline in basso, contraddistinte da colori diversi in base alla tipologia.

#### Nelle IMPOSTAZIONI LOCALI

|  | anteprima | playback | impostazioni remote | impostazioni locali | logout |
|--|-----------|----------|---------------------|---------------------|--------|
|--|-----------|----------|---------------------|---------------------|--------|

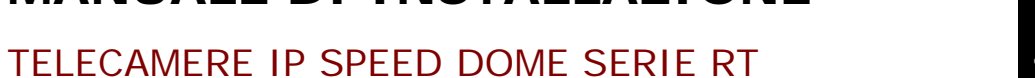

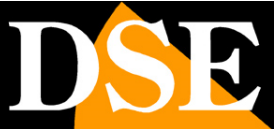

Pagina:89

| Si Intgr/192.168.2.24.fsmain.html |                                                                                                    | * 6 Cena. | - 5 X<br>P- @\$@\$ |
|-----------------------------------|----------------------------------------------------------------------------------------------------|-----------|--------------------|
| anteprima                         | playback impostazioni remote impostazioni locali logout                                                                          |           |                    |
|                                   | disco locale D  memoria video Dr/webclient2/videos memoria immagiri Dr/webclient2/vinages formato video prv V tempo video 5 Vmin |           |                    |
|                                   | salva                                                                                                    |           |                    |
|                                   |                                                                                                    |           |                    |
|                                   |                                                                                                    |           |                    |
|                                   |                                                                                                    |           |                    |

Puoi definire la cartella di archiviazione di foto e filmati dove salverai i dati che acquisisci premendo i tasti Cattura e REC nella visione live. Puoi anche definire la durata dei files video, mentre il formato di salvataggio PRV è fisso si riproduce solo con questo lettore. TELECAMERE IP SPEED DOME SERIE RT

Pagina: 90

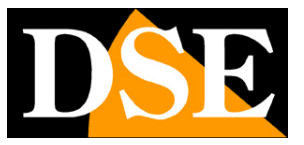

# Software per PC EasyVMS

Oltre all'accesso con il browser Internet Explorer puoi usare il software EasyVMS per controllare la tua telecamera da computer, sia su rete locale, che via Internet, attraverso il server cloud.

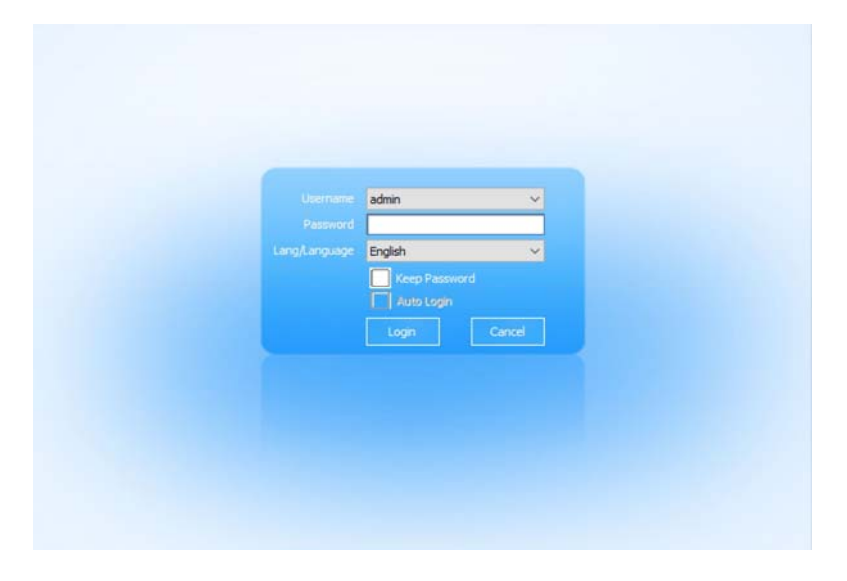

La password di accesso, come per la telecamera, è

USER: admin PW: lasciare vuoto

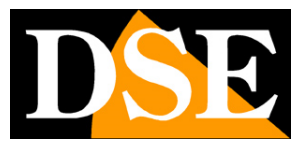

TELECAMERE IP SPEED DOME SERIE RT

Pagina:91

| 🎇 EasyVMS    | ©<br>Let                                                      | Pinback                              | Abum                | Letter merage | Svitem log   | Airm information            | Record                          | Settras           |        |                                 |
|--------------|---------------------------------------------------------------|--------------------------------------|---------------------|---------------|--------------|-----------------------------|---------------------------------|-------------------|--------|---------------------------------|
| Default area | Mexice exist alreay<br>Manually add                           | Modify                               | Renove batch        | Batch upgrade | Batch import | Batch export                |                                 |                   |        | Acess Al                        |
|              | Alas                                                          | Туре                                 | Prot                | 800) P.00     | Own.         | Finnware version            | Port                            | Status            | Region |                                 |
|              |                                                               |                                      |                     |               |              |                             |                                 |                   |        |                                 |
|              |                                                               |                                      |                     |               |              |                             |                                 |                   |        |                                 |
|              | Active device in Lan                                          | fodify IP batch                      |                     |               |              |                             |                                 |                   |        | Detect protocol: [465 - v) Bark |
|              | Active device in Lan<br>Add batch P<br>P<br>See 192, 368 2.24 | Nodfy IP batch<br>NAC<br>XC-87-80-88 | DID<br>≪5.74 BOTBAA | 253480-1.627α | Olan         | Protocol<br>SPHH-AU/T2H PES | Permare verso<br>1.1.0-30300604 | n Status<br>225 - |        | Detect protocol: [HS:           |

Al primo avvio si apre automaticamente la pagina di gestione dispositivi. Nella finestra in basso il programma mostra tutte le telecamere serie RT che sono state rilevate nella rete locale. Puoi semplicemente selezionare le telecamere e premere ADD BATCH per aggiungere le telecamere al programma. Ti viene richiesta la password di accesso alla telecamera, che di fabbrica è vuota.

La telecamera aggiunta passa nella tabella superiore e mostra status CONNECTED

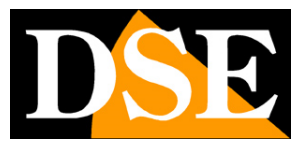

TELECAMERE IP SPEED DOME SERIE RT

Pagina: 92

| WHS_V2.4.1.7785                                                                  |                                     |                              |                                     |              |                                       |                   |                     |                        | admen OD A 🔿 😣                  |
|----------------------------------------------------------------------------------|-------------------------------------|------------------------------|-------------------------------------|--------------|---------------------------------------|-------------------|---------------------|------------------------|---------------------------------|
| 🎇 EasyVMS                                                                        | <u>o</u><br>Lee                     | Pityback                     | Abum Dence metag                    | System log   | Airm information                      | Record            | Settings            |                        |                                 |
| <ul> <li>Default area</li> <li>20 192, 168, 2, 24</li> <li>Channel 01</li> </ul> | Mexice exist alreay<br>Manually add | Modify Remov                 | e batch Batch upgrade               | Batch import | Batch export                          |                   |                     |                        | Ares: Al                        |
| 0                                                                                | Atas                                | Түре<br>(IPG-79209444-АЦ/Г7н | Protocol (P)/500<br>P65 192.168.2.2 | Oran.<br>1   | Frankare version<br>1.1.0-20200604215 | Part<br>6060      | Status<br>Connected | Region<br>Default sees |                                 |
|                                                                                  |                                     |                              |                                     |              |                                       |                   |                     |                        |                                 |
|                                                                                  | Active device in Lan<br>Add batch N | fodfly IP betch              |                                     |              |                                       |                   |                     |                        | Detect protocol: 1965 🗸 Refresh |
|                                                                                  | D P                                 | MAC                          | DED                                 | Chan Type    | Protocol                              | Firmulare version | i Status            |                        |                                 |
|                                                                                  |                                     |                              |                                     |              |                                       |                   |                     |                        |                                 |
|                                                                                  |                                     |                              |                                     |              |                                       |                   |                     |                        |                                 |

#### COLLEGA EASYVMS AL TUO ACCOUNT P2P

Se hai creato un tuo account sul server P2P con l'app P6SLite, puoi collegare il tuo account a questo software. In questo modo potrai raggiungere le tue apparecchiature via Internet tramite computer. Per fare questo premi il pulsante CLOUD ACCOUNT MANAGEMENT e inserisci le tue credenziali. Ora hai collegato il tuo account P2P al software e puoi gestire tutte le telecamere che hai caricato anche via web, come usando l'app.

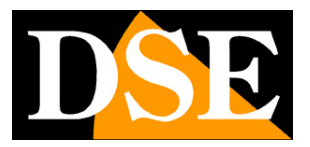

TELECAMERE IP SPEED DOME SERIE RT

Pagina:93

| WIKS_V2.4.1.7785                                 |                                      |                        |                    |                                 |                     |                                        | _            |                     |                        | admin @ A.                    |
|--------------------------------------------------|--------------------------------------|------------------------|--------------------|---------------------------------|---------------------|----------------------------------------|--------------|---------------------|------------------------|-------------------------------|
| 🎇 EasyVMS                                        | <u>©</u><br>Lve                      | Payback                | Abum               | Leves metage                    | E<br>System log     | Airm information                       | Record       | Settras             |                        |                               |
| ✓ Default area<br>✓ 192.168.2.24<br>@ Channel 01 | Mexice exist alreasy<br>Manually add | Modify I               | Remove batch       | Batch upgrade I                 | Batch import        | Batch export                           |              |                     |                        | Ares: Al                      |
|                                                  | Alas                                 | Type<br>IPG-7920FHM-AL | Proto<br>/17/4 P65 | scol (P),010<br>192, 168, 2, 24 | Olan.<br>1          | Permulare version<br>1.1.0-20200604215 | Port<br>6060 | Status<br>Connected | Region<br>Default area |                               |
|                                                  |                                      |                        |                    | Coud Account manage             | ment                | User                                   | Login        |                     | ×                      |                               |
|                                                  |                                      |                        |                    |                                 |                     | a usemame                              |              |                     |                        |                               |
|                                                  |                                      |                        |                    |                                 |                     | password and a second                  |              | register            |                        |                               |
|                                                  | Active device in Lan                 |                        |                    |                                 |                     | 1.00                                   |              |                     |                        |                               |
|                                                  | Add batch P                          | Modify IP betch        |                    |                                 |                     |                                        |              |                     |                        | Detect protocol: P65 🛛 👻 Refe |
|                                                  | □ P                                  | MAC                    | DED                | 12                              |                     |                                        |              |                     | ۲                      |                               |
|                                                  |                                      |                        |                    | Third party accou               | nt login is not sup | sported for the time bei               | w            |                     |                        |                               |
|                                                  |                                      |                        |                    |                                 |                     |                                        |              |                     |                        |                               |
|                                                  |                                      |                        |                    |                                 |                     |                                        |              |                     |                        |                               |
| Oral accord management                           |                                      |                        |                    |                                 |                     |                                        |              |                     |                        |                               |
| Addame                                           |                                      |                        |                    |                                 |                     |                                        |              |                     |                        |                               |

| and the state of the set       |                                           |                             |                 |                       |           |                                           |                   |                     |                        |                               |
|--------------------------------|-------------------------------------------|-----------------------------|-----------------|-----------------------|-----------|-------------------------------------------|-------------------|---------------------|------------------------|-------------------------------|
| 🕈 EasyVMS                      | 0                                         |                             | 2               | <u>μ</u> α            | E         | Ë                                         | 22                | \$                  |                        |                               |
|                                | Die                                       | Pinback Al                  | bum 💦           | Device menage Sy      | nitem log | Alarm information                         | Record            | Settings            |                        |                               |
| 2efault area<br>2 192.158.2.24 | Mexice exist alreay<br>Manually add       | Modify Remove b             | etch Betc       | ch upgrade Batch ing  | port      | Batch export                              |                   |                     |                        | Ares: Al                      |
| fo@deetala.it                  | Ales                                      | Type<br>(PG-79209H44-AI/T7H | Protocol<br>P65 | P/DID<br>192.168.2.24 | Chan.     | . Permulare version<br>1.1.0-2020060-6215 | Part 6060         | Status<br>Connected | Region<br>Default area |                               |
| <sup>e</sup> e e               | 253480                                    | IPG-79209466-AL/T2H         | 211939          | DOTBAR-253480-LGGAX   | 1         | 1.1.0-20200604215                         | •                 | Connected           | efo8duetala.2          |                               |
|                                |                                           |                             |                 |                       |           |                                           |                   |                     |                        |                               |
|                                |                                           |                             |                 |                       |           |                                           |                   |                     |                        |                               |
|                                |                                           |                             |                 |                       |           |                                           |                   |                     |                        |                               |
|                                |                                           |                             |                 |                       |           |                                           |                   |                     |                        |                               |
|                                |                                           |                             |                 |                       |           |                                           |                   |                     |                        |                               |
|                                | Active device in Lan                      | odfy IP kehn                |                 |                       |           |                                           |                   |                     |                        | Descharation (85)             |
|                                | Active device in Lan<br>Add batch M       | udfly IP betch              |                 | 0.0                   |           |                                           |                   |                     |                        | Detect protocols (MS          |
|                                | Active device in Lan<br>Add batch Mi      | odfy IP betch<br>MAC        | DED             | Own                   | Туре      | Protocol                                  | Pennare versi     | on Status           |                        | Detect protocols [965 ] Ref   |
|                                | Active device in Law<br>Add batch M       | odfly IP betch<br>NAC       | DED             | Own                   | Туре      | Protocol                                  | Femare versi      | on Status           |                        | Detect protocols [965:        |
|                                | Active device in Lan<br>Add batch M       | odfy IP betch<br>NAC        | DED             | Own                   | Туре      | Protocol                                  | Pennare versi     | on: Status          |                        | Detect protocols [955         |
|                                | Achre device in Lan<br>Add batch M<br>D P | odfy IP betch<br>MAC        | DED             | Den                   | Type      | Protocol                                  | Firmulate version | on Status           |                        | Detect protocols (HS:         |
|                                | Active device in Lan<br>Add betch M       | odr 17 bash<br>Nac          | DED             | Our                   | Туре      | Petcol                                    | Fermare vers      | on Status           |                        | Detect protocol: [H5:         |
|                                | Active device in Lan<br>And health M<br>P | odfy (P bak).<br>Muc        | DED             | Dan                   | Туре      | Petrol                                    | Firmare versi     | on Status           |                        | Defect protocols (245 ) Ref   |
|                                | Active device in Lan<br>Add batch Mi      | odfy (P lakit)<br>NAC       | DED             | Dar                   | Type      | Protocol                                  | Frimare versi     | on Status           |                        | Detect protocol: (MS v) Ref   |
|                                | Active devise in Lan<br>Add batch Mi      | odfy (P beb).<br>NAC        | pap             | Dar                   | Type      | Pretscal                                  | Firmare versi     | on Statut           |                        | Detect protocols (P45. v) Bad |
| and sourt bacquees             | Active device in Lan<br>Add batch M       | odfy iP bath<br>NAC         | DED             | Oan                   | Type      | Protocol                                  | Fermare versi     | on Statue           |                        | Detect protocol: (745 Ref     |

EasyVMS può gestire contemporaneamente sia le telecamere locali nella rete, sia le telecamere via web collegate al tuo account nel cloud P2P. Ti permette la visione live, il controllo PTZ, il playback e la configurazione delle opzioni della telecamera. Permette anche la registrazione locale del video e la ricezione degli allarmi.

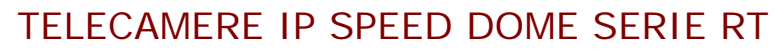

Pagina: 94

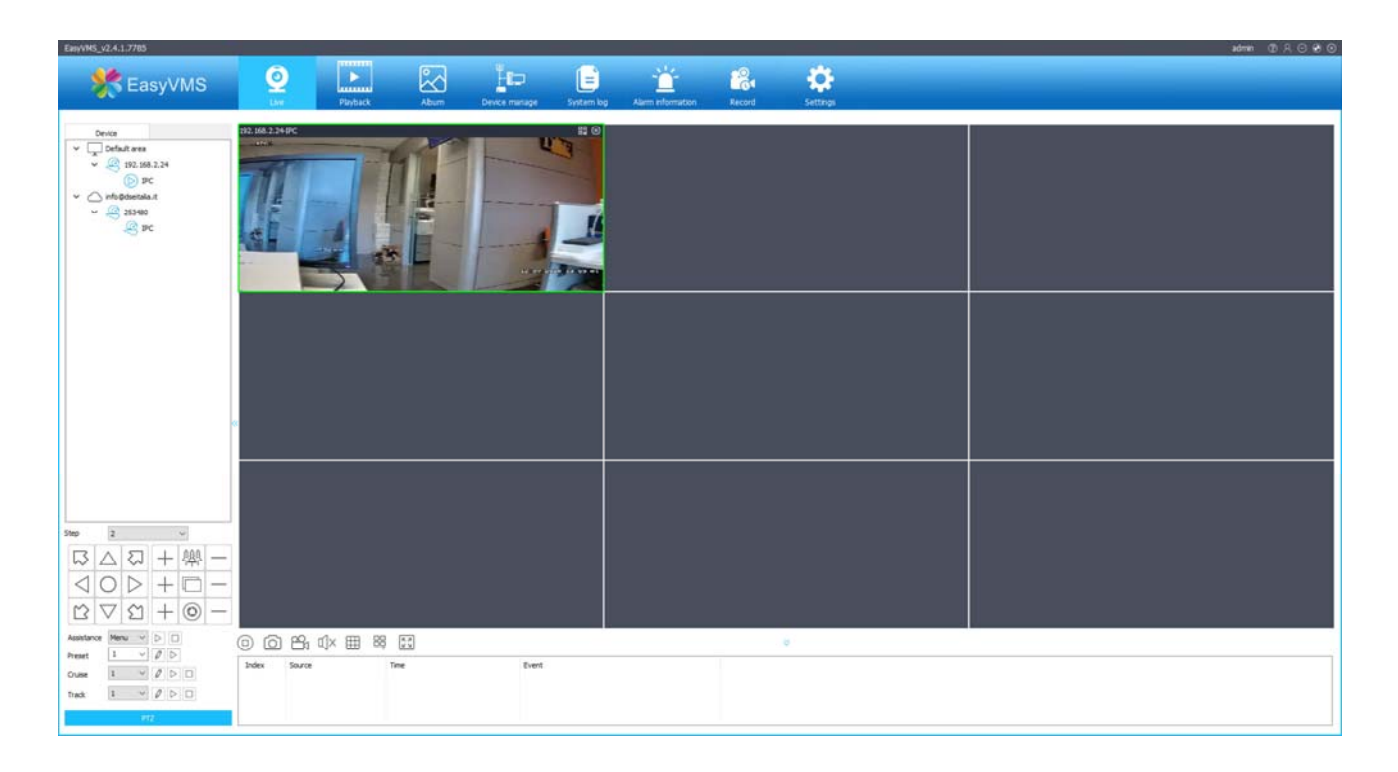

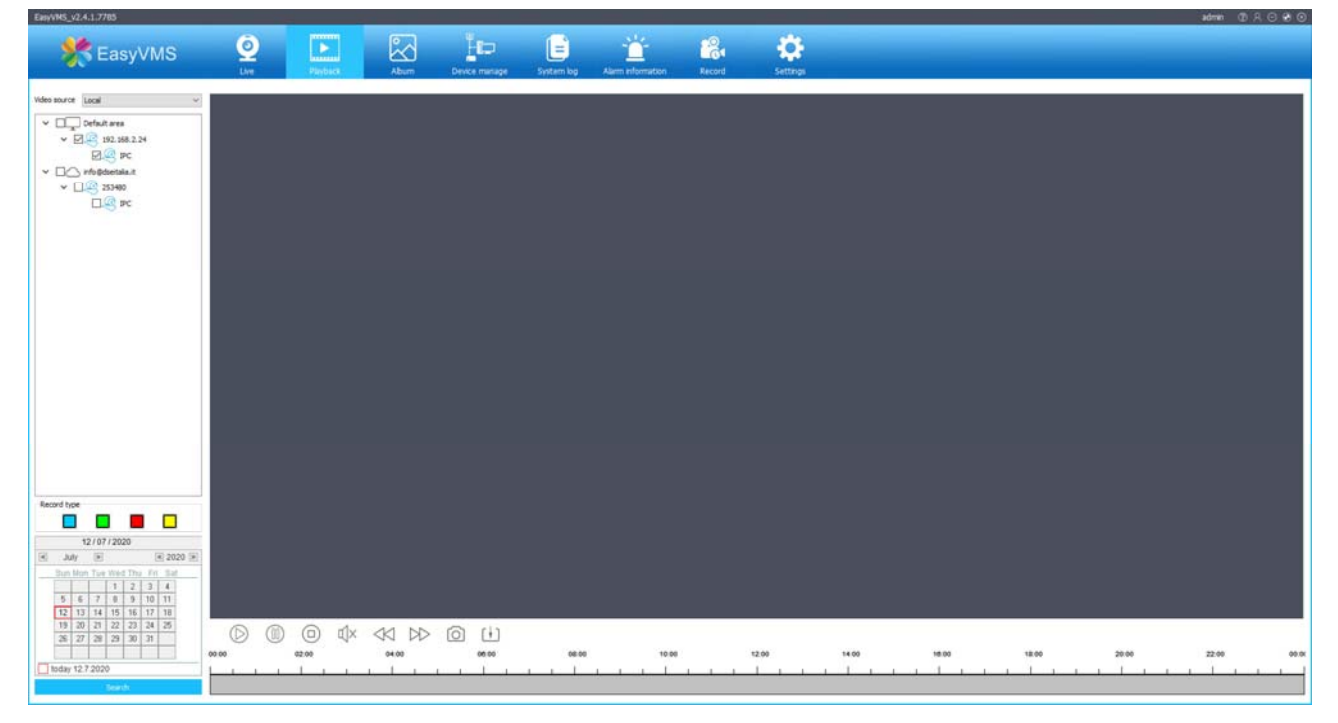

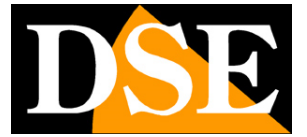

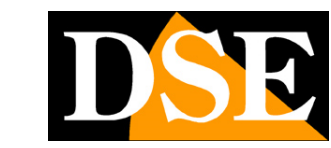

TELECAMERE IP SPEED DOME SERIE RT

Pagina:95

| EasyVHS_                                                                                                    | v2.4.1.7785                                                                                    |                                                                                                    |                                                                           |                                                                                    |                 |            |                  |        |          | admin @ A | 000  |
|----------------------------------------------------------------------------------------------------|------------------------------------------------------------------------------------------------|----------------------------------------------------------------------------------------------------|---------------------------------------------------------------------------|------------------------------------------------------------------------------------|-----------------|------------|------------------|--------|----------|-----------|------|
|                                                                                                    | Easy//MS                                                                                       | Ó                                                                                                    |                                                                           |                                                                                    | ŤΦ              |            |                  | 22     | -        |           |      |
| 1                                                                                                    |                                                                                                | be                                                                                                    | Playback                                                                  | Abum                                                                               | Device manage   | System log | Airm information | Record | Settings |           |      |
| Mei                                                                                                    | ion 🕢 Video k                                                                                  | ss 🕢 Alarm input                                                                                                    | C Equipme                                                                 | ntoffine 🗹 Hur                                                                     | anoid detection |            |                  |        |          | Cear Exp  | part |
| Dodes         2           2         3         4           3         4         4           9         7         7 | Source<br>102,588,2.24<br>(202,588,2.24)<br>(202,588,2.24)<br>(202,588,2.24)<br>(202,588,2.24) | The<br>2009-7-1 (5-54)<br>2009-7-2 (5-54)<br>2009-7-2 ( | Event<br>Housevoid dir<br>Housevoid dir<br>Housevoid dir<br>Housevoid dir | tsche, Ownel I<br>Hohn, Ownel I<br>Hohn, Ownel I<br>Hohn, Ownel I<br>Hohn, Ownel I |                 |            |                  |        |          |           |      |

TELECAMERE IP SPEED DOME SERIE RT

Pagina: 96

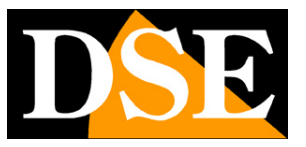

# Menu OSD (solo telecamere POE)

Nelle sole versioni POE, richiamando il PRESET 95 si apre il menu di configurazione della telecamera che permette di operare tutte le configurazioni che si eseguono da browser più diverse impostazioni avanzate.

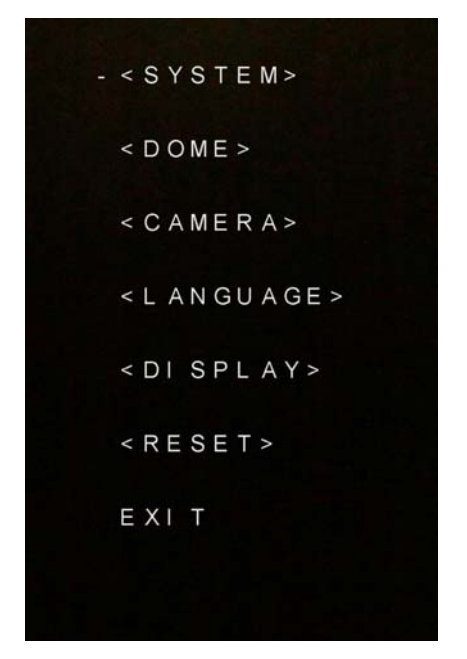

SYSTEM – INFO sistema

- DOME Impostazioni movimenti PTZ
- CAMERA Impostazioni telecamera
- DISPLAY Impostazioni sovrimpressioni
- RESET Ripristino impostazioni di fabbrica

#### MENU DOME

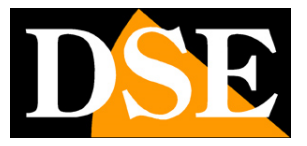

TELECAMERE IP SPEED DOME SERIE RT

Pagina:97

-<IR DISPLAY> <GUARD TOURS> <A-B SCAN> <PAN SCAN> <PARK ACTION> <ADVANCED> EXIT

IR DISPLAY – Permette di impostare parametri avanzati dell'illuminatore IR GUARD TOURS – Imposta i tour 1-2-3 con tempo di permanenza e velocità di spostamento AB SCAN – Imposta lo scan fra finecorsa con tempo di permanenza e velocità di spostamento PAN SCAN – Avvia la scansione orizzontale panoramica con velocità di spostamento PARK ACTION – Imposta la posizione principale della telecamera dove essa ritornerà automaticamente in assenza di comandi operatore.

ADVANCED – Programma l'azione da svolgere all'avvio della telecamera, abilita la velocità legata allo zoom e l'autoflip

#### **MENU CAMERA**

| -CAM         | AUTO  |
|--------------|-------|
| ZOOM SPEED   | QUICK |
| DIGITAL ZOOM | OFF   |
| FOCUS        | AUTO  |
| IRIS         | AUTO  |
| BLC          | OFF   |
| FREEZE       | OFF   |
| EXIT         |       |
|              |       |

ZOOM SPEED – Imposta la velocità dello zoom lenta o veloce

DIGITAL ZOOM – Abilita lo zoom digitale oltre allo zoom ottico

FOCUS – Imposta il fuoco automatico o manuale

IRIS – Imposta il diaframma automatico o manuale

BLC – Abilita BLC

FREEZE – Congela l'immagine

#### MENU DI SPLAY

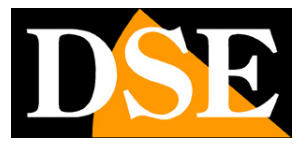

#### TELECAMERE IP SPEED DOME SERIE RT

Pagina: 98

| P AND |    | UFI |
|-------|----|-----|
| ACTIO | IN | OFI |
| DOME  | ID | OFI |
| COMM  |    | OFI |
| EXIT  |    |     |

Imposta le sovrimpressioni nell'immagine: angolo Pan/Tilt, Azione in corso, ID telecamera, Parametri comunicazione TELECAMERE IP SPEED DOME SERIE RT

Pagina: 99

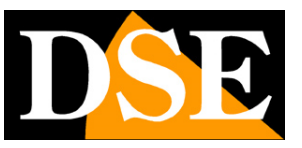

# Collegati con un client RTSP

Le telecamere Serie RT supportano il protocollo RTSP che di fabbrica è impostato per utilizzare la porta 554. E' possibile collegarsi alla telecamera utilizzando un qualsiasi player RTSP come ad esempio VLC.

L'indirizzo da chiamare deve avere la seguente sintassi:

Streaming principale: RTSP://IP:Porta/live/0/MAIN Streaming secondario: RTSP://IP:Porta/live/0/SUB

Ecco un esempio con l'IP di Fabbrica

Streaming principale: RTSP://192.168.1.110:554/live/0/MAIN Streaming secondario: RTSP://192.168.1.110:554/live/0/SUB

Di seguito vedi come operare ad esempio con il player gratuito VLC:

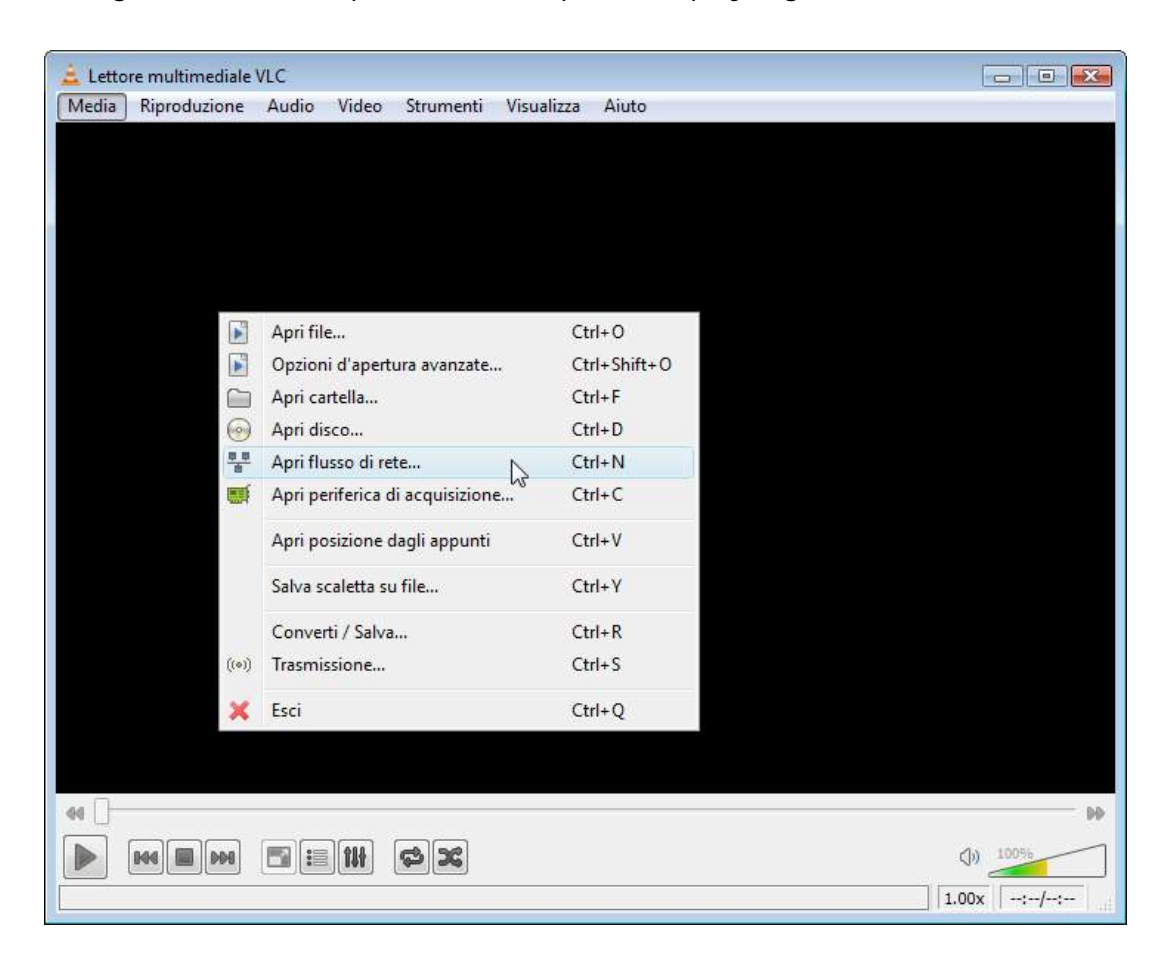

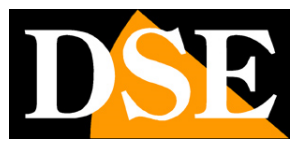

## TELECAMERE IP SPEED DOME SERIE RT

**Pagina**: 100

| 🛓 Apri media                                                                                                    | —           |         |
|----------------------------------------------------------------------------------------------------|-------------|---------|
| 🕞 File 🛛 🚱 Disco 🚏 Rete 📑 Dispositivo di acquisizione                                                                                                    |             |         |
| Protocollo di rete                                                                                                    |             |         |
| RTSP://192.168.1.110:554/live/0/MAIN                                                                                                    |             | ~       |
| http://www.example.com/stream.avi<br>rtp://@:1234<br>mms://mms.examples.com/stream.asx<br>rtsp://server.example.org:8080/test.sdp<br>http://www.yourtube.com/watch?v=gg64x |             |         |
|                                                                                                    |             |         |
|                                                                                                    |             |         |
|                                                                                                    |             |         |
|                                                                                                    |             |         |
| Mostra altre opzioni                                                                                                    |             |         |
| R                                                                                                    | Riproduci 🔻 | Annulla |